## Using

# **Research Wizard**

Version 4.0

Copyright © 2001, Zacks Investment Research, Inc.,

## Contents

| Introd | luction                                           | 1        |
|--------|---------------------------------------------------|----------|
|        | Research Wizard 4.0 Overview                      | 1        |
|        | Using Research Wizard                             | 1        |
| Guida  | d Tour                                            | 2        |
| Guide  |                                                   | 4        |
|        | Getting Started in Research Wizard                | 2        |
|        | Parts of Research Wizard                          | 3        |
|        | Navigating in Research wizard                     | J        |
|        | Export Options                                    | ວ<br>ຈ   |
|        | Exporting to Excernation Exporting to Excernation | 3        |
|        | Print Options in Research Wizard                  | 0        |
|        | Printer Setup.                                    | 4        |
|        | Printing Reports                                  | 4        |
|        | Using Mouse in Research Wizard                    | 4        |
|        | Screening Quick Start Guide                       | 4        |
|        | How to Save Tickers After Screening               | 5        |
|        | Creating Reports                                  | 5        |
|        | Running Reports                                   | 6        |
|        | EZ Screen Quick Start Guide                       | 6        |
|        | Alerts Quick Start Guide                          | 6        |
|        | Snapshot Quick Start Guide                        | 7        |
|        | Link to Integrated Company Analysis               | /        |
| Scree  | ning: Basic Steps                                 | 8        |
|        | Overview of Research Wizard Screening Process     | 8        |
|        | Screening Menu                                    | 8        |
|        | Selecting Databases                               | 8        |
|        | Available Zacks Databases                         | 9        |
|        | Zacks Database Concepts                           | 10       |
|        | Understanding Data Time Periods                   | 10       |
|        | Specifying Data Periods                           | 12       |
|        | Item Frequency Codes                              | 12       |
|        | Viewing Data in Research Wizard                   | 13       |
|        | Accessing Single Company Data                     | 10<br>13 |
|        | Viewing Single Item Statistics                    | 13       |
|        | Available Screening Operators                     | 15       |
|        | How to Screen: Basic Concepts                     | 15       |
|        | Using Historical Search Option in Screening       | 16       |
|        | Saving Screens                                    | 16       |
|        | Running Saved Screens                             | 16       |
|        | Combining Screen Definitions                      | 16       |
|        | Editing Screens Overview                          | 17       |
|        | Adding Screening Criteria                         | 17       |
|        | Editing Screen Definitions                        | 17       |
|        | Clearing Screening and Reporting Criteria         | 19       |
|        | Viewing Active Universe                           | 20       |
|        | now to save mokers After Screening                | 20       |
| Repor  | rt Writing: Basic Steps                           | 21       |
|        | Working with Reports                              | 21       |
|        | Creating New Reports                              | 21       |
|        |                                                   |          |

| Editing Report Definitions       22         Adding Items to Report       22         Clearing Report Definition       27         Sorting and Organizing Reports       27         Organize Report Options       27         Organizing Reports       28         Running Existing Reports       28         Noring Reports       28         Adding/Removing Indices Options in Reports       29         Adding Titles to Reports       30         Ticker List Overview.       30         Creating Ticker Lists       31         Editing Ticker Lists       31         Editing Ticker Lists       31         Edition Expression Parameters       34         Overview       33         Calculation Expression Parameters       34         Overview       34         Calculation Expression Function Categories       35         Calculation Expression Perator Categories       35         Calculation Expression Procession to Reports Math.       39         Adding Calculation Expression to Reports Math.       40         Overview       34         Calculation Expression to Reports Math.       41         Using Math Functions.       41         Outinverse Aggregate Functions. <th></th> <th>Creating Reports for Existing Portfolio</th> <th>21</th>                                                                                                    |              | Creating Reports for Existing Portfolio                                | 21     |
|----------------------------------------------------------------------------------------------------|--------------|------------------------------------------------------------------------|--------|
| Adding Items to Report       22         Editing Report Definition       22         Clearing Report Definition       27         Organize Report Options       27         Organizing Reports       28         Sorting and Organizing Reports       28         Sorting Report Seport Options       27         Organizing Reports       28         Sorting Reports       28         Adding/Removing Indices Options in Reports       29         Adding Titles to Reports       30         Ticker List Overview.       30         Creating Ticker Lists       31         Editing Calculation Expression S       32         Understanding Calculation Expression IUser-Defined Calculations)       32         Building Calculation Expression Reaics       32         Calculation Expression Parameters       34         Overview       34         Calculation Expression Parameters       34         Overview       34         Calculation Expression Parameters       34         Calculation Expression Parameters       34         Calculation Expression Parameters       34         Calculation Expression Parameters       34         Calculation Expression IN Calculation Expression Aggregate       41                                                                                                    | Editin       | g Report Definitions                                                   | 22     |
| Editing Report Definition.       22         Clearing Report Definition.       27         Organize Report Options       27         Organizing Reports       28         Sorting Reports       28         Running Existing Reports       28         Adding/Removing Indices Options in Reports       29         Adding Titles to Reports       29         Adding Titles to Reports       30         Ticker List Overview.       30         Creating Ticker Lists.       31         Editing Ticker Lists.       31         Editing Ticker Lists.       31         Editing Ticker Lists.       32         Understanding Calculation Expression Basics.       32         Understanding Calculation Expression Resics.       34         Overview.       34         Calculation Expression Purction Categories.       35         Calculation Expression Function Categories.       35         Calculation Expression to Reports: Math.       39         Using Math Functions in Screening Calculation Expression.       31         Adding Calculation Expression to Reports: Calculation Expression.       34         Overview.       34       34         Calculation Expression to Reports: SAP 500 Aggregate.       31                                                                                                    |              | Adding Items to Report                                                 | 22     |
| Clearing Report Definition.       27         Sorting and Organizing Reports       27         Organize Report Options       27         Organize Report S       28         Sorting Reports       28         Running Existing Reports       28         Adding/Removing Indices Options in Reports       29         Working with Portfolios       30         Ticker List Overview.       30         Creating Ticker Lists       31         Editing Ticker Lists       31         Editing Ticker Lists       31         Understanding Calculation Expression Basics.       32         Understanding Calculation Expression Basics       32         Calculation Expression Parameters.       34         Overview       34         Calculation Expression Perator Categories.       35         Calculation Expression Function Categories.       35         Calculation Expression Functions in Screening Calculation Expression.       39         Using Math Functions in Screening Calculation Expression.       31         Adding Calculation Expression to Reports: Universe Aggregate                                                                                                    |              | Editing Report Definitions Overview                                    | 22     |
| Sorting and Organizing Reports       27         Organize Report Options       27         Organizing Reports       28         Sorting Reports       28         Running Existing Reports       28         Adding/Removing Indices Options in Reports       29         Adding Titles to Reports       29         Morking with Portfolios       30         Ticker List Overview       30         Creating Ticker Lists       31         Editing Ticker Lists       31         Editing Ticker List       31         Understanding Calculation Expression Basics       32         Building Calculation Expression Basics       34         Overview       34         Calculation Expression Parameters       34         Overview       34         Calculation Expression Function Categories       35         Calculation Expression Function Categories       35         Calculation Expression Functions in Screening Calculation Expression 41       40         Available Math Functions       39         Adding Calculation Expression to Reports: Wath.       40         Available Universe Aggregate Functions.       41         Using Math Functions       52       53         Calculation Expression to Repor                                                                                                    |              | Clearing Report Definition                                             | 27     |
| Organize Report Options       27         Organizing Reports       28         Sorting Reports       28         Running Existing Reports       28         Adding/Removing Indices Options in Reports       29         Adding Titles to Reports       29         Working with Portfolios       30         Ticker List Overview       30         Creating Ticker Lists       31         Editing Ticker Lists       31         Editing Ticker Lists       31         Editing Ticker Lists       31         Building Calculation Expression Basics       32         Understanding Calculation Expression Basics       32         Calculation Expression Operator Categories       35         Calculation Expression Operator Categories       35         Calculation Expression Operator Categories       35         Calculation Expression Function Categories       35         Calculation Expression To Reports: Math       40         Available Math Functions in Screening Calculation Expression       41         Using Universe Aggregate Functions in Screening Calculation Expression       41         Adding Calculation Expression to Reports: Universe Aggregate       41         Available Math Functions in Screening Calculation Expression       42 <tr< td=""><td>Sortir</td><td>ng and Organizing Reports</td><td></td></tr<>                                                                                                    | Sortir       | ng and Organizing Reports                                              |        |
| Organizing Reports       28         Sorting Reports       28         Running Existing Reports       28         Adding Titles to Reports       29         Working with Portfolios       30         Ticker List Overview       30         Creating Ticker Lists       31         Editing Ticker Lists       31         Editing Ticker List       31         Editing Ticker Lists       31         Understanding Calculation Expression (User-Defined Calculations)       32         Building Calculation Expression Basics       32         Calculation Expression Operator Categories       35         Calculation Expression Operator Categories       35         Calculation Expression Function Categories       35         Calculation Expression Function Categories       36         Calculation Expression I functions in Screening Calculation Expression.       39         Using Math Functions in Screening Calculation Expression.       39         Adding Calculation Expression to Reports: Math.       30         Available Math Functions in Screening Calculation Expression.       31         Adding Calculation Expression to Reports: SAP 500 Aggregate       31         Adding Calculation Expression to Reports: Xindustry Aggregate       34         Calculation Express                                                                                                    | ••••         | Organize Report Options                                                | 27     |
| Sorting Reports                                                                                                    |              | Organizing Reports                                                     | 28     |
| Burning Existing Reports       28         Adding/Removing Indices Options in Reports       29         Adding Titles to Reports       29         Working with Portfolios       30         Ticker List Overview       30         Creating Ticker Lists       31         Editing Ticker List       31         Working with Calculation Expressions       32         Understanding Calculation Expression Basics       32         Calculation Expression Operator Categories       34         Overview       34         Calculation Expression Operator Categories       35         Calculation Expression Operator Categories       35         Calculation Expression To Reports: Math       40         Available Math Functions in Screening Calculation Expression       39         Using Math Functions       41         Adding Calculation Expression to Reports: Math       40         Available Math Functions in Screening Calculation Expression.       41         Using S&P 500 Aggregate Functions in Screening Calculation Expression.       42         Adding Calculation Expression to Reports: XI Industry Aggregate.       44         Using S&P 500 Aggregate Functions in Screening Calculation Expression.       44         Calculation Expression: XI Industry Aggregate.       44 <t< td=""><td></td><td>Sorting Reports</td><td>28</td></t<>                                                                                                    |              | Sorting Reports                                                        | 28     |
| Adding/Removing Indices Options in Reports       29         Adding Titles to Reports       29         Working with Portfolios       30         Ticker List Overview       30         Creating Ticker Lists       31         Editing Ticker Lists       31         Editing Ticker List       31         Editing Ticker List       31         Understanding Calculation Expression Basics       32         Understanding Calculation Expression Basics       32         Calculation Expression Parameters       34         Overview       34         Calculation Expression Operator Categories       35         Calculation Expression Function Categories       35         Calculation Expression Nath       40         Available Math Functions       39         Adding Calculation Expression to Reports: Math.       40         Available Universe Aggregate Functions in Screening Calculation Expression.       41         Using S&P 500 Aggregate Functions       42         Adding Calculation Expression to Reports: X Industry Aggregate.       43         Available Universe Aggregate Functions.       44         Calculation Expression in Noreening Calculation Expression 44       42         Adding Calculation Expression to Reports: X Industry Aggregate.       44                                                                                                    |              | Running Existing Reports                                               | 28     |
| Adding Titles to Reports       29         Working with Portfolios       30         Ticker List Overview.       30         Creating Ticker Lists.       31         Editing Ticker Lists.       31         Editing Ticker Lists.       31         Understanding Calculation Expression (User-Defined Calculations)       32         Building Calculation Expression Basics       32         Calculation Expression Parameters.       34         Overview.       34         Calculation Expression Function Categories.       35         Calculation Expression Function Categories.       35         Calculation Expression Function Categories.       36         Calculation Expression in Screening Calculation Expression.       39         Adding Calculation Expression to Reports: Math.       40         Available Math Functions.       40         Available Universe Aggregate Functions in Screening Calculation Expression.       41         Adding Calculation Expression to Reports: Universe Aggregate.       41         Adding Calculation Expression to Reports: StaP 500 Aggregate.       44         Adding Calculation Expression to Reports: XIndustry Aggregate.       44         Adding Calculation Expression to Reports: XIndustry Aggregate.       44         Adding Calculation Expression to Reports: XI                                                                                                    |              | Adding/Pemoving Indices Ontions in Peports                             | 20     |
| Working with Portfolios       30         Ticker List Overview                                                                                                    |              | Adding Titles to Deports                                               | 29     |
| Working with Portfolios       30         Ticker List Overview.       30         Creating Ticker Lists.       31         Editing Ticker Lists.       31         Editing Ticker Lists.       31         Working with Calculation Expression (User-Defined Calculations).       32         Understanding Calculation Expression Basics.       32         Calculation Expression Parameters.       34         Overview.       34         Calculation Expression Poperator Categories.       35         Calculation Expression Operator Categories.       35         Calculation Expression Function Categories.       39         Using Math Functions in Screening Calculation Expression.       39         Using Math Functions.       40         Available Math Functions.       40         Available Math Functions.       41         Using Optiverse Aggregate Functions in Screening Calculation Expression.       42         Using S&P 500 Aggregate Functions.       42         Using S&P 500 Aggregate Functions.       42         Available Notstry Aggregate Functions in Screening Calculation Expression.       44         Calculation Expression to Reports: S&P 600 Aggregate.       43         Available SP 500 Aggregate Functions in Screening Calculation Expression.       44                                                                                                    |              |                                                                        |        |
| Ticker List Overview                                                                                                    | Working with | n Portfolios                                                           | 30     |
| Creating Ticker Lists.       30         Selecting Ticker Lists.       31         Editing Ticker Lists.       31         Editing Ticker Lists.       31         Working with Calculation Expressions       32         Understanding Calculation Expression (User-Defined Calculations)       32         Calculation Expression Parameters.       34         Overview.       34         Calculation Expression Operator Categories.       35         Calculation Expression Function Categories.       35         Calculation Expression: Math.       39         Using Math Functions in Screening Calculation Expression.       39         Adding Calculation Expression to Reports: Math.       40         Available Math Functions in Screening Calculation Expression.       41         Using Universe Aggregate Functions in Screening Calculation Expression.       41         Adding Calculation Expression to Reports: Universe Aggregate.       41         Adding Calculation Expression to Reports: S&P 500 Aggregate.       41         Adding Calculation Expression to Reports: S&P 500 Aggregate.       44         Calculation Expression: X Industry Aggregate Functions.       42         Adding Calculation Expression to Reports: S&P 500 Aggregate.       44         Using X Industry Aggregate Functions.       44 <tr< td=""><td>Ticko</td><td>r List Overview</td><td>30</td></tr<>                                                                                                    | Ticko        | r List Overview                                                        | 30     |
| Selecting Ticker Lists       31         Editing Ticker List       31         Editing Ticker List       31         Working with Calculation Expressions       32         Understanding Calculation Expression Basics       32         Calculation Expression Parameters       34         Overview       34         Calculation Expression Operator Categories       35         Calculation Expression Function Categories       35         Calculation Expression Function Categories       36         Calculation Expression Function Categories       39         Using Math Functions in Screening Calculation Expression       39         Adding Calculation Expression to Reports: Math       40         Available Math Functions       40         Calculation Expression: Universe Aggregate Functions in Screening Calculation Expression. 41       40         Available Universe Aggregate Functions       42         Using S&P 500 Aggregate Functions       42         Adding Calculation Expression to Reports: S&P 500 Aggregate.       44         Using X Industry Aggregate Functions       44         Using X Industry Aggregate Functions.       45         Available S&P 500 Aggregate Functions.       44         Using X Industry Aggregate Functions.       45         Avai                                                                                                    | TICKC        | Creating Ticker Lists                                                  | 30     |
| Belleting Ticker List.       31         Working with Calculation Expressions       32         Understanding Calculation Expression Basics.       32         Building Calculation Expression Basics.       32         Calculation Expression Parameters.       34         Overview.       34         Calculation Expression Operator Categories.       35         Calculation Expression Function Categories.       35         Calculation Expression Function Categories.       39         Using Math Functions in Screening Calculation Expression.       39         Adding Calculation Expression to Reports: Math.       40         Available Math Functions.       41         Using Math Functions.       41         Using Universe Aggregate Functions in Screening Calculation Expression.       41         Available Universe Aggregate Functions in Screening Calculation Expression.       42         Using S&P 500 Aggregate Functions in Screening Calculation Expression.       42         Adding Calculation Expression to Reports: XIndustry Aggregate.       44         Using X Industry Aggregate Functions.       45         Adding Calculation Expression to Reports: X Industry Aggregate.       44         Using X Industry Aggregate Functions.       45         Calculation Expression: X Industry Aggregate Functions.       45 <td></td> <td>Selecting Ticker Lists</td> <td>31</td>                                                                                                   |              | Selecting Ticker Lists                                                 | 31     |
| Working with Calculation Expressions       32         Understanding Calculation Expression (User–Defined Calculations)       32         Building Calculation Expression Basics.       32         Calculation Expression Parameters.       34         Overview.       34         Calculation Expression Operator Categories.       35         Calculation Expression Function Categories.       35         Calculation Expression Function Categories.       39         Using Math Functions in Screening Calculation Expression       39         Adding Calculation Expression to Reports: Math.       40         Available Math Functions.       40         Calculation Expression: Universe Aggregate       41         Using S&P 500 Aggregate Functions in Screening Calculation Expression 41       Adding Calculation Expression to Reports: Universe Aggregate.         Available Universe Aggregate Functions.       42       42         Using S&P 500 Aggregate Functions.       44       42         Calculation Expression X Industry Aggregate Functions.       44         Calculation Expression X Industry Aggregate       44         Adding Calculation Expression to Reports: X Industry Aggregate.       45         Available S&P 500 Aggregate Functions in Screening Calculation Expression 44       Adding Calculation Expression to Reports: X Industry Aggregate.       46                                                                                                    |              | Editing Ticker List                                                    | 31     |
| Working with Calculation Expressions       32         Understanding Calculation Expression Basics.       32         Building Calculation Expression Basics.       32         Calculation Expression Parameters.       34         Overview.       34         Calculation Expression Operator Categories.       35         Calculation Expression Nunt.       39         Using Math Functions in Screening Calculation Expression.       39         Adding Calculation Expression to Reports: Math.       40         Available Math Functions.       40         Calculation Expression: Universe Aggregate       41         Using Universe Aggregate Functions in Screening Calculation Expression.       41         Adding Calculation Expression to Reports: Universe Aggregate.       41         Available Universe Aggregate Functions in Screening Calculation Expression.       42         Using S&P 500 Aggregate Functions.       42         Adding Calculation Expression to Reports: S&P 500 Aggregate.       43         Available S&P 500 Aggregate Functions.       44         Calculation Expression: X Industry Aggregate Functions.       44         Using X Industry Aggregate Functions.       45         Available X Industry Aggregate Functions.       46         Using X Industry Aggregate Functions.       46                                                                                                    |              |                                                                        |        |
| Understanding Calculation Expression (User–Defined Calculations)       32         Building Calculation Expression Basics.       32         Calculation Expression Parameters.       34         Overview.       34         Calculation Expression Operator Categories.       35         Calculation Expression Function Categories.       35         Calculation Expression Function Categories.       39         Using Math Functions in Screening Calculation Expression       39         Adding Calculation Expression to Reports: Math.       40         Available Math Functions.       40         Available Math Functions.       41         Using Universe Aggregate Functions in Screening Calculation Expression.       41         Adding Calculation Expression to Reports: Universe Aggregate.       41         Available Universe Aggregate Functions in Screening Calculation Expression.       42         Adding Calculation Expression to Reports: S&P 500 Aggregate.       43         Available S&P 500 Aggregate Functions.       44         Using X Industry Aggregate Functions.       44         Using X Industry Aggregate Functions.       45         Available X Industry Aggregate Functions.       45         Available X Industry Aggregate Functions.       46         Using M Industry Aggregate Functions.       46     <                                                                                                    | Working with | Calculation Expressions                                                | 32     |
| Building Calculation Expression Basics.       32         Calculation Expression Parameters.       34         Overview.       34         Calculation Expression Operator Categories.       35         Calculation Expression Function Categories.       35         Calculation Expression Function Categories.       35         Calculation Expression Function Categories.       39         Using Math Functions in Screening Calculation Expression       39         Adding Calculation Expression to Reports: Math.       40         Available Math Functions.       40         Available Math Functions.       41         Using Universe Aggregate Functions in Screening Calculation Expression.       41         Adding Calculation Expression to Reports: Universe Aggregate.       41         Available Universe Aggregate Functions.       42         Using S&P 500 Aggregate Functions in Screening Calculation Expression.       42         Adding Calculation Expression to Reports: X Industry Aggregate.       43         Available S&P 500 Aggregate Functions.       44         Calculation Expression: X Industry Aggregate Functions.       44         Calculation Expression: X Industry Aggregate Functions.       45         Available X Industry Aggregate Functions.       45         Available X Industry Aggregate Functions. <t< td=""><td>Unde</td><td>rstanding Calculation Expression (User–Defined Calculations)</td><td>32</td></t<>                                             | Unde         | rstanding Calculation Expression (User–Defined Calculations)           | 32     |
| Calculation Expression Parameters.       34         Overview.       34         Calculation Expression Operator Categories.       35         Calculation Expression Function Categories.       35         Calculation Expression Math       39         Using Math Functions in Screening Calculation Expression       39         Adding Calculation Expression to Reports: Math       40         Available Math Functions.       40         Available Math Functions       40         Calculation Expression: Universe Aggregate.       41         Using Universe Aggregate Functions in Screening Calculation Expression.       41         Available Universe Aggregate Functions in Screening Calculation Expression.       42         Using S&P 500 Aggregate Functions.       42         Using S&P 500 Aggregate Functions.       44         Calculation Expression: X Industry Aggregate Functions.       44         Calculation Expression: X Industry Aggregate functions.       45         Available X Industry Aggregate Functions.       45         Available X Industry Aggregate Functions.       45         Calculation Expression: M Industry Aggregate Functions.       46         Using M Industry Aggregate Functions.       47         Calculation Expression: Sector Aggregate Functions.       47         Cal                                                                                                    | Chido        | Building Calculation Expression Basics                                 |        |
| Overview       34         Calculation Expression Operator Categories       35         Calculation Expression Function Categories       35         Calculation Expression: Math       39         Using Math Functions in Screening Calculation Expression       39         Adding Calculation Expression to Reports: Math       40         Available Math Functions.       40         Calculation Expression: Universe Aggregate       41         Using Universe Aggregate Functions in Screening Calculation Expression.       41         Adding Calculation Expression to Reports: Universe Aggregate.       41         Available Universe Aggregate Functions.       42         Using S&P 500 Aggregate Functions.       42         Adding Calculation Expression to Reports: SAP 500 Aggregate.       43         Available S&P 500 Aggregate Functions.       44         Calculation Expression: X Industry Aggregate Functions.       44         Using X Industry Aggregate Functions in Screening Calculation Expression: 44       44         Adding Calculation Expression to Reports: X Industry Aggregate.       45         Available X Industry Aggregate Functions in Screening Calculation Expression: 45       46         Calculation Expression: M Industry Aggregate Functions in Screening Calculation Expression: 45       47         Calculation Expression: M Industry Aggregate Fun                                                                                                    | Calci        | Ilation Expression Parameters                                          | 34     |
| Calculation Expression Operator Categories                                                                                                    | Oulot        |                                                                        | 34     |
| Calculation Expression Function Categories                                                                                                    |              | Calculation Expression Operator Categories                             | 35     |
| Calculation Expression: Math                                                                                                    |              | Calculation Expression Operator Categories                             | 35     |
| Calculation Expression:       39         Adding Calculation Expression to Reports:       Math         40       Available Math Functions.         40       Available Math Functions.         41       Using Universe Aggregate Functions in Screening Calculation Expression .41         Adding Calculation Expression to Reports:       Universe Aggregate Functions in Screening Calculation Expression .41         Adding Calculation Expression to Reports:       Universe Aggregate Functions in Screening Calculation Expression .42         Using S&P 500 Aggregate Functions in Screening Calculation Expression .42       Adding Calculation Expression to Reports: S&P 500 Aggregate                                                                                                    | Calci        | lation Expression: Math                                                | 20     |
| Adding Calculation Expression to Reports: Math.       40         Available Math Functions.       40         Calculation Expression: Universe Aggregate       41         Using Universe Aggregate Functions in Screening Calculation Expression.       41         Adding Calculation Expression to Reports: Universe Aggregate.       41         Available Universe Aggregate Functions in Screening Calculation Expression.       42         Using S&P 500 Aggregate Functions in Screening Calculation Expression.       42         Adding Calculation Expression to Reports: S&P 500 Aggregate.       43         Available S&P 500 Aggregate Functions.       44         Calculation Expression: X Industry Aggregate.       44         Using X Industry Aggregate Functions in Screening Calculation Expression44       Adding Calculation Expression to Reports: X Industry Aggregate.         Available X Industry Aggregate Functions in Screening Calculation Expression44       Adding Calculation Expression to Reports: X Industry Aggregate.         Adding Calculation Expression to Reports: M Industry Aggregate.       46         Available X Industry Aggregate Functions in Screening Calculation Expression46       Adding Calculation Expression to Reports: M Industry Aggregate         Calculation Expression: Sector Aggregate Functions in Screening Calculation Expression.       47         Calculation Expression to Reports: Sector Aggregates       47         Adding Calculation | Calco        | Light Math Eulering in Screening Colculation Expression                | 20     |
| Adding Calculation Expression to Reports: Math                                                                                                    |              | Adding Coloulation Expression to Reports: Math                         |        |
| Available Math Functions                                                                                                    |              | Adding Calculation Expression to Reports. Math                         | 40     |
| Calculation Expression: Universe Aggregate Functions in Screening Calculation Expression. 41<br>Adding Calculation Expression to Reports: Universe Aggregate                                                                                                    | 0.1          | Available Main Functions.                                              | 40     |
| Using Universe Aggregate Functions in Screening Calculation Expression .41         Adding Calculation Expression to Reports: Universe Aggregate                                                                                                    | Calcu        | liation Expression: Universe Aggregate                                 | 41     |
| Adding Calculation Expression to Reports: Universe Aggregate                                                                                                    |              | Using Universe Aggregate Functions in Screening Calculation Expression | n.41   |
| Available Universe Aggregate Functions       42         Using S&P 500 Aggregate Functions in Screening Calculation Expression .42         Adding Calculation Expression to Reports: S&P 500 Aggregate         .43         Available S&P 500 Aggregate Functions         .44         Calculation Expression: X Industry Aggregate         .44         Using X Industry Aggregate Functions         .44         Jusing X Industry Aggregate Functions         .44         Adding Calculation Expression to Reports: X Industry Aggregate         .45         Available X Industry Aggregate Functions         .46         Using M Industry Aggregate Functions in Screening Calculation Expression.46         Adding Calculation Expression to Reports: M Industry Aggregate         .46         Using M Industry Aggregate Functions in Screening Calculation Expression.46         Adding Calculation Expression to Reports: M Industry Aggregate         .47         Calculation Expression: Sector Aggregate Functions in Screening Calculation Expression.47         Adding Calculation Expression to Reports: Sector Aggregates         .47         Using Sector Aggregate Functions         .48         Available Sector Aggregate Functions         .49         Calculation Expression: Rank </td <td></td> <td>Adding Calculation Expression to Reports: Universe Aggregate</td> <td>41</td>                                                                                                    |              | Adding Calculation Expression to Reports: Universe Aggregate           | 41     |
| Using S&P 500 Aggregate Functions in Screening Calculation Expression .42         Adding Calculation Expression to Reports: S&P 500 Aggregate                                                                                                    |              | Available Universe Aggregate Functions                                 |        |
| Adding Calculation Expression to Reports: S&P 500 Aggregate                                                                                                    |              | Using S&P 500 Aggregate Functions in Screening Calculation Expression  | n.42   |
| Available S&P 500 Aggregate Functions                                                                                                    |              | Adding Calculation Expression to Reports: S&P 500 Aggregate            | 43     |
| Calculation Expression: X Industry Aggregate                                                                                                    |              | Available S&P 500 Aggregate Functions                                  | 44     |
| Using X Industry Aggregate Functions in Screening Calculation Expression44<br>Adding Calculation Expression to Reports: X Industry Aggregate                                                                                                    | Calcu        | Ilation Expression: X Industry Aggregate                               | 44     |
| Adding Calculation Expression to Reports: X Industry Aggregate       45         Available X Industry Aggregate Functions       45         Calculation Expression: M Industry Aggregate       46         Using M Industry Aggregate Functions in Screening Calculation Expression46       46         Adding Calculation Expression to Reports: M Industry Aggregate       46         Available M Industry Aggregate Functions       47         Calculation Expression: Sector Aggregate       47         Using Sector Aggregate Functions in Screening Calculation Expression       47         Adding Calculation Expression to Reports: Sector Aggregates       48         Available Sector Aggregate Functions       49         Calculation Expression: Rank       49         Overview       49         Using Rank Functions: Ordinal Ranking in Screening Calculation Expression49       40         Adding Calculation Expression to Reports: Ordinal Ranking       50         Using Rank Functions: Uniform or Histogram Ranking in Screening       50                                                                                                    |              | Using X Industry Aggregate Functions in Screening Calculation Express  | ion44  |
| Available X Industry Aggregate Functions                                                                                                    |              | Adding Calculation Expression to Reports: X Industry Aggregate         | 45     |
| Calculation Expression: M Industry Aggregate       46         Using M Industry Aggregate Functions in Screening Calculation Expression46       Adding Calculation Expression to Reports: M Industry Aggregate         Available M Industry Aggregate Functions       47         Calculation Expression: Sector Aggregate       47         Using Sector Aggregate Functions in Screening Calculation Expression       47         Adding Calculation Expression to Reports: Sector Aggregates       48         Available Sector Aggregate Functions       49         Calculation Expression: Rank       49         Overview       49         Using Rank Functions: Ordinal Ranking in Screening Calculation Expression49       40         Adding Calculation Expression to Reports: Ordinal Ranking       50         Using Rank Functions: Uniform or Histogram Ranking in Screening       50                                                                                                    |              | Available X Industry Aggregate Functions                               | 45     |
| Using M Industry Aggregate Functions in Screening Calculation Expression46<br>Adding Calculation Expression to Reports: M Industry Aggregate                                                                                                    | Calcu        | Ilation Expression: M Industry Aggregate                               | 46     |
| Adding Calculation Expression to Reports: M Industry Aggregate       46         Available M Industry Aggregate Functions       47         Calculation Expression: Sector Aggregate.       47         Using Sector Aggregate Functions in Screening Calculation Expression       47         Adding Calculation Expression to Reports: Sector Aggregates.       48         Available Sector Aggregate Functions       49         Calculation Expression: Rank.       49         Overview       49         Using Rank Functions: Ordinal Ranking in Screening Calculation Expression49         Adding Calculation Expression to Reports: Ordinal Ranking.       50         Using Rank Functions: Uniform or Histogram Ranking in Screening       50                                                                                                    |              | Using M Industry Aggregate Functions in Screening Calculation Express  | ion46  |
| Available M Industry Aggregate Functions       47         Calculation Expression: Sector Aggregate                                                                                                    |              | Adding Calculation Expression to Reports: M Industry Aggregate         | 46     |
| Calculation Expression: Sector Aggregate                                                                                                    |              | Available M Industry Aggregate Functions                               | 47     |
| Using Sector Aggregate Functions in Screening Calculation Expression47<br>Adding Calculation Expression to Reports: Sector Aggregates                                                                                                    | Calcu        | Ilation Expression: Sector Aggregate                                   | 47     |
| Adding Calculation Expression to Reports: Sector Aggregates                                                                                                    |              | Using Sector Aggregate Functions in Screening Calculation Expression.  | 47     |
| Available Sector Aggregate Functions                                                                                                    |              | Adding Calculation Expression to Reports: Sector Aggregates            | 48     |
| Calculation Expression: Rank                                                                                                    |              | Available Sector Aggregate Functions                                   | 49     |
| Overview                                                                                                    | Calcu        | Ilation Expression: Rank                                               | 49     |
| Using Rank Functions: Ordinal Ranking in Screening Calculation Expression49<br>Adding Calculation Expression to Reports: Ordinal Ranking50<br>Using Rank Functions: Uniform or Histogram Ranking in Screening                                                                                                    |              | Overview                                                               | 49     |
| Adding Calculation Expression to Reports: Ordinal Ranking                                                                                                    |              | Using Rank Functions: Ordinal Ranking in Screening Calculation Expres  | sion49 |
| Using Rank Functions: Uniform or Histogram Ranking in Screening                                                                                                    |              | Adding Calculation Expression to Reports: Ordinal Ranking              | 50     |
|                                                                                                    |              | Using Rank Functions: Uniform or Histogram Ranking in Screening        | -      |
| Calculation Expression                                                                                                    |              | Calculation Expression                                                 | 51     |
| Adding Calculation Expression to Reports: Uniform or Histogram Ranking52                                                                                                    |              | Adding Calculation Expression to Reports: Uniform or Histogram Rankin  | ig52   |

|        | Selecting Ranking Order                                                                                                    | 53                                                                                                    |
|--------|----------------------------------------------------------------------------------------------------|----------------------------------------------------------------------------------------------------|
|        | Calculation Expression: Moving Average                                                                                                    | 54                                                                                                    |
|        | Using Moving Functions in Screening Calculation Expression                                                                                                    | 54                                                                                                    |
|        | Adding Calculation Expression to Reports: Moving Functions                                                                                                    | 55                                                                                                    |
|        | Available Moving Functions                                                                                                    | 56                                                                                                    |
|        | Calculation Expression: Miscellaneous                                                                                                    | 56                                                                                                    |
|        | Using Miscellaneous Functions in Screening Calculation Expression                                                                                                    | 56                                                                                                    |
|        | Adding Calculation Expression to Reports: Miscellaneous Functions                                                                                                    | 57                                                                                                    |
|        | Available Miscellaneous Functions                                                                                                    | 58                                                                                                    |
|        | Calculation Expression: Custom Aggregates/Ranks                                                                                                    | 58                                                                                                    |
|        | Using Custom Aggregates/Ranks Functions in Screening Calculation                                                                                                    |                                                                                                    |
|        | Expression                                                                                                    | 58                                                                                                    |
|        | Available Custom Aggregates/Ranks Functions                                                                                                    | 59                                                                                                    |
| Dealst | acting                                                                                                    | 64                                                                                                    |
| Баскі  | esting                                                                                                    | 01                                                                                                    |
|        | Overview                                                                                                    | 61                                                                                                    |
|        | Running Backtest                                                                                                    | 61                                                                                                    |
|        | Understanding Backtest Output Report                                                                                                    | 63                                                                                                    |
| Grank  | nice                                                                                                    | 65                                                                                                    |
| Grapi  |                                                                                                    | 05                                                                                                    |
|        | Overview                                                                                                    | 65                                                                                                    |
|        | Hot Maps                                                                                                    | 65                                                                                                    |
|        | Specifying Hot Maps                                                                                                    | 65                                                                                                    |
|        | X-Y Scatter Plot                                                                                                    | 66                                                                                                    |
|        | Specifying Scatter Plots                                                                                                    | 66                                                                                                    |
|        | X-Y Scatter Plot Display and Summary                                                                                                    | 68                                                                                                    |
|        | Manipulating X-Y Scatter Plot Display                                                                                                    | 68                                                                                                    |
|        | Printing X-Y Scatter Plot                                                                                                    | 69                                                                                                    |
| Worki  | ng with Scripts                                                                                                    | 70                                                                                                    |
|        |                                                                                                    | 70                                                                                                    |
|        | Introduction                                                                                                    | 70                                                                                                    |
|        | Schpung Process Overview                                                                                                    | /0                                                                                                    |
|        | Available Script Operations                                                                                                    |                                                                                                    |
|        | Available Script Parameters                                                                                                    | 70                                                                                                    |
|        | Creating Now Carinta                                                                                                    | 70                                                                                                    |
|        | Creating New Scripts                                                                                                    | 70<br>71<br>71                                                                                                    |
|        | Creating New Scripts<br>Running Scripts                                                                                                    | 70<br>71<br>72                                                                                                    |
|        | Creating New Scripts<br>Running Scripts<br>Editing Scripts                                                                                                    | 70<br>71<br>72<br>72                                                                                                    |
| Scree  | Creating New Scripts<br>Running Scripts<br>Editing Scripts                                                                                                    | 70<br>71<br>72<br>72<br><b>73</b>                                                                                                    |
| Scree  | Creating New Scripts<br>Running Scripts<br>Editing Scripts<br>ning Examples<br>Basic Screening                                                                                                    | 70<br>71<br>72<br>72<br><b>73</b><br>73                                                                                                    |
| Scree  | Creating New Scripts<br>Running Scripts<br>Editing Scripts<br>ning Examples<br>Basic Screening<br>Screening for Investable Universe                                                                                                    | 70<br>71<br>72<br>72<br><b>73</b><br>73                                                                                                    |
| Scree  | Creating New Scripts<br>Running Scripts<br>Editing Scripts<br>ning Examples<br>Basic Screening<br>Screening for Investable Universe<br>Screening on Stocks vs. their Industry                                                                                                    | 70<br>71<br>72<br>72<br><b>73</b><br>73<br>73<br>73<br>73                                                                                                    |
| Scree  | Creating New Scripts<br>Running Scripts<br>Editing Scripts<br>ning Examples<br>Basic Screening<br>Screening for Investable Universe<br>Screening on Stocks vs. their Industry<br>Screening on Two Criteria                                                                                                    | 70<br>71<br>72<br>72<br><b>73</b><br>73<br>73<br>73<br>74<br>75                                                                                                    |
| Scree  | Creating New Scripts<br>Running Scripts<br>Editing Scripts<br>ning Examples<br>Basic Screening<br>Screening for Investable Universe<br>Screening on Stocks vs. their Industry<br>Screening on Two Criteria<br>Screening for Growth                                                                                                    | 70<br>71<br>72<br>72<br><b>73</b><br>73<br>73<br>73<br>74<br>75<br>75                                                                                                    |
| Scree  | Creating New Scripts<br>Running Scripts<br>Editing Scripts<br>ning Examples<br>Basic Screening<br>Screening for Investable Universe<br>Screening on Stocks vs. their Industry<br>Screening on Two Criteria<br>Screening for Growth<br>Screening for Value                                                                                                    | 70<br>71<br>72<br>72<br><b>73</b><br>73<br>73<br>73<br>74<br>75<br>77<br>77                                                                                                    |
| Scree  | Creating New Scripts<br>Running Scripts<br>Editing Scripts<br>ning Examples<br>Basic Screening<br>Screening for Investable Universe<br>Screening on Stocks vs. their Industry<br>Screening on Two Criteria<br>Screening for Growth<br>Screening for Growth<br>Screening for Value<br>Using Historical Search Option                                                                                                    | 70<br>71<br>72<br><b>73</b><br>73<br>73<br>73<br>74<br>75<br>77<br>77<br>77                                                                                                    |
| Scree  | Creating New Scripts<br>Running Scripts<br>Editing Scripts<br>ning Examples<br>Basic Screening<br>Screening for Investable Universe<br>Screening on Stocks vs. their Industry<br>Screening on Two Criteria<br>Screening for Growth<br>Screening for Growth<br>Screening for Value<br>Using Historical Search Option<br>Examples of Advanced Screening and Reporting                                                                                                    | 70<br>71<br>72<br>72<br><b>73</b><br>73<br>73<br>73<br>73<br>74<br>75<br>77<br>77<br>78<br>79                                                                                                    |
| Scree  | Creating New Scripts<br>Running Scripts<br>Editing Scripts<br><b>ning Examples</b><br>Basic Screening<br>Screening for Investable Universe<br>Screening on Stocks vs. their Industry<br>Screening on Two Criteria<br>Screening for Growth<br>Screening for Growth<br>Screening for Value<br>Using Historical Search Option<br>Examples of Advanced Screening and Reporting<br>Calculating New Items Using Existing Database Items                                                                                                    | 70<br>71<br>72<br>72<br><b>73</b><br>73<br>73<br>74<br>75<br>77<br>77<br>77<br>78<br>79<br>79                                                                                                    |
| Scree  | Creating New Scripts<br>Running Scripts<br>Editing Scripts<br><b>ning Examples</b><br>Basic Screening<br>Screening for Investable Universe<br>Screening on Stocks vs. their Industry<br>Screening on Two Criteria<br>Screening for Growth<br>Screening for Value<br>Using Historical Search Option<br>Examples of Advanced Screening and Reporting<br>Calculating New Items Using Existing Database Items<br>How to Screen for Several Industries                                                                                                    | 70<br>71<br>72<br><b>73</b><br>73<br>73<br>73<br>73<br>73<br>74<br>75<br>77<br>77<br>78<br>79<br>79<br>79<br>79<br>79                                                                                                    |
| Scree  | Creating New Scripts<br>Running Scripts<br>Editing Scripts<br><b>ning Examples</b><br>Basic Screening<br>Screening for Investable Universe<br>Screening on Stocks vs. their Industry<br>Screening on Two Criteria<br>Screening for Growth<br>Screening for Growth<br>Screening for Value<br>Using Historical Search Option<br>Examples of Advanced Screening and Reporting<br>Calculating New Items Using Existing Database Items<br>How to Screen for Several Industries<br>Using Moving Functions in Reports                                                                                                    | 70<br>71<br>72<br><b>73</b><br>73<br>73<br>73<br>73<br>73<br>73<br>73<br>74<br>75<br>77<br>78<br>79<br>79<br>79<br>79<br>80<br>80<br>80                                                                                                    |
| Scree  | Creating New Scripts<br>Running Scripts<br>Editing Scripts<br><b>ning Examples</b><br>Basic Screening<br>Screening for Investable Universe<br>Screening on Stocks vs. their Industry<br>Screening on Two Criteria<br>Screening for Growth<br>Screening for Growth<br>Screening for Value<br>Using Historical Search Option<br>Examples of Advanced Screening and Reporting<br>Calculating New Items Using Existing Database Items<br>How to Screen for Several Industries<br>Using Moving Functions in Reports<br>Using Moving Functions in Reports                                                                                                    | 70<br>71<br>72<br>72<br>73<br>73<br>73<br>73<br>73<br>73<br>73<br>73<br>73<br>73<br>74<br>75<br>77<br>78<br>79<br>79<br>80<br>80<br>80<br>81                                                                                               |
| Scree  | Creating New Scripts<br>Running Scripts<br>Editing Scripts<br>ning Examples<br>Basic Screening<br>Screening for Investable Universe<br>Screening on Stocks vs. their Industry<br>Screening on Two Criteria<br>Screening for Growth<br>Screening for Growth<br>Screening for Value<br>Using Historical Search Option<br>Examples of Advanced Screening and Reporting<br>Calculating New Items Using Existing Database Items<br>How to Screen for Several Industries<br>Using Moving Functions in Reports<br>Using Boolean "And" Calculations                                                                                                    | 70<br>71<br>72<br>72<br>73<br>73<br>73<br>73<br>73<br>73<br>73<br>73<br>73<br>73<br>74<br>75<br>77<br>78<br>79<br>79<br>79<br>80<br>80<br>81<br>82                                                                                         |
| Scree  | Creating New Scripts<br>Running Scripts<br>Editing Scripts<br><b>ning Examples</b><br>Basic Screening for Investable Universe<br>Screening for Investable Universe<br>Screening on Stocks vs. their Industry<br>Screening on Two Criteria<br>Screening for Growth<br>Screening for Growth<br>Screening for Value<br>Using Historical Search Option<br>Examples of Advanced Screening and Reporting<br>Calculating New Items Using Existing Database Items<br>How to Screen for Several Industries<br>Using Moving Functions in Reports<br>Using Boolean "And" Calculations<br>Using Boolean "Or" Calculations<br>Sample Script                                                                  | 70<br>71<br>72<br>72<br>73<br>73<br>73<br>73<br>73<br>73<br>73<br>73<br>73<br>73<br>73<br>73<br>73<br>73<br>73<br>73<br>73<br>73<br>73<br>73<br>73<br>73<br>73<br>73<br>73<br>73<br>74<br>75<br>75<br>75<br>75<br>                         |
| Scree  | Creating New Scripts<br>Running Scripts<br>Editing Scripts<br>Basic Screening<br>Screening for Investable Universe<br>Screening on Stocks vs. their Industry<br>Screening on Two Criteria<br>Screening for Growth<br>Screening for Growth<br>Screening for Value<br>Using Historical Search Option<br>Examples of Advanced Screening and Reporting<br>Calculating New Items Using Existing Database Items<br>How to Screen for Several Industries<br>Using Moving Functions in Reports<br>Using Boolean "And" Calculations<br>Using Boolean "Or" Calculations<br>Sample Script<br>Screening/Reporting on Multiple Databases                                                                     | 70<br>71<br>72<br>72<br>73<br>73<br>73<br>73<br>73<br>73<br>73<br>73<br>73<br>73<br>73<br>73<br>73<br>73<br>73<br>73<br>73<br>73<br>73<br>                                                                                                 |
| Scree  | Creating New Scripts<br>Running Scripts<br>Editing Scripts<br><b>ning Examples</b><br>Basic Screening<br>Screening for Investable Universe<br>Screening on Stocks vs. their Industry<br>Screening on Two Criteria<br>Screening for Growth<br>Screening for Growth<br>Screening for Value.<br>Using Historical Search Option<br>Examples of Advanced Screening and Reporting<br>Calculating New Items Using Existing Database Items<br>How to Screen for Several Industries.<br>Using Moving Functions in Reports<br>Using Boolean "And" Calculations<br>Using Boolean "Or" Calculations<br>Using Boolean "Or" Calculations<br>Screening/Reporting on Multiple Databases.<br>Using Index Tickers | 70<br>71<br>72<br>72<br>73<br>73<br>73<br>73<br>73<br>73<br>73<br>73<br>73<br>73<br>73<br>73<br>73<br>73<br>73<br>73<br>73<br>73<br>73<br>73<br>73<br>73<br>73<br>73<br>73<br>73<br>73<br>73<br>73<br>73<br>74<br>75<br>75<br>77<br>75<br> |

| EZ Scr | een                                                        | 85  |
|--------|------------------------------------------------------------|-----|
|        | How to Use EZ Screen                                       | 85  |
|        | EZ Screen Functionality Overview                           | 85  |
|        | EZ Screen: 13 Screening Items                              | 86  |
|        | EZ Screen: 6 Screening Criteria                            | 86  |
|        | Screening Priority                                         | 87  |
|        | EZ Screen Screening and Reporting                          | 87  |
|        | Saving EZ Screen Definitions                               | 87  |
|        | Running Saved EZ Screen Definitions                        | 87  |
| Alerts |                                                            | 88  |
|        | Alert Reports Overview                                     | 88  |
|        | Using Alert Reports                                        |     |
|        | Specifying Alerts Parameters                               |     |
|        | Additional Alert Parameters                                |     |
|        | Alert Report Categories.                                   |     |
|        | Broker Recommendations Category                            |     |
|        | Estimate Revisions Category                                |     |
|        | EPS Surprise Category                                      |     |
|        | Upside Potential Category                                  | 95  |
|        | Price Action Category                                      | 96  |
| Snapsl | hot Reports                                                | 97  |
|        | Snapshot Report Options                                    |     |
|        | Working with Zacks Company Snapshot                        |     |
|        | Accessing Zacks Company Snapshot                           |     |
|        | Printing Zacks Company Snapshot Reports for Active Tickers | 98  |
|        | Zacks Company Snapshot Report Overview.                    |     |
|        | Zacks Company Snapshot Report Components.                  |     |
|        | Working with Expanded Company Reports                      |     |
|        | Accessing Expanded Company Reports                         | 102 |
|        | Expanded Company Reports Categories                        | 102 |
|        | Fundamental Reports                                        | 102 |
|        | Return on Faulty Reports                                   | 103 |
|        | Risk Rating/Bankruntcy Reports                             | 103 |
|        | Business Description & Management Discussion Reports       | 103 |
|        | Business Descriptions Reports                              | 103 |
|        | Management's Discussion and Analysis Reports               | 103 |
|        | Insider Trading Report                                     | 103 |
|        | Link to Integrated Company Analysis                        |     |
| Appen  | dix                                                        | 105 |
|        | List of Zacks Sector and Industry Designations             | 105 |
|        | Zacks X (Expanded) Sector Groups                           | 105 |
|        | Zacks M (Medium) Industry Groups                           |     |
|        | Zacks X (Expanded) Industry Groups                         | 106 |
| Glossa | irv of Terms                                               | 107 |

# Introduction

## **Research Wizard 4.0 Overview**

The Research Wizard is a powerful equity screening program, ideal for identifying new buying opportunities, monitoring your portfolios and backtesting for performance.

The Research Wizard may be used to:

- Perform interactive screening to explore market distributions and find companies for investment consideration.
- Run pre-defined screens to generate and keep current list of possible new companies of interest.
- Examine the fundamental characteristics of current holdings or search for potential valuable additions to your portfolio.
- Access pre-configured multi-company reports, as well as reports you may create or modify independently.
- Perform user-defined calculations; screen and report on resulting values.
- Access pre-configured reports that alert you to the price-driven events affecting stocks in your portfolio (i.e. changes in brokerage analyst EPS estimates, changes in brokerage firm recommendations, and EPS surprises).
- View your screen's performance relative to a benchmark over time.

## **Using Research Wizard**

Do you want to identify certain low P/E stocks that reported EPS during the last 15 days, had earnings surprises above their industry median, had upward estimate revisions and no decreases in broker recommendations? Do you want to search for mid-cap stocks in the specific industries that are 30% off their highs? Or perhaps, you only want to view stocks with earnings growth above their industry median and with P/E and P/B below their industry medians. You can have answers to these questions in seconds, and after saving your searching criteria, generate and maintain a Followed List.

Once you have found promising candidates, you can run or modify preconfigured multi-company reports or create your own. These reports will help you monitor individual components affecting stocks in your portfolio. After your report is produced, you can select from a variety of export options to transfer your report's contents for use with other applications.

Research Wizard is also an automation tool. This automation ability (called scripting) is a time-saver that allows you to combine repetitive tasks into one process, similar to macros in the spreadsheet and word processing programs. Once you have defined your script, with one click, you can then run a series of screens and reports, and then print or export the results.

# **Guided Tour**

## **Getting Started in Research Wizard**

Using Research Wizard is quite easy. The Research Wizard's main display is the screening interface. To aid in your work with Zacks data, the company's information is organized into several categories and sub-categories. Each sub-category contains individual items grouped by item category.

Zacks data includes: company description, size and share volume information, price and price changes, analyst recommendations and recommendation changes, annual and quarterly Consensus estimate data, expected report dates, growth rates, actual EPS, valuation data, financial ratios, and Income/Balance Sheet items.

As you select an item from its corresponding category, a brief item's description will be displayed in the item description box above the Categories and Items section.

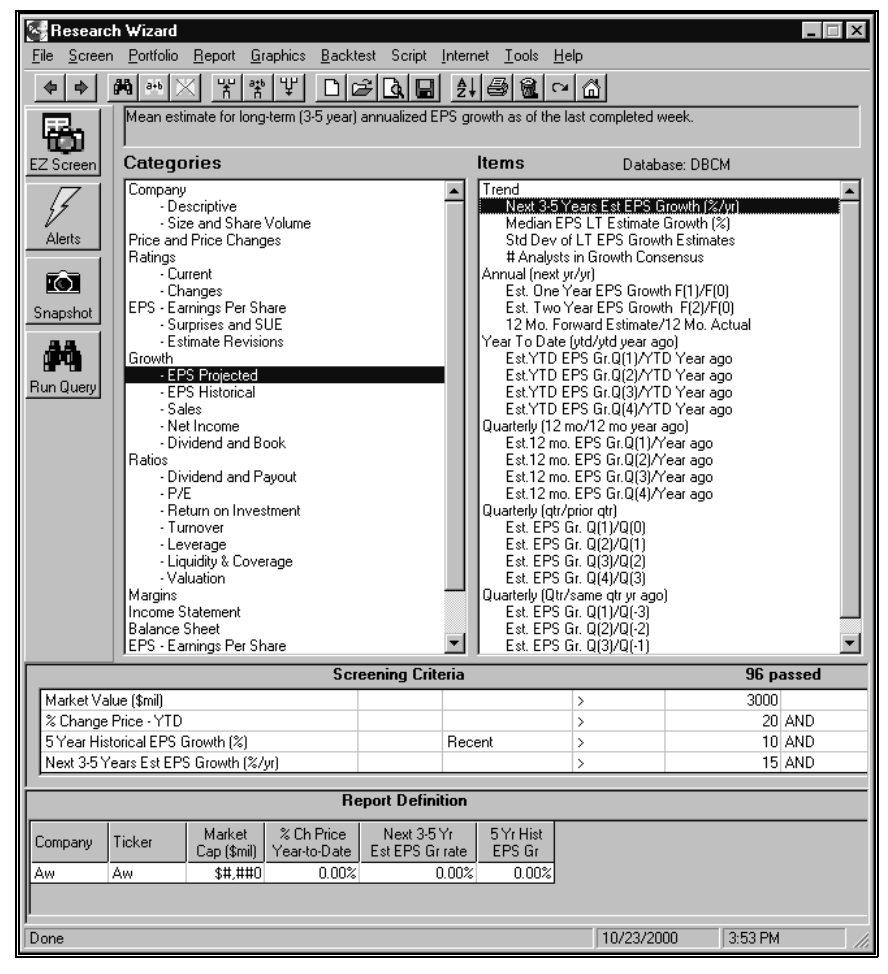

The Research Wizard main menu.

## **Parts of Research Wizard**

The following is a description of the Research Wizard display elements and access buttons:

Title Bar – the bar at the top of the Research Wizard window.

 $\ensuremath{\text{Menu Bar}}$  – a list of menu names displayed below the title bar of Research Wizard.

Menu – a pull-down list of commands.

**Command** – a function or action chosen from a pull-down menu.

**Toolbar** – a bar containing tools (buttons) that, when chosen with the mouse pointer, produce a function or action.

Access Buttons – EZ Screen, Alerts, Snapshot, and Run Query:

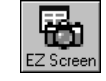

**EZ Screen** – a quick way to select companies using 13-pre-selected screening criteria.

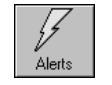

**Alerts** – pre-formatted reports that highlight several price-driving events, alerting you to possible future price changes.

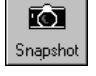

**Snapshot** – access to over 15 pre-formatted single company reports.

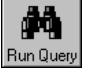

Run Query – execute your search and report commands.

## **Navigating in Research Wizard**

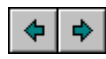

Use the BACK and FORWARD buttons on the Research Wizard toolbar to switch between the Research Wizard main interface and the report output display.

## **Report Export Options**

Once your reports have been displayed, you can export the data to a variety of the file formats. You can export the report data to Excel or save it in one of the following text file types: text (tab-delimited), formatted text (space-delimited) or CSV (comma-delimited).

### **Exporting to Excel**

To export the report data to Excel (after running a report), from the **Data** menu, select the Export to Excel command. The Excel application will automatically start and the report will be displayed in the *Export* worksheet.

The default file name for the exported file is export.csv (in the commadelimited format). If you want to use the exported file later, remember to save it under the different name before exiting Excel.

## **Exporting to Text Files**

To export the report data to the text file after running a report, follow these steps:

- 1. From the **Data** menu, select the Export to Text command and then select from the following text file options:
  - Select Text option to save the file in the Tab Delimited (that is, separated by tab characters) format.
  - Select Formatted Text option to save file in the Space Delimited (separated by spaces) format.
  - Select CSV option to save file in the Comma Delimited (separated by commas) format.
- 2. At the *Save* dialog box, type the file name and specify the file location (the default export folder is :\zir\output).
- 3. Click Save.

## **Print Options in Research Wizard**

Print options in Research Wizard include Printer Setup and Print Report.

## **Printer Setup**

To select or modify printer options, select the Printer Setup command from the **File** menu.

### **Printing Reports**

To enable the Print Report option, you have to run a report first.

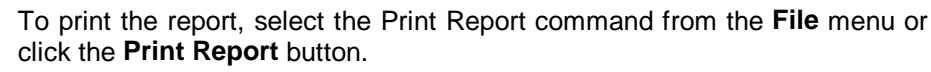

## **Using Mouse in Research Wizard**

Right-clicking your mouse in specific areas of the interface of Research Wizard, allows you to perform the following functions:

- 1. To screen by a database item, to add a database item to the report, or view item's summary, right-click your mouse on that item inside the *Items* section at the main menu.
- 2. To get the Zacks Company Snapshot report or a direct link to the Integrated Company Analysis module for the selected company, right-click your mouse on that company while at the report output display.
- 3. To get the Edit menu in the Screening Criteria or Report Definition tables, right-click your mouse while in the corresponding table at the main menu.

## **Screening Quick Start Guide**

To begin the screening process, follow these steps:

1. From the list of *Categories*, choose a category and then highlight a data item from the list of *Items*.

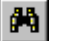

9

2. Double-click the selected database item (alternatively, select the Screen by Database Item command from the Screen menu) or click the Screen by Database Item button. The Screen By dialog box will appear.

4 • Guided Tour

- 3. In the *Screen By* menu, enter the parameters for your screen and click **OK**. The screening item will appear in the **Screening Criteria** table (below the Categories and Items section). Each screening item will also be added to the **Report Definition** table.
- 4. To run the screen, click the Run Query button.
- **Tip** To add a screening item with the mouse, highlight that item in the Items section and right-click your mouse. Select the Screen by Database Item command from the menu.

### How to Save Tickers After Screening

After finding the universe that matches your criteria, you can save the list of companies that passed your screen in the Ticker List.

To save companies (after running a screen) as a Ticker List, follow these steps:

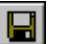

- 1. From the **Portfolio** menu, select the Save Tickers as List command or click the **Save Ticker List** button.
- 2. The Save Ticker List dialog box will appear and the default folder for the Ticker List files will be shown (:\zir\ports). To save the file in a different folder, click a different drive in the **Save in** box, or double-click a different folder in the folder list.
- 3. In the File name box, type a name for the Ticker List.
- 4. Click Save.
- *Tip* To save companies as a portfolio at the report output menu, from the **Data** menu, click *Save Tickers As List*. At the *Ticker List* dialog box, specify the name and location of the portfolio. Click **Save**.

### **Creating Reports**

There are two ways to create a report in the Research Wizard. You can display items used in your screening definition, or you can select items for your portfolio (Ticker List).

#### Creating Reports for Existing Portfolio

To create a report for the existing Ticker List, follow these steps:

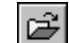

- From the Portfolio menu, select the Open Ticker List command or click the Open Ticker List button and choose the Ticker List. The Screening Criteria table will show the Ticker List name and the number of companies in it.
- 뿙
- 2. To add a database item to your report, select that item from the *Items* section and click the Add Item to Report button (alternatively, from the **Report** menu, choose the Add Database Item command). The added item will appear in the **Report Definition** table.
- **3.** To save the report for future uses, select the Save Report Definition command from the **Report** menu.
- 4. The *Report Definition* dialog box will appear and the default folder for the report files will be shown (usually:\zir\inputs). To save the file in a different folder, click a different drive in the **Save in** box, or double-click a different folder list.

- 5. In the File name box, type a name for the report (all reports have extension \*.rpd) and click **Save**.
- *Tip* To add an item to your report with the mouse, highlight that item in the Items section and right-click your mouse. Select the Add Database Item to Report command from the menu.

### **Running Reports**

To run an existing report, follow these steps:

- 1. From the **Report** menu, select the Open Report Definition command. The *Report Definition* dialog box will appear. Saved reports usually appear in the :\zir\inputs folder and have extension \*.rpd.
- 2. Select a report and click Open. The Report Definition table will fill up.
- 3. Click **Run Query** to display the report.

The Research Wizard includes several pre-formatted sample reports.

## **EZ Screen Quick Start Guide**

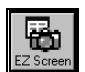

Click the **EZ Screen** button from the Research Wizard display to access the *EZ Screen* menu.

The EZ Screen has thirteen pre-selected items and six pre-defined criteria. You assign the *Priority* rank. A *Priority* rank (1-13) determines the order in which the software will run the screen. The default priority is from top-to-bottom.

You may want to include only few items for your screening by selecting values from the six criteria options. If you want to include an item in your screen, select a criterion and its value from the *Criteria* pull-down menu. If you do not want an item to be in your screen, leave its *Criteria* option box as *Not Applicable*.

After making your selections, click the **Run** button to perform the screen and generate a report. The EZ Screen reports will include all thirteen items shown in the menu.

## **Alerts Quick Start Guide**

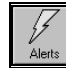

Select the **Alerts** button from the Research Wizard display to access the *Alert Reports* menu.

To run an Alert report, follow these steps:

- 1. Select a report from the report categories.
- **2.** Specify if you want this report for a portfolio or a full universe (all available companies in Zacks database).
- 3. Select any additional parameters, when applicable.
- 4. Click the **Run Report** button to display the report.

## **Snapshot Quick Start Guide**

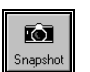

Click the **Snapshot** button from the Research Wizard display to access the *Company Reports* menu.

To run a company report, follow these steps:

- 1. At the *Company Reports* menu, type a ticker symbol into the **Enter Ticker** box.
- **2.** Specify the report type (Zacks Company Snapshot or Expanded Company Reports) by selecting the corresponding radio button.
- **3.** If you specified the Zacks Company Snapshot option, just click **OK** to display the report.
- 4. If you specified the Expanded Company Reports option, select a report from the reports pull-down menu, and then click OK. The report will be displayed in your browser window. (To switch back to the Research Wizard, click the Research Wizard button on your Windows taskbar).

### Link to Integrated Company Analysis

If you have the Zacks product, Integrated Company Analysis (ICA), you can have an instantaneous link to that module.

To access ICA from the Research Wizard, follow these steps:

- 1. Click the **Snapshot** button from the Research Wizard display to access the Company Reports menu.
- 2. At the *Company Reports* menu, type a ticker symbol into the Enter Ticker box.

| $\hat{\rho}\hat{\eta}_{1}$ | Company Reports                   | X |
|----------------------------|-----------------------------------|---|
|                            | Enter Ticker GM                   |   |
|                            | C Zacks Company Snapshot          |   |
|                            | C Expanded Company Reports        |   |
|                            | Full Company Report               |   |
|                            | C Integrated Company Analysis     |   |
|                            | Print Snapshot for Active Tickers |   |
|                            | <u>O</u> K <u>C</u> ancel         |   |

- 3. Select the Integrated Company Analysis radio button and click OK.
- **4.** ICA will open in a separate window. To switch back to the Research Wizard, click the Research Wizard button on your Windows taskbar.

# **Screening: Basic Steps**

## **Overview of Research Wizard Screening Process**

The Research Wizard screening capabilities provide a powerful tool for examining the fundamental characteristics of your current holdings or searching for potential valuable additions to your portfolio. With the Research Wizard you can perform interactive screening to analyze market distribution and find companies that can serve as potential candidates for investments.

The Research Wizard also allows you to explore the Zacks databases of over 6,500 stocks, using over 600 pre-defined items or an unlimited number of your own custom calculations.

Once your criteria have been specified, you can save them for the future use with the updated data, or run a series of backtest to see how these strategies have performed in the past.

### Screening Menu

The Research Wizard layout is organized to provide you with the most convenient way to analyze Zacks data. The data is organized into several *categories*. Each category contains individual *items* available for screening and reporting.

As you select an item from its corresponding category, a brief item's description will be displayed in the item description box above the items and categories.

In addition, the item's frequency (quarterly, weekly, etc.) and number of periods (3, 6, 9, etc.) available will be shown.

## **Selecting Databases**

The Current Market database (DBCM.DBS) is Research Wizard's default database. To select another database, follow these steps:

- 1. From the File menu, select Open Database.
- 2. At the *Zacks Databases* menu, choose a database by highlighting its name.

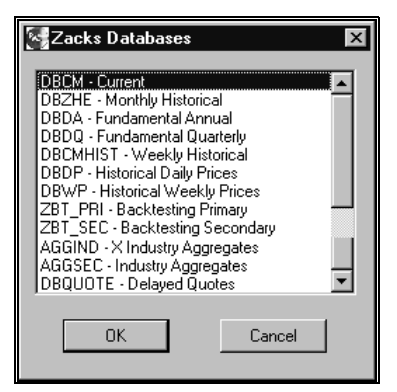

Zacks Databases menu.

3. Click OK.

### Available Zacks Databases

The following is a list of available Zacks databases.

**DBCM**: Current Market database containing quarterly and annual consensus EPS estimates, market data, fundamental data, growth rates, valuation ratios and supplementary information.

**AGGIND**: Aggregate Industry database containing current fundamental data aggregated by Zacks Expanded Industry Groups.

**AGGSEC**: Aggregate Sector database containing current fundamental data aggregated by Zacks Expanded Sector Groups.

**DBZHE**: Monthly Historical database containing data for fundamental estimate and ratio items for entire current universe.

**DBDA**: Fundamental Historical Annual Data database containing annual income statements, balance sheet and cash flow items; 10K data.

**DBDQ**: Fundamental Historical Quarterly Data database containing quarterly income statement and balance sheet items; 10Q data.

**ZBT\_PRI**: Zacks Primary backtesting database containing 15 years of quarterly EPS data and monthly price, return and estimate data.

**ZBT\_SEC**: Zacks Secondary backtesting database containing 15 years of quarterly EPS data and monthly price, return and estimate data.

**DBDP**: Daily Historical Prices database containing 560 days of daily price information.

**DBWP**: Weekly Historical Prices database containing 270 weeks of weekly price data.

**DBQUOTE**: Intraday (15-20 minutes delayed) prices database.

Research Wizard works with DBCM ticker set.

#### Setting Default Database

You can specify what database will be loaded the moment you start Research Wizard.

To set a default database, follow these steps:

- 1. From the **Tools** menu, select *Options*.
- 2. At the Options dialog box, click the Browse button.

| 🔄 Options        | ×      |
|------------------|--------|
| Default Database |        |
| DBCM             |        |
| Local Directory  |        |
| c:\zir           |        |
|                  |        |
| <u> </u>         | Cancel |

- **3.** At the Zacks Databases menu, select a database from the list and click **OK**.
- 4. At the *Options* menu, click **OK** again.

#### Resetting Default Database

When in the process of working with several databases you can quickly switch to the default database by selecting the *Reset Database* command from the **File** menu.

## **Zacks Database Concepts**

The Research Wizard operates on a proprietary Zacks database structure. Conceptually, Zacks database consists of a set of time-series items for a set of companies. Each time series has a calendar (daily, weekly, monthly, quarterly, or annual) or fiscal (fiscal quarterly or fiscal annual) frequency, and is maintained for a fixed number of periods of that frequency. As an example, month-end closing prices (Item 6 in the Zacks Current Market databases, DBCM) have a calendar-monthly frequency and are maintained for 13 periods (13 months).

In addition to the dated frequencies, two non-periodic frequencies may be included in a database. An item may have an X frequency, whereby no date is associated with the data, or an E frequency where each data item has a specific non-periodic date associated with it.

One vitally important characteristic of a Zacks database is the END DATE. This date indicates a database update date. The dates associated with every element in an item's time series are determined by the database end Date and the item's frequency. For example, a fiscal quarterly EPS series will start with the last completed fiscal quarter before the End Date. Fiscal annual EPS data will start with the most recently completed company fiscal years as of the End Date.

### **Understanding Data Time Periods**

The data items in the Zacks databases can be time-series items (have multiple periods). Period 1 in the Zacks databases is created as soon as the accounting period that it describes is complete. For example, on January 2, a firm with a December 31 fiscal year end will have period 1 earnings with a date of 12/31. In this case, Period 1 for this item will be N/A until the company releases its earnings several weeks later.

By default, when you specify an item for the screen or a report, the Research Wizard will select the first non-N/A value (called period Recent). This could be data from the previous accounting period (in addition, the time period in the screening and reporting menu is presented on calendarized basis).

To align all items by the same period, you may want to use the specific period designations for your screens and reports such as: #1, #2, #3, etc. To add multiple periods, you can also use choices Today (meaning period #1), and Today-N Periods (select number of periods to go back).

**Example using Quarterly Items**: On September 29, 2000, DBCM i28 ( Actual EPS Q before NRI) will have the calendarized completed quarterly periods specified as 06/2000, 03/2000; 12/1999, etc. Selecting the first calendarized period (06/2000) will pull companies with fiscal quarters ending on or before June (however, this data will not necessarily be from period #1, as explained next).

If companies have fiscal quarters that ended in July and August, that would be the period #1; however, selecting period 6/2000 will show April Quarter end data (or period #2), for April, July, and October FYE companies and will show May Quarter end data (or period #2), for companies with May, August, and November FY end months.

You can specify your screen or report choice as #1, #2, #3, etc., to align data by the same period. To add multiple periods, you can also use option Today (meaning period #1), and Today-nQ Periods (specify number of quarterly periods to go back).

**Example using Annual Items**: On October 4, 2000, DBCM item 80, Annual Sales, will have the first calendarized choice as 1999. Selecting the first calendarized option 1999 will select period #2 data for companies with the FY ending between January 2000 – September 2000. To view the period #1 for those companies, use option Today. For companies with FY ending in October-December, the calendarized option 1999 will select period #1 data, since their FY have not ended as of the beginning of October.

You can specify your screen or report choice as #1, #2, #3, etc. to align data by the same period. To add multiple periods, you can also use choices Today, and Today- nY Periods (specify number of annual periods to go back).

In addition, companies that have their FY ended by October 2000, but have not reported their data yet, will have #1 as N/A.

| Period                                 | Explanation                                                                                                    |
|----------------------------------------|----------------------------------------------------------------------------------------------------|
| Recent                                 | Specifies the period with the first non-N/A value of the item.                                                                                                    |
| Today                                  | The first available data period (can also be specified as #1). Note that the data in this period may be N/A.                                                                              |
| <b>#1</b><br>(select period<br>number) | Use the number "#" sign and a period number to select<br>a specific period of data. Data periods are labeled from<br>most recent to least recent, so Period 1 is the most<br>recent date. |
| ΜΜ/ΥΥΥΥ                                | Example: 03/2000, 06/2000, 09/2000, 12/2000                                                                                                    |
| (for quarterly frequency items)        | Indicates calendarized quarterly periods.                                                                                                    |
| ΜΜ/ΥΥΥΥ                                | Example: 08/2000, 07/2000, 06/2000, 01/2000                                                                                                    |
| (for monthly frequency items)          | Indicates calendarized monthly periods.                                                                                                    |
| ΥΥΥΥ                                   | Example: 1999, 1998, 1997                                                                                                    |
| (for annual frequency items)           | Indicates calendarized annual periods.                                                                                                    |

The time period specifications are summarized in this table:

## **Specifying Data Periods**

The following table shows how you can select a specific time period for the screen or report items.

| Data<br>Elements    | Usage                                | Comment                                                                                                    |
|---------------------|--------------------------------------|----------------------------------------------------------------------------------------------------|
| ix[Recent]          | i93[Recent]                          | Specifies the period with the first non-N/A value of the item.                                                         |
| ix[Date]            | i93[6/2000]                          | Specifies the calendarized period for the item.                                                                        |
| ix[# period]        | i108[#4]                             | Specifies the fourth period of the item.                                                                               |
| ix[Today]           | i7[Today]                            | Refers to the first period. Note that the data in this period may be N/A.                                              |
| ix[-4]              | i7[-4]                               | Lag item 7 by four periods for each data point.                                                                        |
| ix[4]               | i7[4]                                | Lead item 7 by four periods for each data point.                                                                       |
| ix[R-2Q]            | i27[R-2Q]                            | Specified the two quarterly periods before the most recent period with non-N/A value of item.                          |
| ix[Recent –<br>3W]  | i7[Recent – 3W]                      | Specifies a period that is 3 weeks before the most recent period with non-N/A value of the item.                       |
| ix[Today –<br>15D]  | i7[Today – 15D]                      | Refers to a period that is 15 days before the first period.                                                            |
| ix[Today –<br>5M]   | i7[Today – 5M]                       | Refers to a period that is 5 months before the first period.                                                           |
| ix[Date,<br>Ticker] | i7[12/1998, SPAL]                    | Refers to the data for SPAL for the 12/1998<br>period. Useful in relative calculation using<br>SPAL or an Index ticker |
| ix[Today- 2Y]       | Sales[Today – 2Y]<br>i80[Today – 2Y] | Specifies a period that is 2 years before the first period.                                                            |

## Item Frequency Codes

The items in Zacks databases can have the following frequency codes:

| Calendar Frequencies           | Fiscal Frequencies   |  |
|--------------------------------|----------------------|--|
| D - Daily (business days only) | F - Fiscal Quarterly |  |
| W - Weekly (Friday end)        | Y - Fiscal Annual    |  |
| <b>M</b> - Monthly             |                      |  |
| <b>Q</b> - Calendar Quarterly  |                      |  |
| A - Calendar Annual            |                      |  |

#### **Other Frequencies**

**E** - Event frequency (A special frequency, in which a non-periodic date is assigned to the item. Split adjustment factor for stock splits and dividends, which occur on specific and non-periodic dates, is an example of E-frequency item).

**X** - No Frequency (No date is assigned to the item, for example: Ticker or Company Name).

### **Fiscal Periods Abbreviations**

The following table explains Fiscal and Quarterly abbreviations used in Research Wizard:

| Fiscal Abbreviations                                 | Quarterly Abbreviations                                      |
|------------------------------------------------------|--------------------------------------------------------------|
| F(0) – Completed fiscal year                         | Q(0) - Completed fiscal quarter                              |
| F(1) – Current fiscal year                           | Q(1) – Current fiscal quarter                                |
| F(2) – Next fiscal year                              | Q(2) – Next fiscal quarter                                   |
| <b>F(3)</b> – Two years from the current fiscal year | <b>Q(3)</b> – Two quarters from the current fiscal quarter   |
|                                                      | <b>Q(4)</b> – Three quarters from the current fiscal quarter |

## Viewing Data in Research Wizard

The Research Wizard provides you with the ability to view the data for a single company or a single item.

### **Accessing Single Company Data**

You can quickly view the active database data for a particular company by following these steps:

- 1. From the **Report** menu, click Company Data. The *Company Data* window appears. This window displays data Categories and Items using the same layout as the main screening menu.
- 2. Type the company's ticker symbol in the **Ticker** box and click **Go**. The data for all items in each category will be displayed. As you browse each category, the item information for the company will be changing accordingly. The Company Data will show item's Recent period (the first period that is not N/A).
- 3. To exit the Company Data window, click Close.

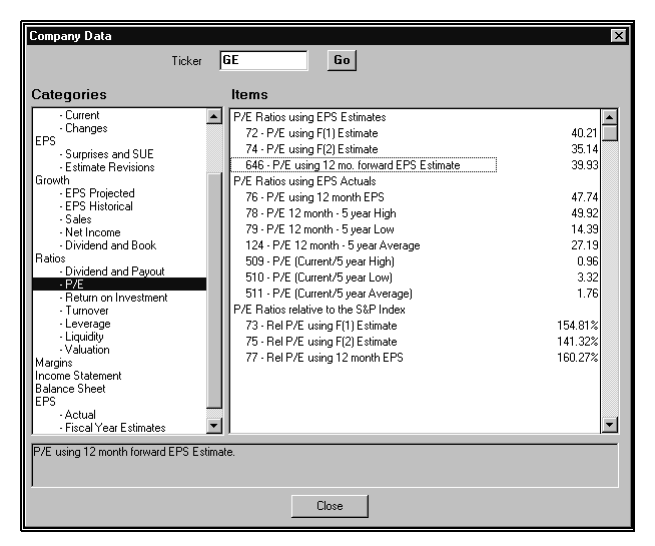

Company Data display.

### **Viewing Single Item Statistics**

Sometimes before defining your screening criteria, you want to have a visual impression of how the companies in the full universe are distributed, making it easier to determine appropriate operators and values for screening.

To view single item statistics, follow these steps:

- 1. From the **Screen** menu, select Item Summary. The *Item Summary* window appears. This window contains the following item statistics for the full universe:
  - High the highest value for the item in the universe
  - Low the lowest value for the item in the universe
  - Mean the average value for the item in the universe
  - Median the median value for the item in the universe
  - Standard Deviation the standard deviation for the item in the universe

In addition, the total number of companies in the database and the number of N/A values for the item are noted.

#### Item Summary Histogram Table

Below the item's statistics, the item's histogram table is shown. This display groups the values into equal ranges around the item's mean value. The range is calculated as the fraction of the Standard Deviation for the selected item. The fraction of the Standard Deviation used will depend on the Standard Deviation value: the bigger the value, the bigger the fraction that is used. In addition, each bar represents the number of companies within a certain range of values of the specified item, allowing a quick graphical look at how the companies in the universe are distributed.

The Item Summary histogram table has 3 rows. The first row contains ranges of Standard Deviation Segments fractions on the left and on the right side of the mean. The second row contains the number of companies falling within the particular range. The third row shows the percentage of companies within the particular range.

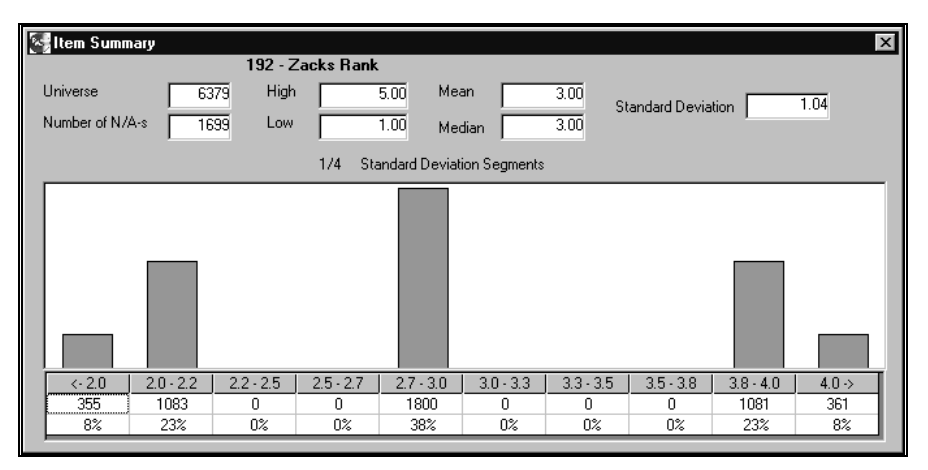

Item Summary display.

- *Tip* Another way to access the Item Summary option is to follow these steps:
  - 1. Right-click your mouse on the selected item inside the *Items* section on the Research Wizard main menu.
  - 2. Select the Item Summary option from the drop-down menu.

## **Available Screening Operators**

| Operator | Meaning                                            |
|----------|----------------------------------------------------|
| >        | Greater than X                                     |
| <        | Less than X                                        |
| =        | Equal to X                                         |
| <>       | Not equal to X                                     |
| >=       | Greater than or equal to X                         |
| <=       | Less than or equal to X                            |
| In       | Specifies a range to include in the criteria       |
| Out      | Specifies a range to be excluded from the criteria |
| Top #    | Top number of companies                            |
| Top %    | Top percentage of companies                        |
| Bot #    | Bottom number of companies                         |
| Bot %    | Bottom percentage of companies                     |
| 20170    |                                                    |

"Top" and "Bottom" operators refer to the value of a data item and do not imply qualitative characteristics of an item, they just select the largest or the smallest value.

## How to Screen: Basic Concepts

To begin the screening process, follow these steps:

1. From the list of *Categories,* choose a category, subcategory and then highlight a data item from the *Items* section.

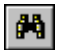

2. Double-click the selected database item or click the Screen by Database Item button. The Screen By dialog box will appear.

| 邑 Screen By                                                         | ×         |
|---------------------------------------------------------------------|-----------|
| And                                                                 |           |
| % Change Price - 4 Weeks                                            | > 20      |
| Compare to<br>Value (Number)<br>C Group (Industry, Sector, S&P 500) |           |
|                                                                     | OK Cancel |

Screen by 20 % Price Change in the last 4 weeks.

3. At the *Screen By dialog box*, enter the parameters for your screen. You can compare the selected item to a Value (any number) or a Group. If you are comparing to a specific Value, enter that number into the value data entry box. When you are comparing to a Group (Industry, Sector or

S&P 500), select it from the pull-down menu and then specify the method of aggregation (mean, median).

- 4. Next, choose an operator from the operators pull-down menu and click OK.
- 5. The screening item will appear in the Screening Criteria table (below the Categories and Items section). Each screening item will also be added to the **Report Definition** table.
- 6. To run the screen, click the Run Query button.
- *Tip* To add a screening item with the mouse, highlight that item in the Items section and right-click your mouse Select the Screen by Database Item command from the menu.

### **Using Historical Search Option in Screening**

When an item in a database has more then one period associated with it, the Screen By dialog box has a special check box: Historical Search. The Historical Search option allows you to screen on several data periods. In addition, you can specify whether you want the specific conditions to be met in Every or Any time period.

### Saving Screens

You can save your screen definition for the later use. To save a screen definition after executing a series of screens, follow these steps:

- 1. From the Screen menu, select the Save Screen Definition command.
- The Screen Definition dialog box will appear. In the File Name box, type a name for the saved screen and then click Save. The screen definition will be saved in a file with the extension \*.und.

### **Running Saved Screens**

To run a saved screen, follow these steps:

- 1. From the Screen menu, select the Open Screen Definition command.
- 2. At the *Screen Definition* menu, select the previously saved screen (files with the extension \*.und) and click **Open**. The **Screening Criteria** and **Report Definition** tables will fill up with data.
- **3.** If you want to run both the screen and the report, just click the **Run Query** button.
- 4. If you want to run the screen only, select the Clear Report Definition command from the **Report** menu and then click the **Run Query** button.

### **Combining Screen Definitions**

You can combine several screen definitions by following these steps:

- 1. From the **Screen** menu, select the Open Screen Definition command and select a screen definition file.
- At the Screen Definition menu, select the previously saved screen (files with the extension \*.und) and click Open. The Screening Criteria and Report Definition tables will fill up with data.

- **3.** From the **Screen** menu, select the Open Screen Definition command and select second screen definition file. The message "Would you like to CLEAR the Screen Definition?" will appear.
- 4. Click No. The message "Would you like to CLEAR the Report Definition?" will appear. Select either Yes or No. (Selecting No will leave items used in the first screen definition in the report, selecting Yes will remove items used in the first screen definition from the report and will replace them with the items used in the second screen definition). The screen definitions will be combined.

## **Editing Screens Overview**

One way to modify a screen, is to add a new criterion to the screen definition. The other option is to manipulate the existing criterion.

## **Adding Screening Criteria**

To add a screening criterion to the existing screen definition, follow these steps:

- 1. Open the screen definition you want to edit. The Screening Criteria table will fill up.
- 2. Select a new screening item and then double-click the item's name in the *ltems* section or click the Screen by Database Item button.
- 3. At the *Screen By* menu, enter the data into the Value box. The new item will be added to the **Screening Criteria** table.
- Тір

éñ |

To add a screening item with the mouse, highlight that item in the Items section and right-click your mouse. Select the Screen by Database Item command from the menu.

## **Editing Screen Definitions**

To edit a criterion in the screen definition, from the **Screen** menu, select the Edit Screen Definition command to display the following screen editing options:

- **Modify** changes screening parameters, criterion's value, time period or name and calculation for the calculated screening item.
- **Cut** removes the selected criterion from the Screen Definition and places it on the Clipboard.
- **Copy** copies the selected criterion to the Clipboard.
- **Paste** inserts the criterion currently placed on the Clipboard at the insertion point in the **Screening Criteria** table, and replaces any selection. This command is available only if you have cut or copied a criterion.
- **Delete** permanently removes the criterion from the Screen Definition.
- **Insert** puts in the criterion currently placed on the Clipboard between the criteria at the insertion point in the **Screening Criteria** table. This command is available only if you have cut or copied a criterion item.

**Tip** To get the edit menu in the **Screening Criteria** table, right-click your mouse inside the **Screening Criteria** table.

#### Modify (Edit Screen Menu)

The screening criterion can be a database item or a calculated item. This will determine the additional edit options.

#### Modifying Database Item

- 1. Open the screen definition you want to edit. The Screening Criteria table will fill up.
- 2. From the Screening Criteria table, highlight the item you want to modify and double-click it (or right-click your mouse on that item to bring up the Edit menu and select the Modify option). The Screen By dialog box will appear.
- 3. In the *Screen By* menu, modify the parameters for your screen and click **OK**.

#### Modifying Calculated Item

- 1. Open the screen definition you want to edit (if the calculation expression was build using database that is not currently active, you will be prompted to switch to that database). The **Screening Criteria** table will fill up.
- 2. From the Screening Criteria table, highlight the calculated item you want to modify and double-click it (or right-click your mouse on that item to bring up the Edit menu and select the Modify option).
- **3.** The Calculation Expression dialog box will appear. Make the necessary changes there and click **OK**. The *Screen By* dialog box will appear.
- 4. In the *Screen By* menu, modify the parameters for your screen and click OK.

#### Cut (Edit Screen Menu)

To use this option, follow these steps:

- 1. Open the screen definition you want to edit. The Screening Criteria table will fill up.
- 2. From the Screening Criteria table, highlight the criterion you want to cut and right-click the mouse on that criterion to bring up the Edit menu and select Cut.

#### Copy (Edit Screen Menu)

To copy screening criteria, follow these steps:

- 1. Open the screen definition you want to edit. The Screening Criteria table will fill up.
- 2. In the Screening Criteria table, highlight the criteria you want to copy and right-click the mouse on that criterion to bring up the Edit menu and select the Copy option. (If you want to copy these criteria to another screen definition, switch to that screen definition).
- 3. In the Screening Criteria table, click where you want the criteria to appear.

- 4. To replace the criteria, highlight a criterion you want to replace and rightclick the mouse to bring up the Edit menu. Select the Paste option.
- **5.** To place the criterion before another one, highlight that criterion and right-click the mouse to bring up the Edit menu. Select the Insert option.

#### Paste (Edit Screen Menu)

This command is available only if you have cut or copied a screening criterion. To replace an existing criterion, in the **Screening Criteria** table, highlight a criterion you want to replace and right-click the mouse to bring up the Edit menu. Select the Paste option.

#### Delete (Edit Screen Menu)

To delete a criterion, follow these steps:

- 1. Open the screen definition you want to edit. The Screening Criteria table will fill up.
- 2. In the Screening Criteria table, highlight the criterion you want to delete.

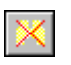

**3.** From the **Screen** menu, select the Modify Screen Definition command and select the Delete option or click the **Delete Criterion** button.

Тір

To delete a criterion from the Screening Criteria table, highlight that item in the Screening Criteria table and right-click your mouse. Select the Delete command from the menu.

#### Insert (Edit Screen Menu)

This command is available only if you have cut or copied a screening criterion. To place the criterion before another one, in the **Screening Criteria** table, highlight that criterion and right-click the mouse to bring up the Edit menu. Select the Insert option.

### **Clearing Screening and Reporting Criteria**

There are three ways to clear the **Screening Criteria** and **Report Definition** tables. You can:

- a. Clear the Screening Criteria only.
- b. Clear both the Screening Criteria and the Repot Definition tables.
- c. Clear the Repot Definition table only.

#### To Clear Screening Criteria Only

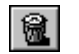

- 1. From the **Screen** menu, select the Clear Criteria command, or click the **Clear Criteria** button.
- 2. The message "Would you like to clear the Report Definition?" will appear. Click No.
- 3. Only the screening criteria will be removed.

# *To Clear both Screening Criteria and Report Definition Tables*

1

- 1. From the Screen menu, select the Clear Criteria command, or click the Clear Criteria button.
- 2. The message "Would you like to clear the Report Definition?" will appear. Click Yes.

3. The Screening Criteria and the Report Definition tables will be emptied.

#### To Clear Repot Definition Table Only

- 1. From the **Report** menu, select the Clear Report Definition command.
- 2. The Report Definition table will be emptied.

## **Viewing Active Universe**

After running a screen, you can view the list of companies that passed your criteria. To view the active tickers, follow these steps:

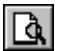

- 1. From the **Portfolio** menu, select the View/Edit Active Tickers command, or click the **View/Edit Ticker List** button.
- 2. The *Ticker List* dialog box will appear containing the companies that passed your screening criteria.
- **3.** You can save the companies that passed your screening criteria in the Ticker List by clicking the **Save** button.

### How to Save Tickers After Screening

After finding the universe that matches your criteria, you can save the list of companies that passed your screen in a Ticker List.

To save companies (after running a screen) as a Ticker List, follow these steps:

- 1. From the **Portfolio** menu, select the Save Tickers as List command or click the **Save Ticker List** button.
- 2. The Save Ticker List dialog box will appear and the default folder for the Ticker List files will be shown (:\zir\ports). To save the file in a different folder, specify that drive in the **Save in** box, or double-click a different folder in the folder list.
- 3. In the File name box, type a name for the Ticker List.
- 4. Click Save.
- *Tip* To save tickers as portfolio while a the report output menu, select *Save Tickers as List* command from the **Data** menu.

# **Report Writing: Basic Steps**

## **Working with Reports**

The Research Wizard allows you to create multi-company reports that combine Zacks database items and your own calculated items. The Research Wizard also includes several sample reports. The reports have extension \*.rpd and are located in the :\zir\inputs folder.

## **Creating New Reports**

There are two ways to create a report in the Research Wizard. You can display items used in your screening definition, or you can select items for your portfolio (Ticker List). When you build the screen definitions in the Research Wizard, the screening criteria items are automatically added to the **Report Definition** table. By default, the report will always include the Company Name and the Ticker items.

In order to run a report, you must have the Screening Criteria defined first. The Screening Criteria could be a screen definition or a portfolio.

## **Creating Reports for Existing Portfolio**

To create a report for the existing Ticker List, follow these steps:

- Ê
- 1. From the **Portfolio** menu, select the Open Ticker List command or click the **Open Ticker List** button and choose your Ticker List.
- 2. The Screening Criteria table will show the Ticker List name and the number of companies in it.
- 뷖
- **3.** To add a database item to your report, select that item from the *Items* section and click the **Add Item to Report** button (or from the **Report** menu choose the Add Database Item command).
- 4. The added item will appear in the **Report Definition** table.
- 5. To save the report for future uses, select the Save Report Definition command from the **Report** menu.
- 6. The *Report Definition* dialog box will appear and the default folder for the report files will be shown (usually :\zir\inputs). To save the file in a different folder, click a different drive in the **Save in** box, or double-click a different folder in the folder list.
- 7. In the File name box, type a name for the report (all reports have extension \*.rpd).
- 8. Click Save.
- **Tip** To add an item to your report with the mouse, highlight that item in the Items section and right-click your mouse. Select the Add Database Item to Report command from the menu.

#### Adding Multi-Period Data Items

When adding items that have more then one period associated with them, the Report Column dialog box has a special check box: History. This option

allows you to add multiple data periods at once. After marking the History check box, simply select the desired time periods and click **OK**.

| 范, Report Column                     |                                | × |
|--------------------------------------|--------------------------------|---|
|                                      |                                |   |
| Net Income Before NRI - Qtr. (\$mil) | (Quarterly, 09/1999 - 09/1997) |   |
| ,                                    | 09/1999 Y History 03/1997 Y    |   |
| 0                                    | JK Cancel                      |   |

Add several periods of data at once by selecting the History check box on the Report Column menu.

To align data by the same period, you can specify your selection as period #1, #2, etc.

| 范, Report Column                    |    |                    |                            |    |   | × |
|-------------------------------------|----|--------------------|----------------------------|----|---|---|
| Actual EPS used in Surprise (\$/sh) | #1 | (Quarterly, 09/20) | 00 - 09/1998)<br>🔽 History | #7 | • |   |
|                                     | ок | Cancel             |                            |    |   |   |

## **Editing Report Definitions**

One way to modify a report is to add a new item to the report definition. The other option is to manipulate the existing items.

### Adding Items to Report

To add an item to the report, follow these steps:

- 1. Open the report definition you want to edit. The **Report Definition** table will fill up.
- 2. Highlight a new item from the *Items* section.
- 3. From the **Report** menu, select the Add Database Item command or click the **Add Database Item** button.
  - 4. The item will be added to the **Report Definition** table.
  - 5. Save your report definition.
- **Tip** To add an item with the mouse, highlight that item in the Items section and right-click your mouse. Select the Add Database Item to Report command from the menu.

### **Editing Report Definitions Overview**

To edit the report, from the **Report** menu, select the Edit Report Definition command to display the following report editing options:

뿖

- **Modify** changes report column's name, alignment, format, time period and calculation.
- **Cut** removes the selected item from the Report Definition table and places it on the Clipboard.
- **Copy** copies the selected report item to the Clipboard.
- **Paste** inserts the item currently placed on the Clipboard at the insertion point in the **Report Definition** table, and replaces any selection. This command is available only if you have cut or copied a report item.
- **Delete** permanently removes the item from the **Report Definition** table.
- Insert puts in the item currently placed on the Clipboard between the items at the insertion point in the Report Definition table. This command is available only if you have cut or copied a report item.
- **Tip** To get the edit menu in the **Report Definition** table, right-click your mouse inside the **Report Definition** table.

By default, you report definition will always have Ticker and Company items. These items cannot be deleted.

#### Modify Report Overview

Some options on the Modify menu are available for all types of items. These options include Column Name, Alignment, and Column Format.

Other options become enabled when the item used in a report has more then one data period or is a calculated item. These options are Time Period and Calculation.

To aid in your work, the database name and the item's number (or a calculation expression) are also noted at the *Modify Column* dialog box.

| Modify Column     DBQUOTE i6                                                                                          | _ 🗆 ×                                                                                       |
|----------------------------------------------------------------------------------------------------|---------------------------------------------------------------------------------------------|
| Column Name<br>Last Line 1<br>Trade Line 2<br>Alignment<br>Default<br>Left Justify<br>Right Justify<br>Center Justify | Column Format  \$#,##0.000 Default #0 #0.0 #0.00 #0.000 #0.000 #0.000 #.##0 #.##0 #.##0.  * |
|                                                                                                    | Cancel                                                                                      |

Modify Column options will depend on the item.

**Column Name** – used to change the item's name. If the item's name is long, you can use two lines for the name.

**Alignment** – used to change the item's position within the column. By default, all items are Right Justified.

**Column Format** – used to change the way numbers are displayed (the first format shown on the list is the default format).

• **Numbers Format:** columns can be formatted to display numbers with zero, one, or more decimal places and use the 1000 separator (,). You can also apply currency, percent, and comma styles to the numbers. The following table explains the column formats:

| Input      | Format     | Result      |
|------------|------------|-------------|
| 21366.8457 | #0         | 21367       |
| 21366.8457 | #0.0       | 21366.8     |
| 21366.8457 | #0.00      | 21366.85    |
| 21366.8457 | #0.000     | 21366.846   |
| 21366.8457 | #0.0000    | 21366.8457  |
| 21366.8457 | #,##0      | 21,367      |
| 21366.8457 | #,##0.0    | 21,366.8    |
| 21366.8457 | #,##0.00   | 21,366.85   |
| 21366.8457 | #,##0.000  | 21,366.846  |
| 21366.8457 | #,##0.0000 | 21,366.8457 |
| 21366.8457 | \$#,##0    | \$21,367    |
| 21366.8457 | \$#,##0.0  | \$21,366.8  |
| 21366.8457 | \$#,##0.00 | \$21,366.85 |
| 1.839      | #0%        | 2%          |
| 1.839      | #0.0%      | 1.8%        |
| 1.839      | #0.00%     | 1.84%       |

• *Text Capitalization Format:* there are three additional column format options, available for the text items:

| Format        | Result     |
|---------------|------------|
| Text(Upper)   | UPPERCASE  |
| Text(Lower)   | lowercase  |
| Text(Default) | Title Case |

**Time Period** – used to change item's period (available for time-series items only).

**Calculation** – used to change the calculation for the custom item (Calculation Expression).

#### Modify (Edit Report Menu)

The report item can be a database item or a calculated item. This will determine the additional edit options.

#### Modifying Database Item

- 1. Open the report definition you want to edit. The **Report Definition** table will fill up.
- 2. From the **Report Definition** table, highlight the item you want to modify and double-click it (or right-click your mouse on that item to bring up the Edit menu and select the Modify option). The *Modify Column* dialog box will appear, where item number and database association are noted.

| 한 Modify Colu                                              | imn        |                  |                                                    |        | _ 🗆 ×       |
|------------------------------------------------------------|------------|------------------|----------------------------------------------------|--------|-------------|
| DBZHE                                                      | i57        |                  |                                                    |        |             |
| Column Name<br>Avg Broker<br>Rating<br>Alignment           |            | Line 1<br>Line 2 | Column Format<br>#,##0.00<br>Default<br>#0<br>#0.0 |        | Time Period |
| Default<br>Left Justify<br>Right Justify<br>Center Justify |            |                  | #0.00<br>#0.000<br>#0.0000<br>#,##0<br>#,##0.0     | •      | Calculation |
|                                                            | <u>0</u> K |                  | <u>(</u>                                           | Cancel |             |

3. Modify the parameters for your report and click OK.

#### **Modifying Calculated Item**

- 1. Open the report definition you want to edit. The **Report Definition** table will fill up.
- 2. From the **Report Definition** table, highlight the calculated item you want to modify and double-click it (or right-click your mouse on that item to bring up the Edit menu and select the Modify option). The *Modify Column* dialog box will appear, where item formula will be noted.

| 🙉 Modify Column                                                                                              |                  |                                                                                     |                | _ 🗆 ×       |
|----------------------------------------------------------------------------------------------------|------------------|-------------------------------------------------------------------------------------|----------------|-------------|
| DBDA dbor                                                                                                    | n:i 67 dbdp      | ci 6                                                                                |                |             |
| Column Name<br>dbcm:i 6/ dbdp:i 6<br>Alignment<br>Default<br>Left Justify<br>Right Justify<br>Center Justify | Line 1<br>Line 2 | Column Format<br>#0.000<br>#0.0<br>#0.00<br>#0.000<br>#0.0000<br>#0.0000<br>#,##0.0 |                | Time Period |
| <u></u> K                                                                                                    |                  |                                                                                     | <u>C</u> ancel |             |

**3.** Click the **Calculation** button (if the calculation expression was build using database that is not currently active, you will be prompted to switch to that database). The Calculation Expression dialog box will appear. Make the necessary changes there and click **OK**.

#### Cut (Edit Report Menu)

To cut a report item, follow these steps:

- 1. Open the report definition you want to edit. The **Report Definition** table will fill up.
- 2. Highlight the data item you want to cut.

- **3.** From the **Report** menu, select the Edit Report Definition command and select the Cut option. You can then paste or insert the item anywhere in the report definition (except for two default items: Ticker and Company).
- *Tip* To get the Edit menu in the Report Definition table, right-click your mouse inside the Report Definition table.

#### Copy (Edit Report Menu)

To copy a report item, follow these steps:

- 1. Open the report definition you want to edit. The **Report Definition** table will fill up.
- **2.** Highlight the data item you want to copy.
- **3.** From the **Report** menu, select the Edit Report Definition command and select the Copy option. (If you want to copy these items to another report definition, switch to that report).
- 4. In the **Report Definition** table, click where you want the item to appear.
- 5. To replace the item, from the **Report** menu, select the Edit Report Definition command and select the Paste option.
- 6. To add the item, from the **Report** menu, select the Edit Report Definition command and select the Insert option.
- *Tip* To get the Edit menu in the Report Definition table, right-click your mouse inside the Report Definition table.

#### Paste (Edit Report Menu)

This command is available only if you have cut or copied a report item. In the **Report Definition** table, highlight the item you want to replace. From the **Report** menu, click Edit Report Definition command and select the Paste option.

*Tip* To get the Edit menu in the Report Definition table, right-click your mouse inside the Report Definition table.

#### Delete (Edit Report Menu)

To delete a report item, follow these steps:

- 1. Open the report definition you want to edit. The **Report Definition** table will fill up.
- 2. Highlight the item you want to delete.
- **3.** From the **Report** menu, select the Edit Report Definition command and select the Delete option.
- *Tip* To get the Edit menu in the Report Definition table, right-click your mouse inside the Report Definition table.

#### Insert (Edit Report Menu)

This command is available only if you have cut or copied a report item. In the **Report Definition** table, click where you want the item to appear. To add the item to the report, from the **Report** menu, click Edit Report Definition command and select the Insert option.

*Tip* To get the Edit menu in the Report Definition table, right-click your mouse inside the Report Definition table.

### **Clearing Report Definition**

# *To Clear both Screening Criteria and Report Definition Tables*

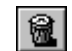

- 1. From the Screen menu, select the Clear Criteria command or click the Clear Criteria button.
- 2. The message "Would you like to clear the Report Definition?" will appear. Click Yes.
- 3. Both the Screening Criteria and the Report Definition tables will be emptied.

#### To Clear the Repot Definition Table Only

- 1. From the **Report** menu, select the Clear Report Definition command.
- 2. The Report Definition table will be emptied.

## Sorting and Organizing Reports

You can manipulate the information displayed in your reports using the Sort and Organize options. These features are accessed through the **Data** menu.

| 👫 Organize/Sort           | X            |
|---------------------------|--------------|
| Organize by               |              |
| Sector Then by X Industry | <b>T</b>     |
| Sort by                   |              |
| Zacks Rank                | Ascending    |
| Then by                   |              |
| % Ch Price 1 Week         | Ascending    |
| Then by                   | C Descending |
| None                      | Ascending    |
| Then by                   | C Descending |
| None                      | Ascending    |
| OK Canad                  | C Descending |
|                           |              |

Organize/Sort Report dialog box.

By default, all new reports are sorted by Zacks M (Medium) Industry.

## **Organize Report Options**

An Organize option is used to classify companies in the report. Your report can be organized by

- Zacks X (Expanded) Industry
- Zacks X (Expanded) Sector
- Zacks (M) Medium Aggregate Industry

There are two more special options that allow two levels of organization:

Organize by Zacks Expanded Sector and then by Expanded Industry designations

• Organize by Zacks Expanded Sector and then by Medium Aggregate Industry designations

If you do not want to have your report organized, select **None** from the pull-down menu.

### **Organizing Reports**

You can organize your reports before or after you run them. To organize a report, follow these steps:

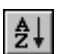

₽↓

- 1. From the **Data** menu, select the Organize/Sort command or click the **Organize/Sort** button. The *Organize/Sort* dialog box will be displayed.
- 2. From the *Organize by* pull-down menu, choose the desired organize option and click **OK**.
- **3.** After organizing the report, you will be able to sort on up to three additional items. If you selected two levels of organization, you will be able to sort on up to two additional items.

## **Sorting Reports**

You can sort your reports based on the contents of two or more columns. When you sort, the Research Wizard rearranges the report based on the sort order you specify. You can sort reports in ascending (1 to 9, A to Z) or descending (9 to 1, Z to A) order, based on the contents of one or more columns.

To sort the report, follow these steps:

- 1. From the **Data** menu, select the Organize/Sort command or click the **Organize/Sort** button. The *Organize/Sort* dialog box will be displayed.
- 2. Select the first sorting item in the *Sort by* box and the sort order ascending or descending.
- 3. If the column you specify in the *Sort by* box has items that have identical values for several companies (example, Zacks Rank of 1), you can sort the values further by specifying another column in the first Then By box. If there are duplicate items in the second column, you can specify a third column to sort by in the second Then By box (the Research Wizard allows for sort on up to four items).
- 4. Click OK.

### **Running Existing Reports**

To run an existing report, follow these steps:

- 1. From the **Report** menu, select the Open Report Definition command. The *Report Definition* dialog box will appear. (Saved reports usually appear in :\zir\inputs folder and have extension \*.rpd).
- 2. Select a report and click OK. The Report Definition table will fill up.
- 3. Click Run Query to display the report.

The Research Wizard has several sample pre-formatted reports.

## **Adding/Removing Indices Options in Reports**

By default, every report includes data for S&P 500, S&P Industrial, and DJIA Indices at the top of the report. You can add or remove these indices, by clicking *Indices* from the report output **Data** menu.

| Se∦ F        | 😽 Research Wizard 📃 🗵                                                                 |        |                  |        |  |  |  |
|--------------|---------------------------------------------------------------------------------------|--------|------------------|--------|--|--|--|
| <u>F</u> ile | <u>File G</u> raphics <u>D</u> ata Script <u>I</u> nternet <u>T</u> ools <u>H</u> elp |        |                  |        |  |  |  |
| \$           | <b>▶ ﷺ</b> ₩ × <u></u> ¥ જ 4                                                          | ľ De   | F 🖪 🖪            | 216800 |  |  |  |
| 30           | ) passed                                                                              |        |                  |        |  |  |  |
| Tit          | le Line 1                                                                             |        |                  |        |  |  |  |
| Tit          | le Line 2                                                                             |        |                  |        |  |  |  |
|              |                                                                                       |        |                  |        |  |  |  |
| Co           | ompany                                                                                | Ticker | Current<br>Price |        |  |  |  |
|              |                                                                                       |        |                  |        |  |  |  |
| S            | kP 500                                                                                | SPAL   | \$1,341.77       |        |  |  |  |
| <u>  S8</u>  | &P Indl                                                                               | SPIN   | \$1,604.83       |        |  |  |  |
|              | ow Jones Indi                                                                         | INDU   | \$10,470.20      |        |  |  |  |
| 11           |                                                                                       |        |                  |        |  |  |  |

## Adding Titles to Reports

To add title to your report, type the desired name in the provided report Title section at the report output menu (remember to save the report definition).

| R            | esearch \        | Wizard                                                          | _ 🗆 × |
|--------------|------------------|-----------------------------------------------------------------|-------|
| <u>F</u> ile | <u>G</u> raphics | <u>D</u> ata Script <u>I</u> nternet <u>T</u> ools <u>H</u> elp |       |
|              | <b>         </b> | <u>*************************************</u>                    |       |
| 30           | passed           |                                                                 |       |
| Titl         | e Line 1         | Projected EPS Growth                                            |       |
| Titl         | e Line 2 🛛       |                                                                 |       |

# **Working with Portfolios**

D

## **Ticker List Overview**

Research Wizard allows you to select and save group of tickers as a portfolio, called a Ticker List. A Ticker List is a text (tab-delimited) file that contains a column of ticker symbols. Research Wizard has a sample Ticker List - myportf.txt.

## **Creating Ticker Lists**

Research Wizard works with special portfolio file called a Ticker List. A Ticker List is a text (tab-delimited) file with one column of data – companies' tickers.

There are several ways you can create a Ticker List. You can save the companies that passed your screening criteria or you can manually enter the ticker symbols to the Ticker List.

To manually create a Ticker List, follow these steps:

1. From the **Portfolio** menu, select the Enter New Ticker List command or click the **New Ticker List** button. The *Ticker List* dialog box will appear.

| i | Ticker     | List            |   |            |                                 |                 | × |  |
|---|------------|-----------------|---|------------|---------------------------------|-----------------|---|--|
|   | Ticker Lis | t (5 companies) |   |            | Full Universe ( 6322 companies) |                 |   |  |
|   | AOL        | Add Ticker      |   |            | - Search: -                     |                 |   |  |
|   |            | A 44 1 55       |   |            | AOL                             |                 |   |  |
|   |            | Add List        |   |            |                                 |                 |   |  |
|   | Ticker     | Company         |   |            | Ticker                          | Company         |   |  |
|   | GE         | GENL ELECTRIC   |   |            | AOL                             | AMERICA ONLINE  |   |  |
|   | IBM        | INTL BUS MACH   |   |            | AOR                             | AURORA FOODS    |   |  |
|   | KO         | COCA COLA CO    |   |            | AOS                             | SMITH (AO) CORP |   |  |
|   | T          | AT&T CORP       |   | << Add     | AP                              | AMPCO-PITTSBRGH |   |  |
|   | YHOO       | YAHOO! INC      |   |            | APA                             | APACHE CORP     |   |  |
|   |            |                 |   | Remove     | APAC                            | APAC TELESERVIC |   |  |
|   |            |                 |   |            | APAT                            | APA OPTICS      |   |  |
|   |            |                 |   | Remove All | APC                             | ANADARKO PETROL |   |  |
|   |            |                 |   |            | APCC                            | AMER POWER CONV |   |  |
|   |            |                 |   |            | APCO                            | AUTO PROTECTION |   |  |
|   |            |                 |   |            | APD                             | AIR PRODS & CHE |   |  |
|   |            |                 |   |            | APEX                            | APEX PC SOLUTS  |   |  |
|   |            |                 |   |            | APFC                            | AMER PAC CORP   |   |  |
|   |            |                 | - |            | APGRD                           | ARCH COMM GROUP | - |  |
|   | [          | Save As         |   | Apply      |                                 | Cancel          |   |  |

Ticker List dialog box.

- 2. In the Ticker box, type a ticker symbol.
- 3. Click Add Ticker or press Enter.
- To view the list of all available companies, use the scroll bar to browse the Full Universe selection. Select a company from the list and click << Add.
- 5. After all of your tickers have been entered, click **Save As** and then **Apply** to make the newly created Ticker List active.

### **Selecting Ticker Lists**

To select a Ticker List, follow these steps:

- 1. From the **Portfolio** menu, select the Open Ticker List command or click the **Open Ticker List** button. The *Ticker List* dialog box will appear.
- 2. In the Look in box, click the drive and folder that contains the Ticker List.
- **3.** In the folder list, double-click folders until you open the folder that contains the Ticker List you want. Double-click the Ticker List you want to open.

### **Editing Ticker List**

#### Removing Tickers From Ticker List

To remove tickers from the list, follow these steps:

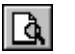

È

- 1. Open the Ticker List and then select the View/Edit Active Tickers command from the **Portfolio** menu, or click the **View/Edit Ticker List** button.
- 2. At the *Ticker List* dialog box, highlight a ticker on the Ticker List and click **Remove**.
- 3. To delete all ticker from the list, click Remove All.

#### Adding Tickers to Existing Ticker List

To add tickers to the existing Ticker List, follow these steps:

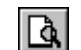

- 1. From the **Portfolio** menu, select the View/Edit Active Tickers command, or click the **View/Edit Ticker List** button.
- **2.** At the *Ticker List* dialog, proceed with adding tickers to the list by entering them in the Ticker box.
- 3. After all of the tickers have been entered, click **Save**.

#### Combining Several Ticker Lists

To combine several Ticker Lists, follow these steps:

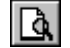

- Open the first Ticker List and then select the View/Edit Active Tickers command from the **Portfolio** menu, or click the **View/Edit Ticker List** button. The *Ticker List* dialog box appears.
  - 2. Click the Add List button.
  - **3.** In the **Look in** box, click the drive and folder that contains the Ticker List you want to add.
  - **4.** In the folder list, double-click the folders until you open the folder that contains the Ticker List you want.
  - 5. Double-click the Ticker List you want to add.
  - 6. The ticker lists will be combined.
### **Working with Calculation Expressions**

# Understanding Calculation Expression (User–Defined Calculations)

With the Research Wizard, you can create your own screening or reporting items using the Calculation Expression function. The Research Wizard provides a comprehensive set of operators and functions that you can use to create custom items and complex calculations.

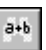

ate ∄ To build a calculation for screening, select the Screen by Calculation Expression command from the **Screen** menu (alternatively, you can click the **Screen by Calculation Expression** button).

To use a calculation in the report, select the Add Calculation Expression command from the **Report** menu (alternatively, you can click the **Add Calculation Expression** button).

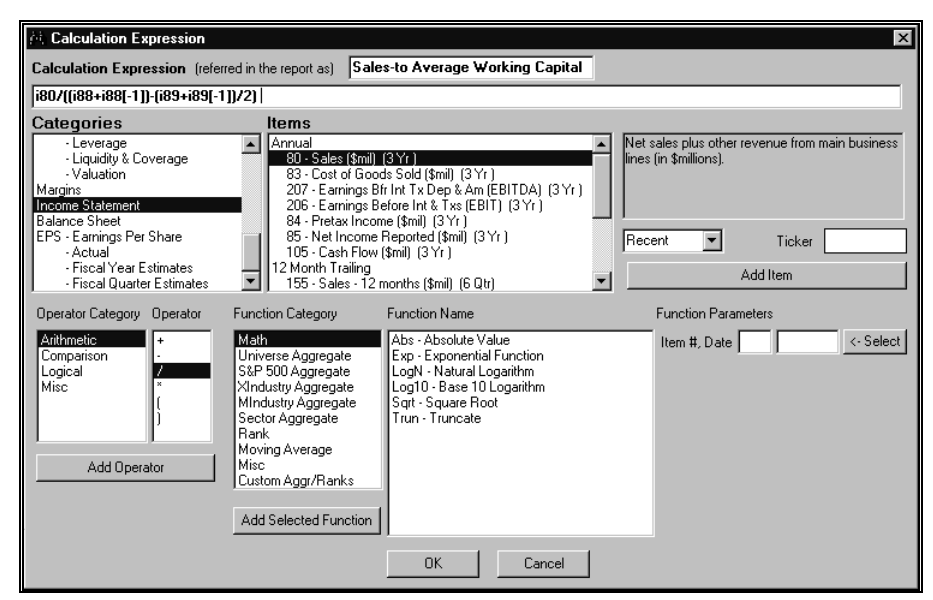

Calculation Expression window.

#### **Building Calculation Expression Basics**

The Calculation Expressions are built by selecting items, time periods, operators and functions from the corresponding menus of the Calculation Expression window. As you select items, operators, and functions and enter constants to build your expression, the formula for the expression will be displayed in the Calculation Expression data entry box.

There are two techniques for creating a calculation expression: the Direct Method (manually typing in the calculation expression) or using the Choose and Click Method.

For both options, the calculation expression is displayed in the Calculation Expression data entry box.

#### **Creating Screening Calculation Expression**

To create a screening calculated item, follow these steps:

- 1. From the **Screen** menu, select the Screen By Calculation Expression command or click the **Screen by Calculation Expression** button. The *Calculation Expression* window will appear.
- 2. Select (highlight) an item to be used in the calculation. If the item has several time periods, select the period from the pull-down menu. If you want to simply add the item, click the **Add Item** button. (If necessary, use additional operators).

If you want to use a function, proceed to the Function Parameters selection and click **<-Select** (the item number and period will be shown).

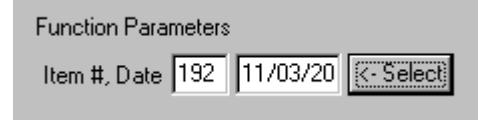

- **3.** Next, select (highlight) the desired Function Category and select the function from the menu. Some functions will have additional parameters that you will need to specify. Click the **Add Selected Function** button when done.
- 4. Enter the name for the calculated item in the entry box labeled "Calculation Expression (referred in the report as)".
- 5. When the expression is complete, click **OK**. The *Screen By* dialog box will appear. Specify your screening criteria and click **OK**. The calculation expression will be added to the **Screening Criteria** table.

#### Using Calculation Expression in Reports

To add a calculated item to the report, follow these steps:

- 1. From the **Report** menu, select the Add Calculation Expression command or click the **Add Calculation Expression** button. The *Calculation Expression* window will appear.
  - 2. Select (highlight) an item to be used in the calculation. If the item has several time periods, select the period from the pull-down menu. If you want to simply add the item, click the Add Item button. (If necessary, use additional operators). If you want to use a function, proceed to the Function Parameters selection and click <-Select (the item number and period will be shown).</p>

| Function Parar | neters |          |            |
|----------------|--------|----------|------------|
| Item #, Date   | 192    | 11/03/20 | <- Select) |

- **3.** Next, select (highlight) the desired Function Category and select the function from the menu. Some functions will have additional parameters that you will need to specify. Click the **Add Selected Function** button when done.
- **4.** Enter the name for the calculated item in the entry box labeled "*Calculation Expression* (referred in the report as)".
- 5. When the expression is complete, click **OK**. The calculated item will be added to the **Report Definition** table.

a+b

#### Changing Calculated Items Name in Screens

To rename a calculated item in the screen definition, follow these steps:

- 1. Open the screen definition. At the **Screening Criteria** table, right-click the calculated item to display the Edit menu. (Alternatively, you can double-click the item).
- 2. Select the Modify command. The *Calculation Expression* dialog box will appear.
- **3.** Enter the name for the calculated item in the entry box labeled "*Calculation Expression (referred in the report as)*" and click **OK**. At the *Screen by* menu, enter your parameters and click **OK**.
- 4. Save the screen definition.

#### Changing Calculated Items Name in Reports

To rename a calculated item in the report definition, follow these steps:

- 1. Open the report definition. At the **Report Definition** table, right-click the calculated item to display the Edit menu. (Alternatively, you can double-click the item).
- 2. Select the Modify command. The *Modify Column* dialog box will appear.
- **3.** At the Column Name section, type the item name using, if needed, two lines for the names (for example: Sales-to Average Working Capital). Click **OK**.

| DBCM i80/(689                                                                                                    | ATISS[1]].((891(89[1])/2)                                                                                                    |                |                         |
|----------------------------------------------------------------------------------------------------|----------------------------------------------------------------------------------------------------|----------------|-------------------------|
| Column Name Sales Sales-to Average Working Capital L Alignment Default Left Justify Right Justify Center Justify | ine 1         Column Format           ine 1         #0.000           perfault         #0           #0.00         #0.00           #0.000         #0.000           #0.000         #0.000           #0.000         #0.0000           #0.000         #0.0000           #0.000         #.000 |                | Time Period Calculation |
| <u>0</u> K                                                                                                    |                                                                                                    | <u>C</u> ancel |                         |

**4.** Save the report definition.

### **Calculation Expression Parameters**

#### Overview

The maximum number of characters for a calculation expression is 500. The maximum number of operands/elements that can be used in a calculation expression is 60. The item name for a calculation expression is restricted to 10 characters.

**Constants**: Large numbers should be typed without commas: 1000000 instead of 1,000,000.

Lag (Date) - You may also lead or lag an item in your calculation expression. For example, you want to calculate 3 month relative price change using the month end close price (item 6, 13 months available) you create an

expression as (i6 - i6[-3]) / i6[-3]. The i6[-3] lags the month end close price (i6) by 3 months.

**Ticker** - Specifying a ticker in the Calculation Expression allows creation of the Relative Calculations.

#### **Calculation Expression Operator Categories**

There are four Operator Categories in the Research Wizard:

- 1. Arithmetic Operators:
- + addition and subtraction
- \* / multiplication and division
- () parentheses
- 2. Comparison Operators:
- > Greater than
- >= Greater than or equal to
- < Less than
- <= Less than or equal to
- = Equal to
- <> Not equal to
- **3.** Logical Operators:

**AND** returns TRUE if all its arguments are TRUE; returns FALSE if one or more arguments is FALSE.

**OR** returns TRUE if any argument is TRUE; returns FALSE if all arguments are FALSE.

4. Miscellaneous Operators:

 Exponentiation operator. Exponentiation may be done in two ways: raising a database item to a specified power, or raising a specified constant to the power of an item.

An item raised to a user-specified power:  $i##^n$  would raise the value of item ## to the power n. For example, the expression i5 ^ 2, when item 5 is equal to 54.25, would be interpreted as  $(54.25)^2$  and will produce 2,943.06.

A user-specified constant raised to the power of an item:  $n^{i}$ ## would raise n to the value of item ##. For example, when the value of item 136 is equal to 2.19, the expression 2 ^ i136 would be interpreted as (2)<sup>2.19</sup> and will produce 4.58.

| "SELECT" operator. To select alternative item for a calculation if a given item is N/A. Use the "Select" operator (<|>, or <Shift + Backslash>) as follows: **i5** | **i6**. This expression will use the value of item 5 unless it is N/A, in which case it will use the value of item 6.

#### **Calculation Expression Function Categories**

There are nine function categories available when building a calculation expression. They are:

**Math**: Use the following functions to manipulate or combine items:

- **Abs** Calculates the absolute value (i.e. value without its sign).
- Exp Calculates the value of a constant e raised to the specified

power.

- LogN Calculates the natural logarithm.
- Log10 Calculates the base 10 logarithm.
- Sqrt Calculates a square root.
- **Trun** Truncates a data item value to the lowest integer by removing the decimal, or fractional, part of the number.

**Universe Aggregate**: Use this option to perform calculations using all companies in the Zacks database. Aggregate values may then be compared to individual values to create relative comparisons. N/A values are excluded from the calculations.

- **AllSum** Calculates the Sum value for the selected item for all companies in the Full Universe.
- **AllMed** Calculates the Median value for the selected item for all companies in the Full Universe.
- **AllMean** Calculates the Mean value for the selected item for all companies in the Full Universe.
- AllHi Calculates the highest value for the selected item for all companies in the Full Universe.
- **AIILo** Calculates the lowest value for the selected item for all companies in the Full Universe.
- **AllStdDev** Calculates the Standard Deviation for the selected item for all companies in the Full Universe.
- **AllMktWtAv** Calculates the Market Weighted Average for the selected item for the companies in the Full Universe.

**S&P 500 Aggregate**: Use this option to calculate aggregate values of the data item for the companies in the S&P 500. N/A values are excluded from the calculations.

- **SPSum** Calculates the Sum value for the selected item for the S&P 500.
- **SPMed** Calculates the Median value for the selected item for the S&P 500.
- **SPMean** Calculates the Mean value for the selected item for the S&P 500.
- **SPHi** Calculates the highest value for the selected item for the S&P 500.
- **SPLo** Calculates the lowest value for the selected item for the S&P 500.
- **SPStdDev** Calculates the Standard Deviation for the selected item for the S&P 500.
- **SPMktWtAv** Calculates the Market Weighted Average for the selected item for the S&P 500.

**XIndustry Aggregate**: Use this option to calculate aggregate values of the data item for the companies in Zacks X Industry. Aggregate values may then be compared to individual values to create relative comparisons. N/A values are excluded from the calculations.

• **XIndSum** – Calculates the Sum value for the selected item for the companies in the X Industry.

- XIndMed Calculates the Median value for the selected item for the companies in the X Industry.
- XIndMean Calculates the Mean value for the selected item for the selected item for the companies in the X Industry.
- XIndMktWtAv Calculates the Market Weighted Average for the selected item for the companies in the X Industry.
- XIndHi Calculates the highest value for the selected item for the selected item for the companies in the X Industry.
- XindLo Calculates the lowest value for the selected item for the selected item for the companies in the X Industry.
- **XIndNum** Returns the Number of Companies in the Industry in the Full Universe.
- **XIndStdDev** Calculates the Standard Deviation for the selected item for the companies in the X Industry.

**Mindustry Aggregate**: Use this option to calculate aggregate values of the data item for the companies in Zacks M Industry. Aggregate values may then be compared to individual values to create relative comparisons. N/A values are excluded from the calculations.

- **MIndSum** Calculates the Sum value for the selected item for the companies in the M Industry.
- **MIndMed** Calculates the Median value for the selected item for the companies in the M Industry.
- **MIndMean** Calculates the Mean value for the selected item for the selected item for the companies in the M Industry.
- **MIndMktWtAv** Calculates the Market Weighted Average for the selected item for the companies in the M Industry.
- **MIndHi** Calculates the highest value for the selected item for the selected item for the companies in the M Industry.
- **MindLo** Calculates the lowest value for the selected item for the selected item for the companies in the M Industry.
- **MindNum** Returns the Number of Companies in the Industry in the Full Universe.
- **MIndStdDev** Calculates the Standard Deviation for the selected item for the companies in the M Industry.

**Sector Aggregate**: Use this option to calculate aggregate values of the data item for the companies in Zacks X Sector. Aggregate values may then be compared to individual values to create relative comparisons. N/A values are excluded from the calculations.

- SecSum Calculates the Sector Sum value for the companies in the X Sector.
- **SecMed** Calculates the Sector Median value for the selected item for the companies in the X Sector.
- **SecMean** Calculates the Sector Mean value for the selected item for the companies in the X Sector.
- **SectMktWtAv** Calculates the Market Weighted Average for the selected item for the companies in the X Sector.
- **SecHi** Calculates the highest value for the selected item for the selected item for the companies in the X Sector.

- SecLo Calculates the lowest value for the selected item for the selected item for the companies in the X Sector.
- **SecNum** Returns the Number of Companies in the Industry in the X Sector.
- **SecStdDev** Calculates the Standard Deviation for the selected item for the companies in the X Sector.

**Rank**: Classify companies within the full universe or corresponding Zacks Sector, X or M Industry.

- AllOrdRank Classifies companies in the Full Universe using Ordinal Rank.
- AllHstRank Classifies companies in the Full Universe using Histogram Rank.
- AllUnRank Classifies companies in the Full Universe using Uniform Rank.
- XIndOrdRank Classifies companies in the X Industry using Ordinal Rank.
- XIndHstRank Classifies companies in the X Industry using Histogram Rank.
- XIndUnRank Classifies companies in the X Industry using Uniform Rank.
- **MIndOrdRank** Classifies companies in the M Industry using Ordinal Rank.
- **MIndHstRank** Classifies companies in the M Industry using Histogram Rank.
- **MIndUnRank** Classifies companies in the M Industry using Uniform Rank.
- SecOrdRank Classifies companies in the Sector using Ordinal Rank.
- **SecHstRank** Classifies companies in the Sector using Histogram Rank.
- SecUnRank Classifies companies in the Sector using Uniform Rank.

Moving Average: Use this option to perform the following functions:

- **MovingSum** Calculate the sum of the values over the specified period for the data item.
- **MovingMean** Calculate the mean value over the specified period for the data item.
- **MovingLo** Calculate the lowest value for the specified period for the data item.
- **MovingHi** Calculate the highest value for the specified period for the data item.

**Miscellaneous**: Use this option to perform the following:

- ChkNA Produces 0 if item has N/A or 1 if item is not N/A.
- **NaTo0** (item) Shows a value of the item when item is not N/A. If the item is a N/A, show 0.
- **FiscM** (i2) Creates calculations using fiscal year end month.

• FiscD (i2) – Creates calculations using day in the fiscal year.

Custom Aggregates/Ranks: Use this option to perform the following:

- AllAgg Allows to select a certain aggregate for the full universe.
- **AllWtAv** Calculate a Weighted Average for all companies in the database universe using any specific item.
- **GrAgg** Calculate a Group–specific aggregate.
- **SpGrAgg** Calculate special aggregates for Group.
- GrOrdRank Calculate Ordinal Rank in Group.
- **GrUnRank** Calculate Uniform Rank in Group.
- **GrHstRank** Calculate Histogram Rank in Group.

### Calculation Expression: Math

### Using Math Functions in Screening Calculation Expression

To create a screening calculation expression using the Math function, follow these steps:

- 1. From the **Screen** menu, select the Screen By Calculation Expression command or click the **Screen by Calculation Expression** button. The *Calculation Expression* window will appear.
- 2. Select (highlight) the item to be used in the calculation. When the selected item has more than one period of data, you can also select a specific time period from the time period pull-down menu (above the Add Item button).
- **3.** At the Function Parameters menu, click the **<-Select** button. The selected item's number and time period will appear in the Function parameters data boxes.

| Function Parameter | s       |           |
|--------------------|---------|-----------|
| Item #, Date 41    | 06/2000 | K-Select) |
|                    |         |           |

- 4. From the Function Category list, click Math.
- 5. From the Function Name list, select the desired Math function (Example: Abs Absolute Value) and double-click that function name or click the **Add Selected Function** button.

The calculation expression will appear in the *Calculation Expression* data entry box (Example: Abs( i41[06/2000]).

- 6. Enter the name for the calculated item in the entry box labeled "*Calculation Expression* (referred in the report as)".
- 7. Click OK. The Screen by dialog box will appear.
- **8.** Specify the screening parameters and click **OK**. The Calculation Expression will be added to the **Screening Criteria** table.

a+b

#### Adding Calculation Expression to Reports: Math

To add a calculated item to the report using the Math function, follow these steps:

쁆

- 1. From the **Report** menu, select the Add Calculation Expression command or click the **Add Calculation Expression** button. The *Calculation Expression* dialog box will be displayed.
- 2. Select (highlight) the item to be used in the calculation. When the selected item has more than one period of data, you can also select a specific time period from the time period pull-down menu (above the Add Item button).
- **3.** At the Function Parameters menu, click the **<-Select** button. The selected item's number and time period will appear in the Function parameters data boxes.

| Function Parame | ters                 |  |
|-----------------|----------------------|--|
| Item #, Date 19 | 32 11/03/20 K-Select |  |

- 4. From the Function Category list, click Math.
- **5.** From the Function Name list, select the desired Math function and double click that function name or click the **Add Selected Function** button. The calculation expression will appear in the Calculation Expression data entry box.
- 6. Enter the name for the calculated item in the entry box labeled "*Calculation Expression* (referred in the report as)".
- 7. Click OK.
- 8. The Calculation Expression will be added to the **Report Definition** table.

#### **Available Math Functions**

• **Absolute Value**: Calculates the absolute value of an item (i.e. without its sign). This function may be applied to a data item, constant or an expression.

Example a: Abs(i122), when item 122 is -4.69, will be 4.69.

*Example b*: 5 \* Abs(i122), when item 122 is -4.69, will multiply 5 by the absolute value of item 122 and will be equal to 23.45.

*Example c*: Abs(i122/2), when item 122 is -4.69, will be 2.35.

• **Exponential Function** or **e**<sup>x</sup>: Calculates the value of a constant e (2.71828) raised to the power of x. This function may be applied to a data item, constant or an expression.

*Example*: Exp(i80), when the value of item 80 is 3 will produce the value of 20.09 (2.71828 raised to the third power).

• **Natural Logarithm** or **In x**: Calculates the natural (Naperian, or base e) logarithm of a data item. This function may be applied to a data item, constant or an expression.

*Example*: LogN(i5), when item 5 is 76.06 will be 4.33.

• **Base 10 Logarithm**: Calculates the base 10 logarithm of a number. This function may be applied to a data item, constant or an expression. Example: Log10(i5), when item 5 is 76.06 will be 1.88.

- Square Root: Calculates a square root. This function may be applied to a data item, constant or an expression.
   *Example*: Sqrt(i5), when item 5 is 76.06 will be 8.72.
- **Trun:** Truncates a data item value to the lowest integer by removing the decimal, or fractional, part of the number.

*Example*: Trun( i136), when item 136 is 1.925 will produce 1.

# Calculation Expression: Universe Aggregate

## Using Universe Aggregate Functions in Screening Calculation Expression

To create a screening calculation expression using the Universe Aggregate function, follow these steps:

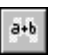

- 1. From the **Screen** menu, select the Screen By Calculation Expression command or click the **Screen by Calculation Expression** button. The *Calculation Expression* window will appear.
- 2. Select (highlight) the item to be used in the calculation. When the selected item has more than one period of data, you can also select a specific time period from the time period pull-down menu (above the Add Item button).
- **3.** At the Function Parameters menu, click the **-Select** button. The selected item's number and time period will appear in the Function parameters data boxes.

| Function Parameters |         |           |  |
|---------------------|---------|-----------|--|
| Item #, Date 41     | 06/2000 | K-Select) |  |
|                     |         |           |  |

- 4. From the Function Category list, select the Universe Aggregate category.
- Next, select the desired Universe Aggregate function from the Function Name list and double-click that function name or click the Add Selected Function button. The calculation expression will appear in the *Calculation Expression* data entry box.
- 6. Enter the name for the calculated item in the entry box labeled "*Calculation Expression* (referred in the report as)".
- 7. Click OK. The Screen by dialog box will appear.
- **8.** Specify the screening parameters and click **OK**. The Calculation Expression will be added to the **Screening Criteria** table.

#### Adding Calculation Expression to Reports: Universe Aggregate

To add a calculated item to the report using the Universe Aggregate function, follow these steps:

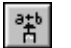

- 1. From the **Report** menu, select the Add Calculation Expression command or click the **Add Calculation Expression** button. The *Calculation Expression* dialog box will be displayed.
- 2. Select (highlight) the item to be used in the calculation. When the selected item has more than one period of data, you can also select a specific time period from the time period pull-down menu (above the Add Item button).
- **3.** At the Function Parameters menu, click the **<-Select** button. The selected item's number and time period will appear in the Function parameters data boxes.

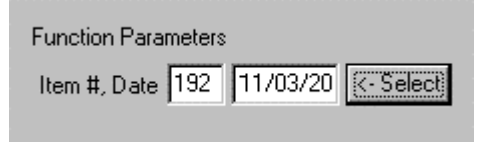

- 4. From the Function Category list, select the Universe Aggregate category.
- Next, select the desired Universe Aggregate function from the Function Name list and double-click that function name or click the Add Selected Function button. The calculation expression will appear in the Calculation Expression data entry box.
- 6. Enter the name for the calculated item in the entry box labeled "*Calculation Expression* (referred in the report as)".
- 7. Click OK.
- 8. The Calculation Expression will be added to the **Report Definition** table.

#### **Available Universe Aggregate Functions**

- **AllSum** Calculates the Sum value for the selected item for all companies in the Full Universe.
- **AllMed** Calculates the Median value for the selected item for all companies in the Full Universe.
- AllMean Calculates the Mean value for the selected item for all companies in the Full Universe.
- **AllHi** Calculates the highest value for the selected item for all companies in the Full Universe.
- AllLo Calculates the lowest value for the selected item for all companies in the Full Universe.
- **AllStdDev** Calculates the Standard Deviation for the selected item for all companies in the Full Universe.
- AllMktWtAv Calculates the Market Weighted Average for the selected item for the companies in the Full Universe.Calculation Expression: S&P 500 Aggregate

### Using S&P 500 Aggregate Functions in Screening Calculation Expression

To create a screening calculation expression using the S&P 500 Aggregate function, follow these steps:

a+b

- 1. From the **Screen** menu, select the Screen By Calculation Expression command or click the **Screen by Calculation Expression** button. The *Calculation Expression* window will appear.
- 2. Select (highlight) the item to be used in the calculation. When the selected item has more than one period of data, you can also select a specific time period from the time period pull-down menu (above the Add Item button).
- **3.** At the Function Parameters menu, click the **-Select** button. The selected item's number and time period will appear in the Function parameters data boxes.
- 4. From the Function Category list, select the S&P 500 Aggregate category.
- Next, select the desired S&P 500 Aggregate function from the Function Name list and double-click that function name or click the Add Selected Function button. The calculation expression will appear in the Calculation Expression data entry box.
- 6. Enter the name for the calculated item in the entry box labeled "*Calculation Expression* (referred in the report as)".
- 7. Click OK. The Screen by dialog box will appear.
- **8.** Specify the screening parameters and click **OK**. The Calculation Expression will be added to the **Screening Criteria** table.

## Adding Calculation Expression to Reports: S&P 500 Aggregate

To add a calculated item to the report using the S&P 500 Aggregate function, follow these steps:

- 1. From the **Report** menu, select the Add Calculation Expression command or click the **Add Calculation Expression** button. The *Calculation Expression* dialog box will be displayed.
- 2. Select (highlight) the item to be used in the calculation. When the selected item has more than one period of data, you can also select a specific time period from the time period pull-down menu (above the Add Item button).
- **3.** At the Function Parameters menu, click the **<-Select** button. The selected item's number and time period will appear in the Function parameters data boxes.

| Function Para | meters |          |           |
|---------------|--------|----------|-----------|
| Item #, Date  | 192    | 11/03/20 | K-Select) |

- 4. From the Function Category list, select the S&P 500 Aggregate category.
- Next, select the desired S&P 500 Aggregate function from the Function Name list and double-click that function name or click the Add Selected Function button. The calculation expression will appear in the Calculation Expression data entry box.
- 6. Enter the name for the calculated item in the entry box labeled "*Calculation Expression* (referred in the report as)".

- 7. Click OK.
- 8. The Calculation Expression will be added to the **Report Definition** table.

#### Available S&P 500 Aggregate Functions

- **SPSum** Calculates the Sum value for the selected item for the S&P 500.
- **SPMed** Calculates the Median value for the selected item for the S&P 500.
- **SPMean** Calculates the Mean value for the selected item for the S&P 500.
- SPHi Calculates the highest value for the selected item for the S&P 500.
- **SPLo** Calculates the lowest value for the selected item for the S&P 500.
- **SPStdDev** Calculates the Standard Deviation for the selected item for the S&P 500.
- **SPMktWtAv** Calculates the Market Weighted Average for the selected item for the S&P 500.

# Calculation Expression: X Industry Aggregate

## Using X Industry Aggregate Functions in Screening Calculation Expression

To create a screening calculation expression using the X Industry Aggregate function, follow these steps:

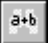

- 1. From the **Screen** menu, select the Screen By Calculation Expression command or click the **Screen by Calculation Expression** button. The *Calculation Expression* window will appear.
- 2. Select (highlight) the item to be used in the calculation. When the selected item has more than one period of data, you can also select a specific time period from the time period pull-down menu (above the Add Item button).
- **3.** At the Function Parameters menu, click the **<-Select** button. The selected item's number and time period will appear in the Function parameters data boxes.

| Function Parameter | s       |          |
|--------------------|---------|----------|
| Item #, Date 41    | 06/2000 | K-Select |
|                    |         |          |

- 4. Select the X Industry Aggregate category from the Function Category list and then desired aggregated from the Function Name list and click the **Add Selected Function** button. The calculation expression will appear in the *Calculation Expression* data entry box.
- 5. Enter the name for the calculated item in the entry box labeled "*Calculation Expression* (referred in the report as)".

- 6. Click OK. The Screen by dialog box will appear.
- **7.** Specify the screening parameters and click **OK**. The Calculation Expression will be added to the **Screening Criteria** table.

#### Adding Calculation Expression to Reports: X Industry Aggregate

To add a calculated item to the report using the X Industry Aggregate functions, follow these steps:

- 1. From the **Report** menu, select the Add Calculation Expression command or click the **Add Calculation Expression** button. The *Calculation Expression* dialog box will be displayed.
- 2. Select (highlight) the item to be used in the calculation. When the selected item has more than one period of data, you can also select a specific time period from the time period pull-down menu (above the Add Item button).
- **3.** At the Function Parameters menu, click the **-Select** button. The selected item's number and time period will appear in the Function parameters data boxes.

| Function Para | meters |          |          |
|---------------|--------|----------|----------|
| ltem #, Date  | 192    | 11/03/20 | K-Select |

- 4. Select the X Industry Aggregate category from the Function Category list and then desired aggregated from the Function Name list and click the Add Selected Function button. The calculation expression will appear in the Calculation Expression data entry box.
- 5. Enter the name for the calculated item in the entry box labeled "*Calculation Expression* (referred in the report as)".
- 6. Click OK.
- 7. The Calculation Expression will be added to the **Report Definition** table.

#### Available X Industry Aggregate Functions

- XIndSum Calculates the Sum value for the selected item for the companies in the X Industry.
- XIndMed Calculates the Median value for the selected item for the companies in the X Industry.
- XIndMean Calculates the Mean value for the selected item for the selected item for the companies in the X Industry.
- XIndMktWtAv Calculates the Market Weighted Average for the selected item for the companies in the X Industry.
- XIndHi Calculates the highest value for the selected item for the selected item for the companies in the X Industry.
- XindLo Calculates the lowest value for the selected item for the selected item for the companies in the X Industry.
- **XIndNum** Returns the Number of Companies in the Industry in the Full Universe.

| 뺘 |  |
|---|--|
|   |  |

• **XIndStdDev** – Calculates the Standard Deviation for the selected item for the companies in the X Industry.

# Calculation Expression: M Industry Aggregate

## Using M Industry Aggregate Functions in Screening Calculation Expression

To create a screening calculation expression using the M Industry Aggregate function, follow these steps:

1. From the **Screen** menu, select the Screen By Calculation Expression command or click the **Screen by Calculation Expression** button. The *Calculation Expression* window will appear.

- 2. Select (highlight) the item to be used in the calculation. When the selected item has more than one period of data, you can also select a specific time period from the time period pull-down menu (above the Add Item button).
- **3.** At the Function Parameters menu, click the **<-Select** button. The selected item's number and time period will appear in the Function parameters data boxes.

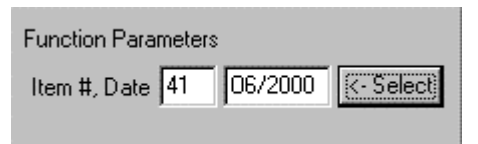

- 4. Select the M Industry Aggregate category from the Function Category list.
- 5. Select the desired aggregate from the Function Name list and click the **Add Selected Function** button. The calculation expression will appear in the *Calculation Expression* data entry box.
- 6. Enter the name for the calculated item in the entry box labeled "*Calculation Expression* (referred in the report as)".
- 7. Click OK. The Screen by dialog box will appear.
- **8.** Specify the screening parameters and click **OK**. The Calculation Expression will be added to the **Screening Criteria** table.

#### Adding Calculation Expression to Reports: M Industry Aggregate

To add a calculated item to the report using the M Industry Aggregate functions, follow these steps:

촮

a+b

- 1. From the **Report** menu, select the Add Calculation Expression command or click the **Add Calculation Expression** button. The *Calculation Expression* dialog box will be displayed.
- 2. Select (highlight) the item to be used in the calculation. When the selected item has more than one period of data, you can also select a specific time period from the time period pull-down menu (above the Add Item button).

**3.** At the Function Parameters menu, click the **<-Select** button. The selected item's number and time period will appear in the Function parameters data boxes.

| Function Parameters | :        |            |
|---------------------|----------|------------|
| Item #, Date 192    | 11/03/20 | <- Select) |
|                     |          |            |

- 4. Select the M Industry Aggregate category from the Function Category list.
- 5. Select the desired aggregate from the Function Name list and click the Add Selected Function button. The calculation expression will appear in the *Calculation Expression* data entry box.
- 6. Enter the name for the calculated item in the entry box labeled "*Calculation Expression* (referred in the report as)".
- 7. Click OK.
- 8. The Calculation Expression will be added to the Report Definition table.

#### Available M Industry Aggregate Functions

- **MIndSum** Calculates the Sum value for the selected item for the companies in the M Industry.
- **MIndMed** Calculates the Median value for the selected item for the companies in the M Industry.
- **MIndMean** Calculates the Mean value for the selected item for the selected item for the companies in the M Industry.
- **MIndMktWtAv** Calculates the Market Weighted Average for the selected item for the companies in the M Industry.
- **MIndHi** Calculates the highest value for the selected item for the selected item for the companies in the M Industry.
- **MindLo** Calculates the lowest value for the selected item for the selected item for the companies in the M Industry.
- **MIndNum** Returns the Number of Companies in the Industry in the Full Universe.
- **MIndStdDev** Calculates the Standard Deviation for the selected item for the companies in the M Industry.

# Calculation Expression: Sector Aggregate

### Using Sector Aggregate Functions in Screening Calculation Expression

To create a screening calculation expression using the Sector Aggregate function, follow these steps:

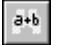

1. From the **Screen** menu, select the Screen By Calculation Expression command or click the **Screen by Calculation Expression** button. The *Calculation Expression* window will appear.

- 2. Select (highlight) the item to be used in the calculation. When the selected item has more than one period of data, you can also select a specific time period from the time period pull-down menu (above the Add Item button).
- **3.** At the Function Parameters menu, click the **<-Select** button. The selected item's number and time period will appear in the Function parameters data boxes.

| Function Parameters |         |            |  |
|---------------------|---------|------------|--|
| Item #, Date 41     | 06/2000 | <- Select) |  |

- 4. Select the Sector Aggregate category from the Function Category list.
- 5. Select the desired aggregate from the Function Name list and click the **Add Selected Function** button. The calculation expression will appear in the *Calculation Expression* data entry box.
- 6. Enter the name for the calculated item in the entry box labeled "*Calculation Expression* (referred in the report as)".
- 7. Click OK. The Screen by dialog box will appear.
- 8. Specify the screening parameters and click **OK**. The Calculation Expression will be added to the **Screening Criteria** table.

## Adding Calculation Expression to Reports: Sector Aggregates

To add a calculated item to the report using the Sector Aggregate Functions:

- 1. From the **Report** menu, select the Add Calculation Expression command or click the **Add Calculation Expression** button. The *Calculation Expression* dialog box will be displayed.
- 2. Select (highlight) the item to be used in the calculation. When the selected item has more than one period of data, you can also select a specific time period from the time period pull-down menu (above the Add Item button).
- **3.** At the Function Parameters menu, click the **--Select** button. The selected item's number and time period will appear in the Function parameters data boxes.

| Function Para | neters |          |          |
|---------------|--------|----------|----------|
| Item #, Date  | 192    | 11/03/20 | K-Select |

- 4. Select the desired aggregate from the Function Name list and click the **Add Selected Function** button. The calculation expression will appear in the *Calculation Expression* data entry box.
- 5. Enter the name for the calculated item in the entry box labeled "*Calculation Expression* (referred in the report as)".
- 6. Click OK.
- 7. The Calculation Expression will be added to the **Report Definition** table.

a₽₽

#### Available Sector Aggregate Functions

- SecSum Calculates the Sector Sum value for the companies in the X Sector.
- **SecMed** Calculates the Sector Median value for the selected item for the companies in the X Sector.
- **SecMean** Calculates the Sector Mean value for the selected item for the companies in the X Sector.
- **SectMktWtAv** Calculates the Market Weighted Average for the selected item for the companies in the X Sector.
- SecHi Calculates the highest value for the selected item for the selected item for the companies in the X Sector.
- SecLo Calculates the lowest value for the selected item for the selected item for the companies in the X Sector.
- **SecNum** Returns the Number of Companies in the Industry in the X Sector.
- **SecStdDev** Calculates the Standard Deviation for the selected item for the companies in the X Sector.

### **Calculation Expression: Rank**

#### **Overview**

Ranking functions allow you to classify companies within the full universe or corresponding sector or industry.

<u>The ordinal ranking algorithm</u> will rank items by their values, based on the number of tickers in the group.

<u>The uniform ranking algorithm</u> will place approximately equal numbers of companies in each fractile. If there are several fractiles of companies with the same value for the variable selected, they will be assigned a rank in the middle of the range they would otherwise fill.

<u>The histogram ranking algorithm</u> will create equal-length intervals based on high and low values within each time period. Histogram ranking shows the distribution of values on a selected item. If an item has a wide range of values with a number of "outliers" this ranking method will have small numbers of companies in the top and bottom ranking, and a large number of companies in each of the middle ranks.

N/A values are not assigned a rank, but receive a N/A rank.

# Using Rank Functions: Ordinal Ranking in Screening Calculation Expression

To create a screening calculation expression using the Ordinal Rank function, follow these steps:

a+b

- 1. From the **Screen** menu, select the Screen By Calculation Expression command or click the **Screen by Calculation Expression** button. The *Calculation Expression* window will appear.
- 2. Select (highlight) the item to be used in the calculation. When the selected item has more than one period of data, you can also select a

specific time period from the time period pull-down menu (above the **Add Item** button).

**3.** At the Function Parameters menu, click the **<-Select** button. The selected item's number and time period will appear in the Function parameters data boxes.

| Function Parameters  |                |
|----------------------|----------------|
| Item #, Date 41 06/2 | 000 (- Select) |
|                      |                |

- 4. From the Function Category list click Rank and then select the desired Ordinal ranking (Full Universe, Industry or Sector) from the Function Name list.
- **5.** At the Additional Parameters menu, select a ranking order (ascending or descending) from the Rank Order pull-down menu.

| Additional Parameters<br>Rank Order |  |
|-------------------------------------|--|
| Descending                          |  |
| L                                   |  |

- 6. Click the Add Selected Function button to add the expression to the Expression Calculation box.
- 7. Enter the name for the calculated item in the entry box labeled "*Calculation Expression* (referred in the report as)".
- 8. Click OK. The Screen by dialog box will appear.
- **9.** Specify the screening parameters and click **OK**. The Calculation Expression will be added to the **Screening Criteria** table.

### Adding Calculation Expression to Reports: Ordinal Ranking

To add a calculated item to the report using the Ordinal Ranking, follow these steps:

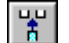

- 1. From the **Report** menu, select the Add Calculation Expression command or click the **Add Calculation Expression** button. The *Calculation Expression* dialog box will be displayed.
- 2. Select (highlight) the item to be used in the calculation. When the selected item has more than one period of data, you can also select a specific time period from the time period pull-down menu (above the Add Item button).
- **3.** At the Function Parameters menu, click the **-Select** button. The selected item's number and time period will appear in the Function parameters data boxes.

| Function Parameter | s        |           |
|--------------------|----------|-----------|
| Item #, Date 192   | 11/03/20 | K-Select) |

- **4.** From the Function Category list click Rank and then select the desired Ordinal ranking (Full Universe, Industry or Sector) from the Function Name list.
- **5.** At the Additional Parameters menu, select a ranking order (ascending or descending) from the Rank Order pull-down menu.

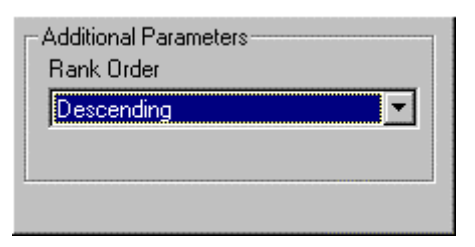

- 6. Click the Add Selected Function button to add the expression to the Expression Calculation box.
- 7. Enter the name for the calculated item in the entry box labeled "*Calculation Expression* (referred in the report as)".
- 8. Click OK.

a+b

9. The Calculation Expression will be added to the **Report Definition** table.

#### Using Rank Functions: Uniform or Histogram Ranking in Screening Calculation Expression

To create a screening calculation expression using either Uniform or Histogram Ranking, follow these steps:

- 1. From the **Screen** menu, select the Screen By Calculation Expression command or click the **Screen by Calculation Expression** button. The *Calculation Expression* window will appear.
  - 2. Select (highlight) the item to be used in the calculation. When the selected item has more than one period of data, you can also select a specific time period from the time period pull-down menu (above the Add Item button).
  - **3.** At the Function Parameters menu, click the **-Select** button. The selected item's number and time period will appear in the Function parameters data boxes.

| Function Para | neters |          |             |
|---------------|--------|----------|-------------|
| Item #, Date  | 192    | 11/03/20 | (<- Select) |

- 4. From the Function Category list click Rank and then select the desired Uniform or Histogram ranking (Full Universe, Industry or Sector) from the Function Name list.
- 5. At the Additional Parameters menu, select a ranking order (ascending or descending) from the Rank Order pull-down menu and type the number

of fractiles (default is 10) into which item's values will be ranked (e.g., 5 for quintiles, 10 for deciles, and so on) in the corresponding Number of Fractiles box.

| Additional Parameters<br>Rank Order |   |
|-------------------------------------|---|
| Descending                          | • |
| Number of Fractiles                 |   |

- 6. Click the Add Selected Function button to add the expression to the Expression Calculation box.
- 7. Enter the name for the calculated item in the entry box labeled "*Calculation Expression* (referred in the report as)".
- 8. Click OK. The Screen by dialog box will appear.
- **9.** Specify the screening parameters and click **OK**. The Calculation Expression will be added to the **Screening Criteria** table.

#### Adding Calculation Expression to Reports: Uniform or Histogram Ranking

To add a calculated item to the report using Uniform or Histogram Ranking, follow these steps:

d+b

- 1. From the **Report** menu, select the Add Calculation Expression command or click the **Add Calculation Expression** button. The *Calculation Expression* dialog box will be displayed.
- 2. Select (highlight) the item to be used in the calculation. When the selected item has more than one period of data, you can also select a specific time period from the time period pull-down menu (above the Add Item button).
- **3.** At the Function Parameters menu, click the **-Select** button. The selected item's number and time period will appear in the Function parameters data boxes.

| Function Para | neters |          |             |
|---------------|--------|----------|-------------|
| Item #, Date  | 192    | 11/03/20 | (<- Select) |

- **4.** From the Function Category list click Rank and then select the desired Uniform or Histogram ranking (Full Universe, Industry or Sector) from the Function Name list.
- **5.** At the Additional Parameters menu, select a ranking order (ascending or descending) from the Rank Order pull-down menu and type the number of fractiles (default is 10) into which item's values will be ranked (e.g., 5 for quintiles, 10 for deciles, and so on) in the corresponding Number of Fractiles box.

| Additional Parameters<br>Rank Order |   |
|-------------------------------------|---|
| Descending                          | • |
| Number of Fractiles                 |   |
|                                     |   |

- 6. Click the Add Selected Function button to add the expression to the Expression Calculation box.
- 7. Enter the name for the calculated item in the entry box labeled "*Calculation Expression* (referred in the report as)".
- 8. Click OK.
- 9. The Calculation Expression will be added to the Report Definition table.

#### Available Rank Functions

- **AllOrdRank** Classifies companies in the Full Universe using Ordinal Rank.
- AllHstRank Classifies companies in the Full Universe using Histogram Rank.
- AllUnRank Classifies companies in the Full Universe using Uniform Rank.
- XIndOrdRank Classifies companies in the X Industry using Ordinal Rank.
- XIndHstRank Classifies companies in the X Industry using Histogram Rank.
- XIndUnRank Classifies companies in the X Industry using Uniform Rank.
- **MIndOrdRank** Classifies companies in the M Industry using Ordinal Rank.
- **MIndHstRank** Classifies companies in the M Industry using Histogram Rank.
- **MIndUnRank** Classifies companies in the M Industry using Uniform Rank.
- SecOrdRank Classifies companies in the Sector using Ordinal Rank.
- SecHstRank Classifies companies in the Sector using Histogram Rank.
- SecUnRank Classifies companies in the Sector using Uniform Rank.

#### **Selecting Ranking Order**

When specifying your ranking method, you will be asked to select the ranking order: Ascending or Descending. This selection will specify whether the highest numerical value of the ranked item will be ranked highest (ascending order) or lowest (descending order). For example, an ascending order rank

of raw values 47 and 44 might be "10" and "9" respectively. A descendingorder rank would assign 47 a "1" and 44 a "2".

In Research Wizard, there is an assumption that 1 is the best Rank. The descending order will assign low rank numbers to high values. Ascending order will assign low ranks to low values.

| Company   | Market Cap | Ordinal    | Histogram Descending | Uniform Descending |
|-----------|------------|------------|----------------------|--------------------|
|           | (\$mil)    | Descending | (Decile)             | (Decile)           |
| Company A | \$82,798   | 1          | 1                    | 1                  |
| Company B | \$56,098   | 2          | 4                    | 1                  |
| Company C | \$53,640   | 3          | 4                    | 2                  |
| Company D | \$13,715   | 4          | 9                    | 3                  |
| Company E | \$6,297    | 5          | 10                   | 4                  |
| Company F | \$1,063    | 6          | 10                   | 5                  |
| Company G | \$626      | 7          | 10                   | 6                  |
| Company H | \$58       | 8          | 10                   | 6                  |
| Company I | \$48       | 9          | 10                   | 7                  |
| Company J | \$41       | 10         | 10                   | 8                  |
| Company K | \$34       | 11         | 10                   | 9                  |
| Company L | \$32       | 12         | 10                   | 10                 |

#### Example: Rank on Market Value

Carefully specify your ranking order when working with the items for which the low values are "better" then the higher ones. For example, Broker Ratings will range from 1 -Strong Buy to 5 -Strong Sell.

# Calculation Expression: Moving Average

## Using Moving Functions in Screening Calculation Expression

To create a screening calculation expression using the Moving function, follow these steps:

a+b

- 1. From the **Screen** menu, select the Screen By Calculation Expression command or click the **Screen by Calculation Expression** button. The *Calculation Expression* window will appear.
- 2. Select (highlight) the item to be used in the calculation. When the selected item has more than one period of data, you can also select a specific time period from the time period pull-down menu (above the Add Item button).
- **3.** At the Function Parameters menu, click the **<-Select** button. The selected item's number and time period will appear in the Function parameters data boxes.

| Additional Parameters |
|-----------------------|
| Number of Periods     |
|                       |

- **4.** From the Function Category list, click Moving Average and then select the desired function from the Function Name list.
- **5.** At the Additional Parameters menu, select type the number of periods to be used in the moving calculation in the Number of Intervals box.

| Additional Parameters |  |
|-----------------------|--|
| Number of Periods     |  |
|                       |  |
|                       |  |

- 6. Click the Add Selected Function button to add the expression to the Expression Calculation box.
- 7. Enter the name for the calculated item in the entry box labeled "*Calculation Expression* (referred in the report as)".
- 8. Click OK.
- **9.** The *Screen by* dialog box will appear. Specify the screening parameters and click **OK**. The Calculation Expression will be added to the **Screening Criteria** table.

### Adding Calculation Expression to Reports: Moving Functions

To add a calculated item to the report using the Moving Average Function, follow these steps:

許

- 1. From the **Report** menu, select the Add Calculation Expression command or click the **Add Calculation Expression** button. The *Calculation Expression* dialog box will be displayed.
- 2. Select (highlight) the item to be used in the calculation. When the selected item has more than one period of data, you can also select a specific time period from the time period pull-down menu (above the Add Item button).
- **3.** At the Function Parameters menu, click the **<-Select** button. The selected item's number and time period will appear in the Function parameters data boxes.

| Function Parar | neters |          |             |
|----------------|--------|----------|-------------|
| Item #, Date   | 192    | 11/03/20 | (<- Select) |

**4.** From the Function Category list, click Moving Average and then select the desired function from the Function Name list.

**5.** At the Additional Parameters menu, select type the number of periods to be used in the moving calculation in the Number of Intervals box.

| Additional Parameters |
|-----------------------|
| Number of Periods     |
| 4                     |
| J                     |

- 6. Click the Add Selected Function button to add the expression to the Expression Calculation box.
- 7. Enter the name for the calculated item in the entry box labeled "*Calculation Expression* (referred in the report as)".
- 8. Click OK.
- 9. The Calculation Expression will be added to the **Report Definition** table.

#### **Available Moving Functions**

There are several moving transformations available:

- **The Moving Sum**: Calculates the sum of the values in the specified period for the data item. Example: MovingSum5(i6), when item 6 has the following values for the specified five periods: 71, 59.88, 69.31, 65.94, 69.38, will produce 335.51. Usable for items with multiple periods only.
- **The Moving Mean**: Calculates the mean value over the specified periods for the data item. Example: MovingMean5(i6), when item 6 has the following values for the specified five periods: 71, 59.88, 69.31, 65.94, 69.38, will produce 67.1 as their mean. Usable for items with multiple periods only.
- **The Moving High**: Calculates the highest value for the specified periods for the data item. Example: MovingHi5(i6), when item 6 has the following values for the specified five periods: 71, 59.88, 69.31, 65.94, 69.38, will produce 71 the highest value over the five periods. Usable for items with multiple periods only.
- The Moving Low: Calculates the lowest value for the specified periods for the data item. Example: MovingLo5(i6), when item 6 has the following values for the specified five periods: 71, 59.88, 69.31, 65.94, 69.38, will produce 59.88 the lowest value over the five periods. Usable for items with multiple periods only.

### **Calculation Expression: Miscellaneous**

### Using Miscellaneous Functions in Screening Calculation Expression

To create a screening calculation expression using the Miscellaneous function, follow these steps:

- a+b
- 1. From the **Screen** menu, select the Screen By Calculation Expression command or click the **Screen by Calculation Expression** button. The *Calculation Expression* window will appear.
- 2. Select (highlight) the item to be used in the calculation. When the selected item has more than one period of data, you can also select a specific time period from the time period pull-down menu (above the Add Item button).
- **3.** At the Function Parameters menu, click the **<-Select** button. The selected item's number and time period will appear in the Function parameters data boxes.

| Function Parameters    |               |
|------------------------|---------------|
| Item #, Date 41 06/200 | 00 (- Select) |
|                        |               |

- 4. From the Function Category list, select the Miscellaneous category.
- 5. Next, select the desired Miscellaneous function from the Function Name list and double-click that function or click the **Add Selected Function** button. The Calculation Expression will appear in the Calculation Expression data entry box.
- 6. Enter the name for the calculated item in the entry box labeled "*Calculation Expression* (referred in the report as)".
- 7. Click OK. The Screen by dialog box will appear.
- **8.** Specify the screening parameters and click **OK**. The Calculation Expression will be added to the **Screening Criteria** table.

#### Adding Calculation Expression to Reports: Miscellaneous Functions

To add a calculated item to the report using the Miscellaneous Functions, follow these steps:

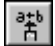

- 1. From the **Report** menu, select the Add Calculation Expression command or click the **Add Calculation Expression** button. The *Calculation Expression* dialog box will be displayed.
- 2. Select (highlight) the item to be used in the calculation. When the selected item has more than one period of data, you can also select a specific time period from the time period pull-down menu (above the Add Item button).
- **3.** At the Function Parameters menu, click the **-Select** button. The selected item's number and time period will appear in the Function parameters data boxes.

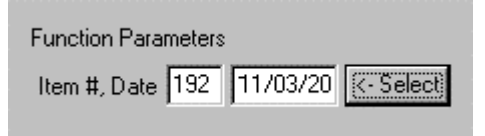

4. From the Function Category list, select the Miscellaneous category.

- 5. Next, select the desired Miscellaneous function from the Function Name list and double-click that function or click the Add Selected Function button. The Calculation Expression will appear in the Calculation Expression data entry box.
- 6. Enter the name for the calculated item in the entry box labeled "*Calculation Expression* (referred in the report as)".
- 7. Click OK.
- 8. The Calculation Expression will be added to the **Report Definition** table.

#### **Available Miscellaneous Functions**

• **Fiscal Month** (FiscM): Allows you to create calculations using the fiscal year end month. Could be used in creating time-weighted calculations.

Example:  $((12 - FiscM(i2))^{*i49} + FiscM(i2)^{*}(i59|i49)) / 12$  will create a Time Weighted 12 Month Forward Looking Estimate, where item 49 is F(1) Consensus Estimate (\$/share) and item 59 is F(2)Consensus Estimate (\$/share).

• **Fiscal Day** (FiscD): Allows you to create calculations using the number of days into the company's fiscal year. Could be used in creating time-weighted calculations.

Example: ((365-FiscD(i2))\*i49+FiscD(i2)\*(i59|i49))/365 will create a Time Weighted 12 Month Forward Looking Estimate, where item 49 is F(1) Consensus Estimate (\$/share) and item 59 is F(2) Consensus Estimate (\$/share).

• Check N/A: Allows you to select or display all tickers in your active universe with N/A's for a given data item; this operation produces 0 if item has N/A or 1 if item is not N/A.

Example: ChkNA( i41), when item 41 has a value for ticker A as 5% and value for ticker B as N/A for the specified period, this operation will assign 0 for ticker B and 1 for ticker A.

• **Convert N/A to 0**: Converts an NA data point to a 0 value. Shows a value of the item when item is not N/A. If the item is a N/A it will show 0.

*Example:* NaToO( i41), when item 41 has a value for ticker A as 5% and value for ticker B as N/A for the specified period, this operation will assign 0 for ticker B and 5% for ticker A.

# Calculation Expression: Custom Aggregates/Ranks

## Using Custom Aggregates/Ranks Functions in Screening Calculation Expression

The Custom Aggregates/Ranks functions is a group of special functions that allow users to use any item as the basis for aggregation or ranking. It also allows to use any item as the Weight or Rank Item.

To create a screening calculation expression using the Custom Aggregates/Ranks function, follow these steps:

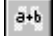

1. From the **Screen** menu, select the Screen By Calculation Expression command or click the **Screen by Calculation Expression** button. The *Calculation Expression* window will appear.

- 2. Select (highlight) the item to be used in the calculation. When the selected item has more than one period of data, you can also select a specific time period from the time period pull-down menu (above the Add Item button).
- **3.** At the Function Parameters menu, click the **-Select** button. The selected item's number and time period will appear in the Function parameters data boxes.
- **4.** From the Function Category list, select the Custom Aggregates/Ranks category.
- 5. Next, select the desired function from the Function Name list. Specify Additional Parameters and then click the Add Selected Function button.
- 6. The Calculation Expression will appear in the Calculation Expression data entry box.
- 7. Enter the name for the calculated item in the entry box labeled "*Calculation Expression* (referred in the report as)".
- 8. Click OK. The *Screen by* dialog box will appear. Specify the screening parameters and click OK. The Calculation Expression will be added to the **Screening Criteria** table.

### Adding Calculation Expression to Reports: Custom Aggregates/Ranks

苦

To add a calculated item using the Custom Aggregates/Ranks Functions, from the **Report** menu, select the Add Calculation Expression command or click the **Add Calculation Expression** button.

#### Available Custom Aggregates/Ranks Functions

- AllAgg All Aggregates. Allows to select a certain aggregate for the full universe. To use, select from Average, Median, Sum, Hi, Low, number of observations, or Standard Deviation options from the Aggregate Type pull-down menu.
- AllWtAv All Weighted Average. Calculates a Weighted Average for all companies in the database universe. To use, select (highlight) the Weight Item from the Items section of the Calculation Expression window, and click the <-Select button.
- **GrAgg Group Aggregate**. Calculates a Group–specific aggregate. To use, select from Average, Median, Sum, Hi, Low, number of observations, or Standard Deviation options from the Aggregate Type pull-down menu. Next, select (highlight) the Group Item from the Items section of the Calculation Expression window, and click the **<-Select** button.
- SpGrAgg Special Group Aggregate. Calculates special aggregates for Group. To use, select from Average, Median, Sum, Hi, Low, number of observations, or Standard Deviation options from the Aggregate Type pull-down menu. Next, select (highlight) the Group Item from the Items section of the Calculation Expression window, and click the <-Select button. Finally, specify if you want the selected aggregate to be True of False, by selecting one from the Boolean value pull-down menu.
- **GrOrdRank Ordinal Rank in Group**. Calculate Ordinal Rank in Group. To use, select (highlight) the Group Item from the Items section of the

Calculation Expression window, and click the **<-Select** button. Specify the Rank order.

- **GrUnRank Uniform Rank in Group**. Calculate Uniform Rank in Group. To use, select (highlight) the Group Item from the Items section of the Calculation Expression window, and click the **<-Select** button. Specify the Rank order and number of fractiles to be used in ranking.
- **GrHstRank Histogram in Group**. Calculate Histogram Rank in Group. To use, select (highlight) the Group Item from the Items section of the Calculation Expression window, and click the **<-Select** button. Specify the Rank order and number of fractiles to be used in ranking.

### Backtesting

### Overview

With the Research Wizard you can produce reports showing the performance of your screens (based on DBCM data items only). The Backtest option in the Research Wizard enables you to select a saved screen definition (DBCM items only) and to test it historically and view the screen's performance relative to a benchmark over time.

#### **Running Backtest**

To run a Backtest, follow these steps:

1. From the Research Wizard menu, select the Backtest option. The *Backtest Screen Definition* dialog box will appear.

| M | Backtest Screen D   | efinition) |            | × |
|---|---------------------|------------|------------|---|
|   | Screen Defintion    |            |            |   |
|   | c:\zir\inputs\large | cap momer  | ntum.und   |   |
|   | Holding Period      | From       | 06/27/1997 | • |
|   | 4 Weeks 💌           | То         | 06/04/1999 |   |
|   | Benchmark S8        | P 500      |            | • |
|   | Run                 |            | Cancel     |   |

Backtest Screen Definition dialog box.

- 2. At the *Backtest Screen Definition* dialog box, select a saved screen by clicking the **Browse** button and selecting a saved screen definition.
  - **3.** Select a time period using the **From** and **To** pull-down menus (dates are displayed at the week ends; Backtest ALWAYS shows one week BEFORE the last completed week as the first period for backtesting).
  - **4.** Select a Holding Period (in weeks).
  - Select the benchmark: S&P 500 or an Equal Weighted index (DBCM Universe; Eq Wt Index Return = Mean(PriceChg) + Mean(DivYeald) \*(nWk/52)).
  - 6. Click the **Run** button to view the results.

If the time frame specified in your backtest is outside the holding period span, you will see the results only for the completed holding periods. For example, if on July 6, 1999, you specified a 24-week holding period (with the time period set from 7/11/1997 to 6/25/1999), you will see 5 period returns, with the period five dated 5/14/1999 - the last complete 24 -week period up to the current date.

#### DBCM Items Not Suitable for Backtesting (Error 1001)

There are some DBCM items that are not suitable for backtesting. If these items are included in the screen definition, the Research Wizard will produce an Error message 1001 - Backtest Failed, followed by the Query Error message.

The Research Wizard does not allow to backtest screens that include the following DBCM items:

Est. One Year EPS Growth F(1)/F(0) – item 529 Est. Two Year EPS Growth F(2)/F(0)) - item 531 12 Mo. Forward Estimate/12 Mo. Actual - item 645 Est.YTD EPS Gr.Q(1)/YTD Year ago - item 636 Est.YTD EPS Gr.Q(2)/YTD Year ago - item 637 Est.YTD EPS Gr.Q(3)/YTD Year ago - item 638 Est.YTD EPS Gr.Q(4)/YTD Year ago - item 639 Est.12 mo. EPS Gr.Q(1)/Year ago - item 533 Est.12 mo. EPS Gr.Q(2)/Year ago - item 534 Est.12 mo. EPS Gr.Q(3)/Year ago - item 535 Est.12 mo. EPS Gr.Q(4)/Year ago - item 536 Est. EPS Gr. Q(1)/Q(0) - item 547 Est. EPS Gr. Q(2)/Q(1) - item 548 Est. EPS Gr. Q(3)/Q(2) - item 549 Est. EPS Gr. Q(4)/Q(3) - item 550 Est. EPS Gr. Q(1)/Q(-3) - item 537 Est. EPS Gr. Q(2)/Q(-2) - item 538 Est. EPS Gr. Q(3)/Q(-1) - item 539 Est. EPS Gr. Q(4)/Q(0) - item 540

#### Screening Criteria Not Suitable for Backtesting (Error 1004)

Screen Definitions that contain expressions "EVERY" or "ANY" cannot be backtested. If the screen contains any of these expressions, the Research Wizard will produce an Error message 1004, Bactest Failed, followed by the Query Error message.

#### Data Limitations and Biases

- The are two years of data available for the backtest.
- The backtest calculates the Total Return as % Price Change + Yield \* ( 52 / Holding Period)in weeks. Since we are using 1,4, 12, or 24 week holding periods, the above Total Return is only an approximation, but we think it is very close to the actual total return.
- The database used for Backtest has not been adjusted for splits. However, the backtest results are calculated using the Percent Change in Price item that is split adjusted.

- The database used for Backtest contains only survivor companies, it is created using the DBCM universe, so all backtests using it have survivor bias.
- On the plus side, the database used for Backtest is the only estimate database in existence that does not have a look ahead bias. For example, in other databases, the Current Fiscal Year (F1) estimates on a specific date t include estimates that were received on dates t +1, t +2, etc., that were dated before t by the broker but which had not yet been received on date t. The (F1) estimates in the backtest database are what was known on date t.

#### **Understanding Backtest Output Report**

The *Historical Performance of the Screen* report shows a summary of the strategy and compares it with the specified benchmark. It shows statistics such as portfolio return, benchmark return and excess returns for entire time span and for individual periods. It also displays how the investment strategy performed in up and down markets.

The Historical Performance of the Screen report contains the following data:

| istorical Performance of Screen LG_GR from 04/11/1997 to 11/20/1998 12 week holding periods |          |                           |                              |                         |                           |  |  |  |
|---------------------------------------------------------------------------------------------|----------|---------------------------|------------------------------|-------------------------|---------------------------|--|--|--|
| Period                                                                                      | Date     | Companies<br>in Portfolio | Tot Return<br>of Portfolio % | S&P 500 Tot<br>Return % | Excess Ret<br>of Screen % |  |  |  |
| 1                                                                                           | 04/11/97 | 78                        | 22.8                         | 24.8                    | -1.9                      |  |  |  |
| 2                                                                                           | 07/04/97 | 94                        | 6.6                          | 3.5                     | 3.2                       |  |  |  |
| 3                                                                                           | 09/26/97 | 112                       | -5.6                         | 0.5                     | -6.1                      |  |  |  |
| 4                                                                                           | 12/19/97 | 102                       | 20.4                         | 13.3                    | 7.1                       |  |  |  |
| 5                                                                                           | 03/13/98 | 111                       | 3.0                          | 4.6                     | -1.6                      |  |  |  |
| 6                                                                                           | 06/05/98 | 99                        | -8.2                         | -7.5                    | -0.7                      |  |  |  |
| 7                                                                                           | 08/28/98 | 95                        | 15.2                         | 13.6                    | 1.6                       |  |  |  |
| 8                                                                                           | 11/20/98 | 100                       | 11.0                         | 6.1                     | 5.0                       |  |  |  |
| Average                                                                                     |          | 99                        | 8.2                          | 7.4                     | 0.8                       |  |  |  |
| Up Markets                                                                                  | 7        | 99                        | 10.5                         | 9.5                     | 1.0                       |  |  |  |
| Down Markets                                                                                | 1        | 99                        | -8.2                         | -7.5                    | -0.7                      |  |  |  |
| Annualized                                                                                  |          |                           | 40.5                         | 36.0                    | 3.5                       |  |  |  |

Bactest Report.

**Period** – displays the number of holding periods in your backtest. This number will depend on the time span and the number of weeks in your holding period specifications.

Date – identifies holding period end dates.

**Companies In Portfolio** – number of companies passed the screen in each period.

**Total Return of Portfolio** % – the return of the portfolio comprised of stocks that passed the screening criteria for the period. The returns are "forward - looking" - that is the return value for the week 6/11/1999 represents the return that would be earned during the week from 6/11/1999 to 6/18/1999. These returns are unweighted - in other words, the return for the portfolio is the arithmetic mean of the returns for individual companies in the portfolio.

*Calculation*: Total Return of Portfolio%: TotRet = PrChMean + DivYldMean \* nWeekBt / 52; where PrChMean = Average of i120 (1 wk) or i11(4 wk) or i13(12 wk) or i15(24 wk) for active universe (DBCMHIST), and DivYldMean = Average i26 for active universe.

**Benchmark Total Return %** – the return of the benchmark for the period shown.

**Excess Return of Screen %** – the return of the portfolio less the return for the benchmark return for the period shown.

Average – average value of each of the columns.

**Up Markets** – average for those rank dates where the benchmark return was positive. Displays number of periods.

**Down Markets** – average for those rank dates where the benchmark return was negative. Displays number of periods.

**Annualized Return** – calculated as the average return raised to the power (52 / Holding Period in Weeks).

Calculation: ((1+(Average of TotRet)/100)^(52/nWeekBt)-1)\*100.

### Graphics

### **Overview**

With the Research Wizard Graphics option, you can produce several special charts: Hot Maps and X-Y Scatter Plot.

With the Hot Map charts, you can graphically evaluate the attractiveness of the companies within the active universe based on the items in your screen or report definitions.

Based on the numerical values of each report item, the companies are ranked on each item using the Full Universe Uniform Rank function (they are ranked into 100 fractiles, equal number of companies in each fractile). The individual scores are then combined into the Composite Rank (the Composite Rank of the company is equally weighted average of individual ranks per each item).

The final score is then interpreted using a color scheme: the most attractive companies are colored in green, and the least attractive are colored in red. The neutral is represented by white.

The X-Y Scatter Plots option produces a scatter plot of two database items. A scatter plot is useful in determining the relationship between two numerical variables. It is constructed simply by plotting the response Y variable (vertical axis) against the explanatory X variable (horizontal axis).

### Hot Maps

#### **Specifying Hot Maps**

The Hot Map option allows you to graphically view the attractiveness of the companies within the active universe. The Hot Maps can be run only after displaying the results of a screen or a report. The Hot Maps are not available for all data items.

To use the Hot Map feature (after displaying the results of a screen or report), follow these steps:

1. From the **Graphics** menu, select the Hot Maps command. The Hot Maps chart will appear.

| Resear                                            | ch Wizard |     |     |     |      |      |      |         |       |         | _ 🗆 × |
|---------------------------------------------------|-----------|-----|-----|-----|------|------|------|---------|-------|---------|-------|
| Eile <u>G</u> raphics Internet Iools <u>H</u> elp |           |     |     |     |      |      |      |         |       |         |       |
|                                                   |           |     |     |     |      |      |      |         |       |         |       |
| $\leftarrow$ Most Attractive $\_$                 |           |     |     |     |      |      |      |         |       |         |       |
|                                                   |           |     |     |     |      |      |      |         |       |         |       |
|                                                   |           |     |     |     |      | 0.00 |      | HOLT    |       |         |       |
|                                                   |           |     |     |     |      |      |      | INIGE I |       | UNJ     |       |
| ALD                                               | MMM       | GE  | UTX | AXP | VVMT | ) C  | ) DD | HWP     | MCD   | CAT     |       |
| BA                                                | AA        | JPM | HD  | XON | Т    | DIS  | IP   | ĺ       |       |         |       |
|                                                   |           |     |     |     |      | ,    | ,    |         |       |         |       |
| Done                                              |           |     |     |     |      |      |      | 11      | /5/99 | 2:46 PM |       |

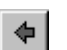

2. Use the **Back** button to return to the main menu.

#### Modifying Hot Maps Display

The Hot Maps display can be organized to view the results as organized by Sector or Industry.

To modify the Hot Map display, follow these steps:

- 1. At the Research Wizard main menu, click the **Sort/Organize** button. The *Organize/Sort* window will be displayed.
- 2. At the Organize by section, select the desired organizational option, and click **OK**.
- 3. Click the Run Query button.

₽↓

**4.** From the **Graphics** menu, select the Hot Maps command. The modified Hot Maps chart will be displayed.

#### Hot Maps Organize Options

The following Organize options can be used:

- Zacks X (Expanded) Industry
- Zacks X (Expanded) Sector
- Zacks (M) Medium Aggregate Industry
- Organize by Zacks Expanded Sector and then by Expanded Industry designations
- Organize by Zacks Expanded Sector and then by Medium Aggregate Industry designations.

If you do not want to have your report organized, select **None** from the pull-down menu.

### **X-Y Scatter Plot**

#### **Specifying Scatter Plots**

The X-Y Scatter Plot feature produces a scatter plot of the values of any pair of database items for the full or active universe. The graph also displays the results of a linear regression of the variables, including the estimated alpha and beta, the R-squared value, and the number of data points. In addition, the high and lows values for X and Y are provided.

To perform the analysis of two data items, follow these steps:

1. From the **Graphics** menu, select the X-Y Scatter Plot command. The X-Y Scatter Plot dialog box will be displayed.

| X-Y Scatt     | er Plot                                                        | _ 🗆 × |
|---------------|----------------------------------------------------------------|-------|
| Axis X Item   | 28 · EPS Before NRI (\$/share) · Quarterly Universe Plot Reset |       |
| Axis Y Item   | 6 - Month-end Price C Active Print                             |       |
| Output Ticker | List (Optional)                                                |       |

2. You can chart the Scatter Plot for companies in either the Full or Active Universe. To specify the desired Universe option, select the corresponding radio button: Full or Active in the Universe selection section.

- ....
- 3. To select the X-axis item (the independent variable), click the Browse button located next to the Axis X Item box; to select the Y-axis item (dependent variable), click the Browse button located next to the Axis Y Item box. The list of the available database items will appear.

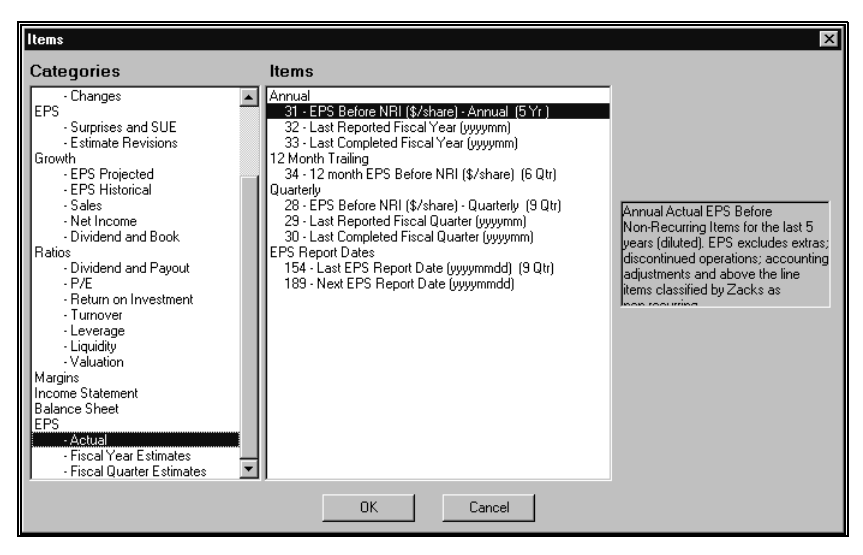

- 4. Double-click the item to select it and click OK.
- 5. After specifying the axes, click **Plot**. The X-Y Scatter Plot will be displayed.

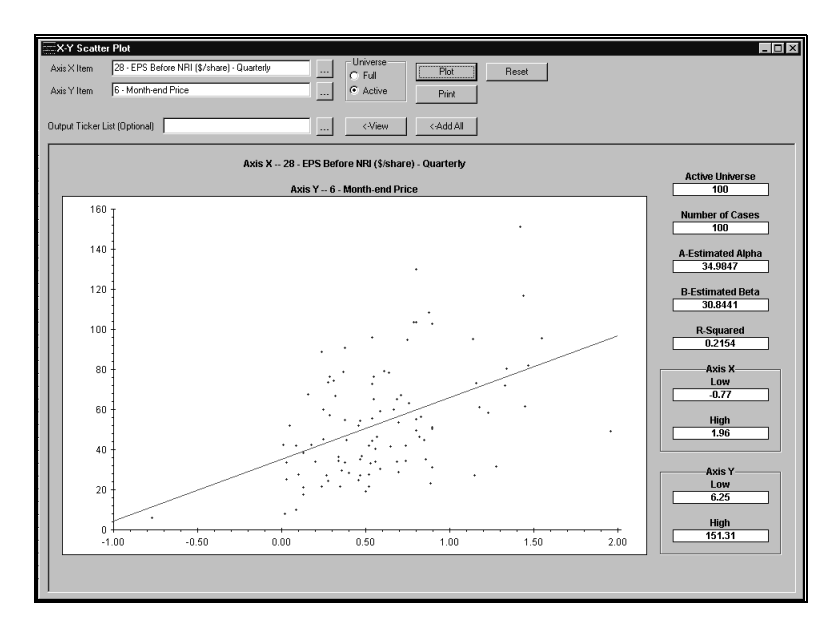

- X
- 6. To exit the X-Y Scatter Plot menu, click Close.

#### **Output Ticker List Option**

You can save the list of companies used in the X-Y Scatter Plot, by following these steps:

1. Click the browse button next to the Output Ticker List box.
- 2. At the *Output Ticker List* menu, specify the Ticker List name and location. You can either type a new Ticker List name, or select an existing Ticker List (if you specify the existing Ticker List, its contents will be replaced with the companies used in the X-Y Scatter Plot). Click **Open** when done.
- **3.** To add the companies used in the X-Y Scatter Plot to the specified Output Ticker List, click the **<-Add All** button.
- 4. Click <-View to see the companies on the list.

#### X-Y Scatter Plot Display and Summary

A regression line is fit to a Scatter Plot. Next to the graph, the X-Y Scatter Plot summary is displayed. The summary section displays regression statistics: estimated alpha, estimated beta, R-squared, the size of the active universe, number of cases (non-N/A values), and Low and High for the X and Y values.

#### Manipulating X-Y Scatter Plot Display

You can zoom in to the specific parts of the chart, exclude some tickers from the plot, or add some companies to the Output Ticker List. To perform any of these tasks, follow these steps:

- 1. At the X-Y Scatter Plot display, place your cursor at the area you want to analyze.
- **2.** Click the left mouse button, hold it down and drag it up or down to form a rectangular outline.

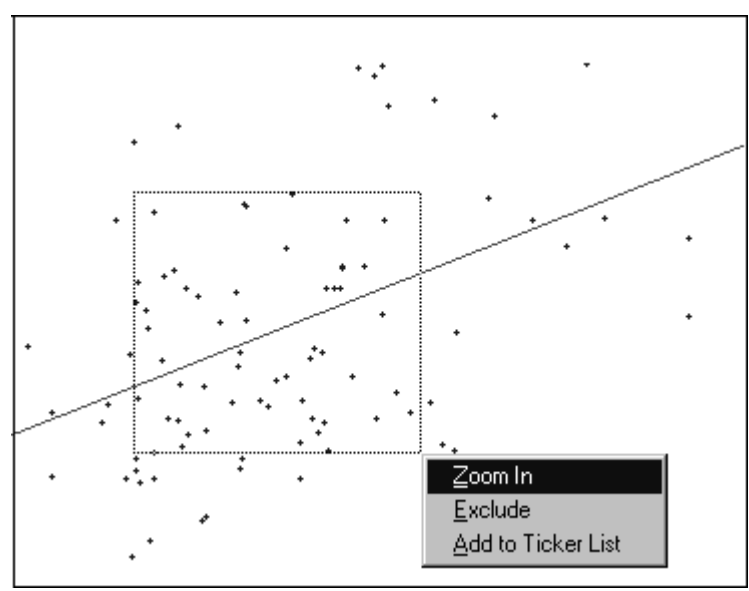

Scatter Plot display options.

- **3.** You will have the following options available at the drop-down menu: Zoom In, Exclude and Add to Ticker List. Select the desired option from the menu.
- 4. To return to the original display, click the **Reset** button.

#### Zoom-In Option

After selecting the area to view, use the Zoom In option to analyze the selected companies.

#### Exclude Option

After selecting the area to view, use the Exclude option, to eliminate specific companies from the chart (useful for removing extreme data values).

#### Add to Ticker List Option

After selecting the area of the chart, you can add companies bounded by the area to the specified Output Ticker List.

#### **Detailed Data Window**

To view companies associated with a stand alone data point, double-click that data point on the Scatter Plot.

A *Detailed Data* window will be displayed, showing the X and Y values for the companies associated with the data point.

| Detailed D | ) ata        |                |  |
|------------|--------------|----------------|--|
| BAX<br>DD  | 2.54<br>2.55 | 65.00<br>64.44 |  |
|            | OK           |                |  |

Click **OK** to close the window.

#### **Printing X-Y Scatter Plot**

Click the **Print** button at the X-Y Scatter Plot menu to print the graph.

## **Working with Scripts**

## Introduction

When you have defined your screens and reports, you can then combine these tasks in one-step process using the Script feature of Research Wizard. Once you have defined your script, with one click you can then run a series of screens and reports, an then print or export the results.

The script files have extension (\*.scr), and are usually stored in the *Inputs* folder of Research Wizard.

## **Scripting Process Overview**

To create a script you will need to select a task from the Operation list, specify the Parameters for the operation, and then add that task to the script.

#### **Available Script Operations**

The following is a list of Script Operations:

- **Open Saved Screen Definition** select a screen to be used in the script.
- Open Ticker List select a Ticker List to be used in your script.
- **Open Saved Report Definition** select a report definition to be used in the script.
- Run Screen/Report Query select options for the reports' output.
- **Print Snapshot for Active Tickers** print Snapshot reports for all companies that passed particular screen.

#### **Available Script Parameters**

An Operation selection you made (at the Research Wizard Script dialog box) will determine the Parameters choices in script. You can specify the location of your screens, portfolios, and reports; select the Full Universe, Active Universe or Ticker List to be used in screening; select the desired output (save in a specific file format, export to other applications, or print).

| Operation                       | Script Parameters                                                                                                    |
|---------------------------------|----------------------------------------------------------------------------------------------------|
| Open Saved<br>Screen Definition | At the Parameters menu, click the <b>Browse</b> button to locate the Saved Screen Definition file.                                                                                                    |
|                                 | If you want to run a subsequent screen on companies<br>that passed your first screening criteria, mark the<br><b>Active Universe Only</b> check box to limit your<br>universe to those that passed the screen. |
| Open Ticker List                | At the Parameters menu, click the <b>Browse</b> button to locate the Ticker List for the report.                                                                                                    |

| Operation                       | Script Parameters                                                                                                    |  |  |  |
|---------------------------------|----------------------------------------------------------------------------------------------------|--|--|--|
| Open Saved<br>Report Definition | At the Parameters menu, click the <b>Browse</b> button to locate the Report Definition file.                                                                                                    |  |  |  |
| Run Screen/<br>Report Query     | This is a special set of parameters that will allow you<br>to specify the desired output for your screens and<br>reports by using the Parameters pull-down menu.<br>You MUST include the Run Screen/Report Query<br>operation line in your script to produce the output. |  |  |  |
|                                 | At the Parameters menu, select from the following:                                                                                                    |  |  |  |
|                                 | Print - will print the selected report                                                                                                    |  |  |  |
|                                 | <ul> <li>Save as Text (tab-delimited) - will save the report<br/>results in a *.txt file (specify the file name and<br/>location)</li> </ul>                                                                                                    |  |  |  |
|                                 | • Save as Formatted Text (space-delimited) - will save the report results in a *.prn file (specify the file name and location)                                                                                                    |  |  |  |
|                                 | • Save as CSV (comma-delimited) – will save the report results in a *.csv file (specify the file name and location)                                                                                                    |  |  |  |
|                                 | Save as Ticker List check box – mark it to save the companies that passed the screening criteria in a Ticker List (specify the file name and location)                                                                                                    |  |  |  |
| Snapshot Batch<br>Print         | No additional parameters.                                                                                                    |  |  |  |

### **Creating New Scripts**

To create a new script, follow these steps:

1. From the **Script** menu select the New Script command. The *Research Wizard Script* dialog box will be displayed.

| 🎦 Research Wizard Script - Uni                                                                                                    | dentified                          |
|----------------------------------------------------------------------------------------------------|------------------------------------|
| Operation<br>Open Saved Screen Definition<br>Open Ticker List<br>Open Saved Report Definition<br>Run Screen/Report Query<br>Print Snapshot for Active Tickers | Parameters Saved Screen Definition |
| Edit Script Line                                                                                                    | ld Inset Remove                    |
|                                                                                                    |                                    |
| Close                                                                                                    | Save As Cancel                     |

- 2. Highlight the desired action from the **Operation** menu and then select the corresponding script **Parameters**.
- **3.** After selecting each parameter, click the **Add** button. The specified action will appear in the **Script** section of the *Research Wizard Script* window.

| 暂 Research Wizard Script - c:\zir\.                                                                                                    | \script1.scr                                                           |
|----------------------------------------------------------------------------------------------------|------------------------------------------------------------------------|
| Operation<br>Open Saved Screen Definition<br>Open Ticker List<br>Open Saved Report Definition<br>Run Screen/Report Ouer<br>Print Snapshot for Active Tickers | Parameters<br>Run Screen/Report Query<br>Print<br>Save Tickers as List |
| Edit Script Line Script Script Screen Name=c:\zir\inputs\computer && Report Name=c:\zir\inputs\key measure RunQuery Output=Print                             | Insert Remove                                                          |
| Close                                                                                                    | Save As Cancel                                                         |

4. Click Save when done.

#### **Running Scripts**

To run a previously saved script, follow these steps:

- 1. From the Script menu, select the Run Script command.
- 2. At the *Research Wizard Script* dialog box, select the script file and click **Open**.

### **Editing Scripts**

To edit a previously saved script, follow these steps:

- 1. From the Script menu, select the Edit Script command.
- 2. At the *Research Wizard Script* dialog box, select the script file and click **Open**.
- **3.** At the *Script* window, make the desired changes to the script. To remove a line from the Script section, highlight it and click the **Remove** button.
- 4. Save your script.

## **Screening Examples**

## **Basic Screening**

The following examples will introduce you to the screening basics. Before running each screen, clear both the **Screening Criteria** and **Report Definition** tables, unless otherwise noted.

#### **Screening for Investable Universe**

Using the Current Market database (DBCM) of over 6,500 companies, let's narrow down our investable universe to include companies with the market cap over 500 million and that are followed by at least 3 analysts.

Define a screen for stocks with a market capitalization above 500 million:

- 1. From the list of *Categories*, choose a Company category and then the sub-category Size and Share Volume.
- 2. From the *Items* section, choose the *Company Size* category and highlight the Market Value (\$mil) item.
- 3. Double-click the Market Value (\$mil) item (or select the Screen by Database Item command from the Screen menu) or click the Screen by Database Item button.
- **4.** The *Screen By* dialog box will be displayed. From the operators pulldown menu, select the greater than (>) operator.
- 5. In the value entry box type the market capitalization: "500 " (market cap item is in millions) and click **OK**.

| 酋 Screen By                                                                                                    |    |              | × |
|----------------------------------------------------------------------------------------------------|----|--------------|---|
| And                                                                                                    |    |              |   |
| Market Value (\$mil)                                                                                                    | >  | <b>•</b> 500 |   |
| Compare to Compare to |    |              |   |
|                                                                                                    | OK | Cancel       |   |

6. The screening item will appear in the Screening Criteria table (below the Categories and Items section). It will also be added to the **Report Definition** table.

#### Next, screen for the companies followed by at least 3 analysts:

- **7.** From the list of *Categories*, select the EPS category and then the Fiscal Year Estimates sub-category.
- **8.** From the *Item* list, choose the *Estimates for Current Fiscal Year* category and highlight the F(1) # Analysts in Consensus item.
- Double-click the F(1) # Analysts in Consensus item (or select the Screen by Database Item command from the Screen menu) or click the Screen by Database Item button.
- **10.** The *Screen By* dialog box will appear. From the operators pull-down menu, select the equal or greater than (>=) operator.

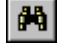

11. In the value entry box type "3" and click OK.

| ്, Screen By                                                      |    |        | × |
|-------------------------------------------------------------------|----|--------|---|
| And                                                               |    |        |   |
| F(1) # Analysts in Consensus                                      | >= | ▼ 3    |   |
| Compare to<br>Value (Number)<br>Group (Industry, Sector, S&P 500) |    |        |   |
|                                                                   | OK | Cancel |   |

- **12.** The screening item will appear in the **Screening Criteria** table (below the Categories and Items section). It will also be added to the **Report Definition** table.
- **13.** Next, click the **Run Query** button to run the investable universe definition screen.

When you have executed the screen, your active universe will consist of only those tickers that meet all of your screening criteria and the **Screening Criteria** table will show the number of tickers passed the screen.

#### Screening on Stocks vs. their Industry

#### Continue from the previous example.

Now that we have defined our investable universe, let's find companies that have an EPS growth that is above the median for their Industry and for which analysts are revising their estimates.

(If you are at the Report display, click the **Back** button to return to the main menu).

## Define a screen for stocks that have an EPS growth above their X Industry median:

- 1. From the list of *Categories*, select the Growth category and then the EPS Projected sub-category.
- **2.** From the *Item* list, choose the *Trend* category and highlight the Next 3-5 Years Est EPS Growth (%/yr) item.
- **3.** Double-click the Next 3-5 Years Est EPS Growth (%/yr) item (or select the Screen by Database Item command from the **Screen** menu) or click the **Screen by Database Item** button.
- **4.** The *Screen By* dialog box will appear. From the operators pull-down menu, select the greater than (>) operator. In the *Compare to* section, choose Group.
- **5.** From the Group pull-down menu, select X Industry as the group and select Median as the aggregate. Leave the default "1.00" value in the coefficient box (the default coefficient of 1.00 represents the Industry median) and click **OK**.

| 🎮 Screen By                                                           |    |                       | ×      |
|-----------------------------------------------------------------------|----|-----------------------|--------|
| And  Very Stars Fet FPS Crowth (%/wr)                                 |    | x X Industra x Median | * 1 00 |
| Compare to<br>C Value (Number)<br>G Group (Industry, Sector, S&P 500) |    |                       |        |
|                                                                       | ОК | Cancel                |        |

6. The screening item will appear in the Screening Criteria table (below the Categories and Items section). It will also be added to the **Report Definition** table.

Next, search for companies with the estimate increases above 3%:

- **7.** From the list of *Categories*, select the EPS category and then the Estimate Revisions sub-category.
- **8.** From the *Item* list, choose the *Estimate Revisions Last 12 Weeks* category and highlight the %Change F(1) Est. 4 Weeks item.
- Double-click the %Change F(1) Est. 4 Weeks item (or select the Screen by Database Item command from the Screen menu) or click the Screen by Database Item button.
- The Screen By dialog box will appear. From the operators pull-down menu, select the greater than (>) operator. In the value entry box type "3" and click OK.

| 🎮 Screen By                                                       |    |        | × |
|-------------------------------------------------------------------|----|--------|---|
| And                                                               |    |        |   |
| % Change F(1) Est 4 Weeks                                         | >  | ▼ 3    |   |
| Compare to<br>Value (Number)<br>Group (Industry, Sector, S&P 500) |    |        |   |
|                                                                   | ОК | Cancel |   |

- 11. The screening item will appear in the Screening Criteria table (below the Categories and Items section). It will also be added to the **Report Definition** table.
- **12.** Next, click the **Run Query** button to run the screen and view the companies that meet our criteria.

#### **Screening on Two Criteria**

Screen for stocks that have a P/E (using F1 estimate) 20% below the X Industry median and are paying dividends.

- 1. From the list of *Categories*, select the Ratios category and then the P/E sub-category.
- 2. From the *Item* list, choose *P/E Ratios using EPS Estimates* category and highlight the P/E using F(1) Estimate item.
- Double-click the P/E using F(1) Estimate item (or select the Screen by Database Item command from the Screen menu) or click the Screen by Database Item button.

- **4.** The *Screen By* dialog box will be displayed. From the operators pulldown menu, select the less than (<) operator. In the *Compare to* section, choose Group.
- **5.** From the Group pull-down menu, select X Industry as the group and select median as the aggregate.
- **6.** Next, type 0.8 in the coefficient box. The default coefficient of 1.00 represents the Industry median. Typing 0.8 will indicates the P/E 20% below the median P/E. Click **OK**.

| And                                                             |    |                       | ×        |
|-----------------------------------------------------------------|----|-----------------------|----------|
| P/E using F(1) Estimate                                         | <  | 💌 🗙 Industry 💌 Median | • * 0.80 |
| Compare to C Value (Number) G Group (Industry, Sector, S&P 500) |    |                       |          |
|                                                                 | OK | Cancel                |          |

7. The screening item will appear in the Screening Criteria table (below the Categories and Items section). It will also be added to the **Report Definition** table.

Next you would like to include only stocks that pay dividends. To do this, screen for stocks with a current dividend yield above 0.

- **8.** From the list of *Categories*, select the Ratios category and then the Dividend and Payout sub-category.
- **9.** From the *Item* list, choose the Dividend Ratio category and then highlight the Current Dividend Yield (%) item.
- Double-click the Current Dividend Yield (%) item (or select the Screen by Database Item command from the Screen menu) or click the Screen by Database Item button.
- **11.** The *Screen By* dialog box will appear. From the operators pull-down menu, select the greater than (>) operator. In the value entry box type "0" and click **OK**.

| 🎮 Screen By                                                         |    |        | × |
|---------------------------------------------------------------------|----|--------|---|
| And                                                                 |    |        |   |
| Current Dividend Yield (%)                                          | >  | • 0    |   |
| Compare to<br>Value (Number)<br>C Group (Industry, Sector, S&P 500) |    |        |   |
|                                                                     | OK | Cancel |   |

- **12.** The screening item will appear in the **Screening Criteria** table (below the Categories and Items section). It will also be added to the **Report Definition** table.
- **13.** Next, click the **Run Query** button to run the screen and view the companies that meet our criteria.

#### **Screening for Growth**

#### ROE>20%, Estimated EPS Growth >20% and P/E 12 month < 15.

- 1. From the list of *Categories*, select the Ratios category and then the Return on Investments sub-category.
- 2. From the *Item* list, choose the *Return on Equity (ROE)* category and highlight the ROE Most Recent 12 month (%) item.
- 3. Double-click the ROE Most Recent 12 month (%) item (or select the Screen by Database Item command from the Screen menu) or click the Screen by Database Item button.
- **4.** The *Screen By* dialog box will appear. From the operators pull-down menu, select the greater than (>) operator. In the value entry box type "20" and click **OK**.
- 5. The screening item will appear in the Screening Criteria table (below the Categories and Items section). It will also be added to the Report Definition table.
- 6. From the list of *Categories*, select the Growth category and then the EPS Projected sub-category.
- **7.** From the *Item* list, choose the *Trend* category and highlight the Next 3-5 Years Est EPS Growth (%/yr) item.
- 8. Double-click the Next 3-5 Years Est EPS Growth (%/yr) item (or select the Screen by Database Item command from the Screen menu) or click the Screen by Database Item button.
- **9.** The *Screen By* dialog box will appear. From the operators pull-down menu, select the greater than (>) operator. In the value entry box type "20" and click **OK**.
- **10.** The screening item will appear in the **Screening Criteria** table (below the Categories and Items section). It will also be added to the **Report Definition** table.
- **11.** From the list of *Categories*, select the Ratios category and then the P/E sub-category.
- **12.** From the *Item* list, choose *P/E Ratios using EPS Actuals* category and highlight the P/E using 12 month EPS item.
- Double-click the P/E using 12 month EPS item (or select the Screen by Database Item command from the Screen menu) or click the Screen by Database Item button.
- 14. The Screen By dialog box will appear. From the operators pull-down menu, select the less than (<) operator. In the value entry box, type "15" and click OK.</p>
- **15.** The screening item will appear in the **Screening Criteria** table (below the Categories and Items section). It will also be added to the **Report Definition** table.
- **16.** Next, click the **Run Query** button to run the screen and view the companies that meet our criteria.

#### **Screening for Value**

Trailing 12 month P/E < 15, Price/Book < 1 and ROE > 15%.

- 1. From the list of *Categories*, select the Ratios category and then the P/E sub-category.
- 2. From the *Item* list, choose *P/E Ratios using EPS Actuals* category and highlight the P/E using 12 month EPS item.
- 3. Double-click the P/E using 12 month EPS item (or select the Screen by Database Item command from the Screen menu) or click the Screen by Database Item button.
- **4.** The *Screen By* dialog box will appear. From the operators pull-down menu, select the less than (<) operator. In the value entry box, type "15" and click **OK**.
- 5. The screening item will appear in the Screening Criteria table (below the Categories and Items section). It will also be added to the **Report Definition** table.
- 6. From the list of *Categories*, select the *Ratios* category and then the Valuation sub-category.
- 7. From the *Item* list, choose the *Price/Fundamentals* category and highlight the Price/Book (Common Equity) item.
- 8. Double-click the Price/Book (Common Equity) item (or select the Screen by Database Item command from the Screen menu) or click the Screen by Database Item button.
- **9.** The *Screen By* dialog box will appear. From the operators pull-down menu, select the less than (<) operator. In the value entry box, type "1" and click **OK**.
- **10.** The screening item will appear in the **Screening Criteria** table (below the Categories and Items section). It will also be added to the **Report Definition** table.
- **11.** From the list of *Categories*, select the Ratios category and then the Return on Investments sub-category.
- **12.** From the *Item* list, choose the *Return on Equity (ROE)* category and highlight the ROE Most Recent 12 month (%) item.
- **13.** Double-click the ROE Most Recent 12 month (%) item (or select the Screen by Database Item command from the **Screen** menu) or click the **Screen by Database Item** button.
- 14. The Screen By dialog box will appear. From the operators pull-down menu, select the greater than (>) operator. In the value entry box, type "15" and click OK.
- **15.** The screening item will appear in the **Screening Criteria** table (below the Categories and Items section). It will also be added to the **Report Definition** table.
- **16.** Next, click the **Run Query** button to run the screen and view the companies that meet our criteria.

#### **Using Historical Search Option**

The Historical Search option allows you to screen on several data periods. In addition, you can specify whether you want the specific conditions to be met in Every or Any period.

In this example you will screen for companies that had a positive pre-tax income **Every** year for the past three years. We will be using DBCM item 84.

- 1. From the *Categories* list select the *Income Statement* category.
- **2.** From the *Items* list, select the *Annual* category and then highlight the Pretax Income (\$mil) item.
- Double-click the Pretax Income (\$mil) item (or select the Screen by Database Item command from the Screen menu) or click the Screen by Database Item button.
- 4. The Screen By dialog box will appear. Check the Historical Search box.
- 5. Using the corresponding pull-down menus, select the desired time periods and the option **Every** year.
- 6. From the operators pull-down menu, choose the greater than (>) operator. In the value entry box, type "0" and click **OK**.

| 荷 Screen By             | X                                   |
|-------------------------|-------------------------------------|
| And                     |                                     |
| Pretax Income (\$mil)   |                                     |
| (Annualy, 1999 - 1997)  | Compare to                          |
| 1999 • 1997 •           | <ul> <li>Value (Number)</li> </ul>  |
| Historical Search Every | C Group (Industry, Sector, S&P 500) |
|                         | Curved 1                            |
|                         | Cancei                              |

7. The screening item will appear in the Screening Criteria table (below the Categories and Items section). It will also be added to the **Report Definition** table.

# Examples of Advanced Screening and Reporting

## Calculating New Items Using Existing Database Items

Suppose you want to include the Sales-to-Average Working Capital ratio in your report for a portfolio. You can create this item using the DBCM items 80 (Annual Sales), 88 (Annual Total Current Assets), and 89 (Annual Total Current Liabilities).

Working Capital is calculated as the difference between the current assets and current liabilities. To create an average Working Capital we will use the average Total Current Assets and the average Total Current Liabilities.

To create the Sales-to Average Working Capital ratio using the Direct Method (manually typing in the calculation expression), follow these steps:

**1.** Select a Ticker List first.

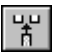

- From the Report menu, select the Add Calculations Expression command or click the Add Calculations Expression button. The Calculation Expression window will be displayed.
- 3. Type the following formula in the Calculation Expression data entry box:

i80/((i88+i88[-1])-(i89+i89[-1])/2)

- 4. Click OK.
- 5. The calculated item will be added to the **Report Definition** table.

To create the above calculation using your mouse, select the items and operators by double-clicking them from the corresponding sections of the Calculation Expression window.

#### How to Screen for Several Industries

This example will show how to screen for several X Industries at the same time using the DBCM database.

- 1. From the *Categories* section, select the *Company* category and then the Descriptive sub-category.
- **2.** From the *Items* section, select the *Sector and Industry Codes* category and highlight the Zacks Industry Codes (1-200+) item.
- **3.** Double-click the Zacks Industry Codes item. The *Screen by* dialog box will appear, containing the list of available X Industries.
- 4. Press **Ctrl** key on your keyboard and at the same time highlight Industry 211(Electronic Commerce, 212 (Internet Content, 213 (Internet Services) and 214(Internet Software) with your left mouse button.
- 5. Click OK.

密

- 6. The selected Industries will be added to the Screening Criteria table.
- *Tip:* To screen for several consecutive industries, hold your **Shift** key and highlight consecutive industries with your mouse.

#### **Using Moving Functions in Reports**

In this example, we will create a report with the MovingHi calculation for the 12 month-end prices for the companies in your portfolio (using the DBCM database).

To use the MovingHi function, follow these steps:

- 1. After selecting the portfolio, from the **Report** menu, select the Add Calculation Expression command or click the **Add Calculation Expression** button. The *Calculation Expression* window will appear.
- 2. From the list of categories, select the *Price and Price Changes* category.
- **3.** From the *Items* list, select the *Price* category and highlight the Monthend Price item (i6).
- 4. From the Function Category menu, select the Moving Average option.
- 5. From the Function Name menu, highlight the MovingHi function and double-click it to open up the *Moving Average* dialog box.
- 6. In the *Moving Average* dialog box, enter 12 as the number of periods and Click **OK**.
- **7.** The following expression will appear in the Calculation Expression data entry box: MovingHi12(i6).
- 8. Click OK.

#### **Using Boolean "And" Calculations**

#### Example A

a+b

a+b

"Technical Investor": Screen the DBCM database for companies with significant recent price action. Select those companies with a 20% price increase over the last 4 week period and a 50% price increase over the last 12 week period.

Four week %Price change is DBCM Item 11 and twelve week %Price Change is DBCM Item 13.

- 1. From the **Screen** menu, select the Screen by Calculation Expression command or click the **Screen by Calculation Expression** button. The *Calculation Expression* window will be displayed.
- **2.** Type the following expression into the Calculation Expression data entry box:

i11>20 And i13>50

- 3. Click OK.
- **4.** The *Screen By* dialog box will appear. Select TRUE from the menu options to include only those companies that meet both conditions (20% price increase over the last 4 week period and a 50% price increase over the last 12 week period).
- 5. The Screening Criteria table will fill up showing the calculation. The Report Definition will also contain the calculation expression. You may want to delete it from the Report Definition, because every company will have 1 as the data value. Instead, you may want to include a 4 week % Price Change item and a 12 week %Price Change item.
- 6. Click the **Run Query** button to view the companies that passed your screen.

#### Example B

## Search for companies with the P/E in a 15 to 25 range and include only companies with the positive EPS.

We will use DBCM items 34 (12 month Trailing EPS) and 76 (P/E using 12 month EPS). We will use the Choose and Click Method for creating this calculation expression.

#### Here is how you can define these conditions:

- 1. From the **Screen** menu, select the Screen by Calculation Expression command or click the **Screen by Calculation Expression** button. The *Calculation Expression* window will be displayed.
- **2.** From the list of categories, select the *Ratios* category and then the P/E sub-category.
- **3.** From the *Items* list, select the *P/E ratios using EPS Actuals* category and highlight the P/E using 12 month EPS item. Double-click the item; it will be added to the Calculation Expression data entry box: i76.
- **4.** From the Operator Category, select Comparison and highlight the greater than (>) operator and click the **Add Operator** button.
- **5.** In the Calculation Expression data entry box, type "15" (i76 > 15).

- 6. From the Operator Category, select Logical and highlight the "And" operator and click the Add Operator button.
- **7.** From the list of categories, select the *Ratios* category and then the P/E sub-category.
- **8.** From the *Items* list, select the *P/E ratios using EPS Actuals* category and highlight the P/E using 12 month EPS item. Double-click the item, it will be added to the Calculation Expression data entry box: i76.
- **9.** From the Operator Category, select Comparison and highlight the less than (<) operator and click the **Add Operator** button.
- **10.** In the Calculation Expression data entry box, type "25" (i76 < 25).
- **11.** From the Operator Category, select Logical and highlight the "And" operator and click the **Add Operator** button.
- **12.** From the *Categories* list, select EPS, and then *Actual* sub-category.
- **13.** From the *Items* list, select the 12 Month trailing and highlight the 12 month EPS before NRI item. Double-click that item to be added to the Calculation Expression data entry box (i34).
- **14.** From the Operator Category, select Comparison and highlight the greater than (>) operator and click the **Add Operator** button.
- **15.** In the Calculation Expression data entry box, type "0" (i34 > 0), so that final calculation expression will look like this:

16. Click OK.

- **17.** The *Screen By* dialog box will appear. Select TRUE from the menu options to include only those companies meeting all three conditions (P/E ratios in a 15 to 25 range and only positive EPS).
- 18. The Screening Criteria table will fill up showing the calculation. The Report Definition will also contain the calculation. You may want to delete it from the Report Definition, because every company will have 1 as the data value. Instead, you may want to include the items 76 and 34.
- 19. Click the Run Query button to run the screen.

#### **Using Boolean "Or" Calculations**

In this example, we will search for companies that have P/E in a 20 to 25 range or PEG Ratio of 1. We will use DBCM items 72 - P/E using F(1) Estimate and item 551 - PEG Ratio (P/E F(1)/ EPS Growth). We will use the Direct Method for creating this calculation expression.

#### Here is how you can define these conditions:

- a+b
- 1. From the **Screen** menu, select the Screen by Calculation Expression command or click the **Screen by Calculation Expression** button. The *Calculation Expression* window will appear.
- 2. In the Calculation Expression data entry box, type the following formula: i72>20 And i72<25 Or i551=1
- **3.** Click **OK**. The *Screen By* dialog box will appear. Select TRUE from the menu options.
- 4. The Screening Criteria table will fill up showing the calculation. The Report Definition will also contain the calculation. You may want to

delete it from the Report Definition, because every company will have 1 as the data value. Instead, you may want to include the items 72 and 551.

#### Sample Script

Here is a sample script that selects a screening definition, runs a report, saves the report as a \*.csv file and saves the companies that passed the screen as a Ticker List.

| 📔 Research Wizard Script - Uniden                                                                                                    | ntified                                                                         | _ 🗆 × |
|----------------------------------------------------------------------------------------------------|---------------------------------------------------------------------------------|-------|
| Operation<br>Open Saved Screen Definition<br>Open Ticker List<br>Open Saved Report Definition<br>Run Screen/Report Query<br>Print Snapshot for Active Tickers                                                | Parameters<br>Saved Report Definition<br>c:\zir\inputs\projected eps growth.rpd |       |
| Add<br>Edit Script Line<br>Screen Name=c:\zir\inputs\internet stoc<br>Script<br>Screen Name=c:\zir\inputs\internet stoc<br>Report Name=c:\zir\inputs\projected ep<br>RunQuery_Output=Print, TkrList=c:\zir\p | Insert Remove                                                                   |       |
| Close                                                                                                    | Save Save As Cancel                                                             |       |

#### **Screening/Reporting on Multiple Databases**

To create a calculation involving data from multiple databases, use the following syntax at the Calculation Expression menu:

- 1. If you want to use the item from the active database and another database, you can specify the following calculation: i5/DBDA:i 25
- 2. If you have one active database and want to use the items from two other databases, you can specify the following calculation:

DBCM: i 6/DBDP: i6.

#### **Using Index Tickers**

Zacks databases contain information on various Indexes. The following table lists the available Indexes and corresponding ticker symbols:

| Dow Jones Industrial Average | INDU  |
|------------------------------|-------|
| Nasdaq Composite             | COMPX |
| Russell 2000                 | RUT.X |
| S&P 100                      | OEX.X |
| S&P 500                      | SPAL  |
| S&P 500 As Reported          | SPX.X |
| S&P Industrial               | SPIN  |
| S&P Industrial As Reported   | SPN.X |
| S&P MidCap 400               | MID.X |
| S&P SmallCap 600             | SML.X |
| Wilshire 5000                | WLSH  |

## **EZ Screen**

### How to Use EZ Screen

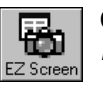

Click the **EZ Screen** button from the Research Wizard display to access the *EZ Screen* menu.

The EZ Screen has thirteen pre-selected Items and six pre-defined Criteria. You assign a *Priority* rank. A *Priority* rank (1-13) determines the order in which the software will run the screen. The default priority is from top-to-bottom.

You may want to include only few items for your screening by selecting values from the six criteria options. If you want to include an item in your screen, select a criterion and its value from the *Criteria* pull-down menu. If you do not want an item to be in your screen, leave its *Criteria* option box as *Not Applicable*.

After making your selections, click the **Run** button to perform the screen and generate a report. The EZ Screen reports will include all thirteen items shown in the menu.

| Item       Criteria       Priority         Market Value (mil)       Not Applicable       I         Zacks Rank       Top 10%       I         Z Change Price - 1 Week       Not Applicable       I         Z Change Price - 1 Week       Not Applicable       I         Z Change Price - 4 Weeks       Not Applicable       I         Z Change Price - 4 Weeks       Not Applicable       I         Z Change Price - YTD       Not Applicable       I         Average Broker Rating       Not Applicable       I         Last EPS Surprise       Not Applicable       I         Estimate Revisions - & Change F(1) - 4 Weeks       Not Applicable       I         Growth - EPS Projected - Next 3-5 Years (%/yr)       Not Applicable       I         PE to Growth Ratio (PEG)       Not Applicable       I         P/E using F(1) Estimate       Not Applicable       I         P/E using F(1) Estimate       Not Applicable       I                                                                                                    | A EZScreen ×                                                  |                |          |  |
|----------------------------------------------------------------------------------------------------|---------------------------------------------------------------|----------------|----------|--|
| Market Value (mil)       Not Applicable       I         Zacks Rank       Top 10%       I         % Change Price - 1 Week       Not Applicable       I         % Change Price - 1 Week       Not Applicable       I         % Change Price - 4 Weeks       Not Applicable       I         % Change Price - 4 Weeks       Not Applicable       I         % Change Price - 4 Weeks       Not Applicable       I         % Change Price - 4 Weeks       Not Applicable       I         % Change Price - 4 Weeks       Not Applicable       I         % Change Price - YTD       Not Applicable       I         Average Broker Rating       Not Applicable       I         Last EPS Surprise       Not Applicable       I         Estimate Revisions - & Change F(1) - 4 Weeks       Not Applicable       I         Growth - EPS Projected - Next 3-5 Years (%/yr)       Not Applicable       I         PE to Growth Ratio (PEG)       Not Applicable       I       I         P/E using F(1) Estimate       Not Applicable       I       I         P/E using F(1) Estimate       Not Applicable       I       I | Item                                                          | Criteria       | Priority |  |
| Zacks Rank       Top 10%       1         Z Change Price - 1 Week       Not Applicable          Z Change Price - 4 Weeks       Not Applicable          Z Change Price - YTD       Not Applicable          Average Broker Rating       Not Applicable          Last EPS Surprise       Not Applicable          Estimate Revisions - & Change F(1) - 4 Weeks       Not Applicable          Growth - EPS Projected - Next Year = F(1)/F(0)       Top 10%           PE to Growth Ratio (PEG)       Not Applicable           P/E using F(1) Estimate       Not Applicable                                                                                                    | Market Value (mil)                                            | Not Applicable |          |  |
| * Change Price - 1 Week       Not Applicable         * Change Price - 4 Weeks       Not Applicable         * Change Price - YTD       Not Applicable         * Change Price - YTD       Not Applicable         Average Broker Rating       Not Applicable         Last EPS Surprise       Not Applicable         Estimate Revisions - & Change F(1) - 4 Weeks       Not Applicable         Growth - EPS Projected - Next Year = F(1)/F(0)       Top 10%         Growth - EPS Projected - Next 3-5 Years (%/yr)       Not Applicable         PE to Growth Ratio (PEG)       Not Applicable         P/E using F(1) Estimate       Not Applicable         Current Yield (%)       Top 10%                                                                                                    | Zacks Rank                                                    | Top 10% 💌      | ] 1      |  |
| * Change Price - 4 Weeks     Not Applicable       * Change Price - YTD     Not Applicable       * Average Broker Rating     Not Applicable       Last EPS Surprise     Not Applicable       Estimate Revisions - * Change F(1) - 4 Weeks     Not Applicable       Growth - EPS Projected - Next Year = F(1)/F(0)     Top 10%       PE to Growth Ratio (PEG)     Not Applicable       P/E using F(1) Estimate     Not Applicable                                                                                                    | % Change Price - 1 Week                                       | Not Applicable | ]        |  |
| X Change Price - YTD       Not Applicable         Average Broker Rating       Not Applicable         Last EPS Surprise       Not Applicable         Estimate Revisions - % Change F(1) - 4 Weeks       Not Applicable         Growth - EPS Projected - Next Year = F(1)/F(0)       Top 10%         PE to Growth Ratio (PEG)       Not Applicable         P/E using F(1) Estimate       Not Applicable         Current Yield (%)       Top 10%                                                                                                    | % Change Price - 4 Weeks                                      | Not Applicable |          |  |
| Average Broker Rating     Not Applicable       Last EPS Surprise     Not Applicable       Estimate Revisions - % Change F(1) - 4 Weeks     Not Applicable       Growth - EPS Projected - Next Year = F(1)/F(0)     Top 10%       Growth - EPS Projected - Next 3-5 Years (%/yr)     Not Applicable       PE to Growth Ratio (PEG)     Not Applicable       P/E using F(1) Estimate     Not Applicable       Current Yield (%)     Top 10%                                                                                                    | % Change Price - YTD                                          | Not Applicable | ]        |  |
| Last EPS Surprise     Not Applicable       Estimate Revisions - & Change F(1) - 4 Weeks     Not Applicable       Growth - EPS Projected - Next Year = F(1)/F(0)     Top 10%       Growth - EPS Projected - Next 3-5 Years (%/yr)     Not Applicable       PE to Growth Ratio (PEG)     Not Applicable       P/E using F(1) Estimate     Not Applicable       Current Yield (%)     Top 10%                                                                                                    | Average Broker Rating                                         | Not Applicable |          |  |
| Estimate Revisions - & Change F(1) - 4 Weeks     Not Applicable       Growth - EPS Projected - Next Year = F(1)/F(0)     Top 10%       Growth - EPS Projected - Next 3-5 Years (%/yr)     Not Applicable       PE to Growth Ratio (PEG)     Not Applicable       P/E using F(1) Estimate     Not Applicable       Current Yield (%)     Top 10%                                                                                                    | Last EPS Surprise                                             | Not Applicable | 1        |  |
| Growth - EPS Projected - Next Year = F(1)/F(0)     Top 10%       Growth - EPS Projected - Next 3-5 Years (%/yr)     Not Applicable       PE to Growth Ratio (PEG)     Not Applicable       P/E using F(1) Estimate     Not Applicable       Current Yield (%)     Top 10%                                                                                                    | Estimate Revisions - % Change F(1) - 4 Weeks                  | Not Applicable |          |  |
| Growth - EPS Projected - Next 3-5 Years (%/yr)     Not Applicable       PE to Growth Ratio (PEG)     Not Applicable       P/E using F(1) Estimate     Not Applicable       Current Yield (%)     Top 10%                                                                                                    | Growth - EPS Projected - Next Year = F(1)/F(0) Top 10%        |                |          |  |
| PE to Growth Ratio (PEG)     Not Applicable       P/E using F(1) Estimate     Not Applicable       Current Yield (%)     Top 10%                                                                                                    | Growth - EPS Projected - Next 3-5 Years (%/yr) Not Applicable |                |          |  |
| P/E using F(1) Estimate Not Applicable                                                                                                    | PE to Growth Ratio (PEG) Not Applicable                       |                |          |  |
| Current Yield (%)                                                                                                    | P/E using F(1) Estimate                                       | Not Applicable |          |  |
|                                                                                                    | Current Yield (%)                                             | Top 10%        |          |  |

EZ Screen menu.

## **EZ Screen Functionality Overview**

The EZ Screen allows you to screen and generate reports using thirteen predesignated items based on six pre-determined criteria. This gives you a simplified point-and-click screening/reporting access to the DBCM database.

#### **EZ Screen: 13 Screening Items**

The screening items in the EZ Screen are as follows:

- **Market Value** Market Capitalization in millions: (Current Price x Shares Outstanding).
- Zacks Rank based on Zacks Indicator score. The Zacks Indicator is a proprietary fundamental stock selection model, which predicts stock price movements based on estimate revisions and EPS surprises. 1 = Strong Buy; 2 = Buy; 3 = Hold; 4 = Sell; 5 = Strong Sell; N/A = Not available.
- % Price Change 1 Week Percentage price change for one week.
- % Price Change 4 Week Percentage price change for four weeks.
- % Price Change YTD Percentage price change for the year to date period.
- Average Broker Rating The average of analyst ratings for company (Strong Buy = 1; Buy = 2; Hold = 3; Sell = 4; Strong Sell = 5).
- Last EPS Surprise Calculated as [(Act EPS Q Last Est Q0)/Absolute value of Last Est Q0] x 100.
- Estimate Revisions % Change F(1) 4 Week Percent change in mean EPS estimate for the current fiscal year over the last four weeks. Calculated as: ((Est EPS F1 [current]-Est EPS F1 [4 weeks ago])/Absolute value of Est EPS F1 [4 weeks ago]) x 100.
- Growth EPS Projected Next Year = (F1)/(F0) Estimated EPS growth for one year using consensus estimate of current fiscal year divided by EPS of last completed fiscal year (actual if reported consensus if not). EPS is before NRI.
- Growth EPS Projected Next 3-5 Yrs (%/yr.) Mean estimate for long-term (3-5 year) annualized EPS growth as of the last completed week.
- **PEG Ratio** PEG Ratio: P/E to expected EPS growth using next fiscal year estimates and projected earnings growth. A PEG of 1.0 means that a stock is trading in line with its projected growth rate.
- **P/E using F(1) estimate** Price/Earnings ratio using current fiscal year estimated earnings and current price.
- **Current Yield** (%) Current dividend yield.

#### **EZ Screen: 6 Screening Criteria**

The pre-determined criteria are as follows:

- Top 10 % of the Full Universe 10 percent of the total number of companies.
- **Top 25 % of the Full Universe** 25 percent of the total number of companies.
- **Top 50 % of the Full Universe** 50 percent of the total number of companies.
- Bottom 50 % of the Full Universe 50 percent of the total number of companies.

- Bottom 25 % of the Full Universe 25 percent of the total number of companies.
- Bottom 10 % of the Full Universe 10 percent of the total number of companies.

The terms "Top" and "Bottom" mean best or worst performers.

#### **Screening Priority**

The EZ Screen runs the top-most criteria first and then proceeds down the list. Priority allows you to specify the order in which your screen is run.

Simply assign a 1-13 value to the criteria in the order that you want the screen to be run. This enables you to decide which criteria is screened first and so on.

Because the EZ Screen runs screens on a percentage basis, it is possible that when you change the priority, you will have a different set of tickers.

## **EZ Screen Screening and Reporting**

To set up an EZ Screen, select your screening items from the set and pick the value for each criterion. You may want to include only few items for your screening by selecting values from the six criteria options. If you want to include an item in your screen, select a criterion and its value from the Criterion pull-down menu. If you do not want an item to be in your screen, leave its Criteria option box at Not Applicable.

Next, assign a Priority Rank. A priority rank (1-13) determines the order in which the software will run the screen. The default priority is from top-tobottom.

After making your selections, click the **Run** button to perform the screen and generate a report. The EZ Screen reports will include all thirteen items shown on the menu.

#### **Saving EZ Screen Definitions**

To save the EZ Screen definition, follow these steps:

- 1. After defining a screen, click Save from the EZ Screen menu.
- **2.** The EZ Screen Definition dialog box will appear. In the **File Name** box, type a name for the saved screen and then click **Save**.
- 3. The file will be saved with the \*.ezd extension.

### **Running Saved EZ Screen Definitions**

To run a saved EZ Screen definition, follow these steps:

- 1. Click the **EZ Screen** button from the Research Wizard menu to display the EZ Screen window.
- 2. At the EZ Screen window, click Open.
- 3. At the EZ Screen Definition dialog box, select the saved definition (file with the \*.ezd extension) and click **Open**.
- 4. Click Run.

## Alerts

### **Alert Reports Overview**

The Alert Reports provide you with the ability to monitor significant events that can impact the future prices of stocks in your portfolio. The events monitored by Alert Reports include: changes in consensus EPS estimates, changes in individual analyst EPS estimates, changes in consensus recommendations, changes in individual analyst recommendations, EPS surprises, price changes and notifications of the dates companies are expected to announce their earnings.

Academic and investment industry research confirms that stock prices move before, during, and after such events. Stock prices may respond as long as 90 days after these events. Alert Reports give you time to take action for a positive result.

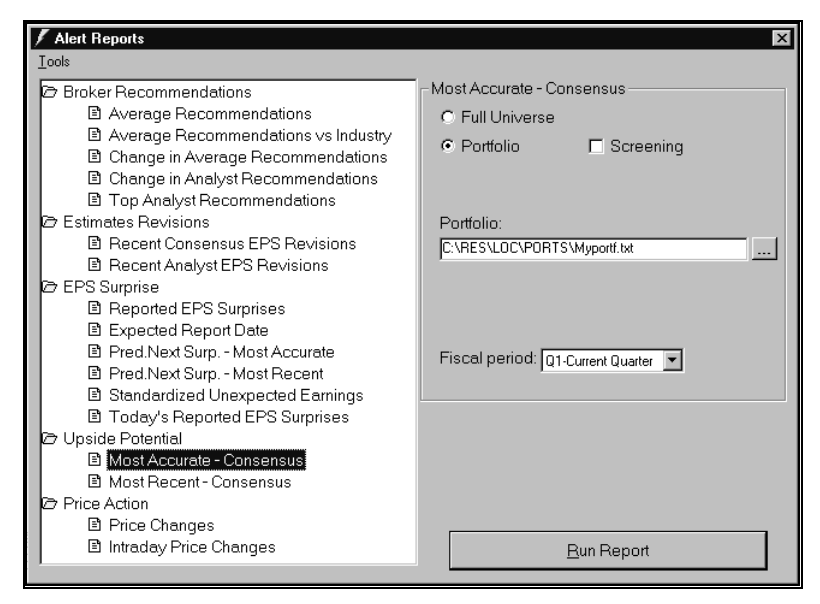

Alert Reports menu.

## **Using Alert Reports**

To run a report, follow these steps:

Alerts

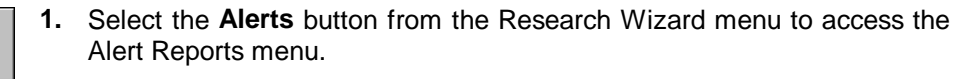

- 2. Next, select a report from the report categories.
- **3.** Specify if you want this report for a portfolio or a universe. Select any additional parameters, when applicable.
- 4. Click the **Run Report** button to display the report.

#### **Specifying Alerts Parameters**

Before running a report, you need to specify the parameters (set of companies) for your report: specific portfolio or full universe. Some of the reports will also include additional options.

#### Alert Parameters: Selecting Portfolio

Alert Reports' default portfolio is Myportf.txt. You can select a new portfolio by following these steps:

- 1. From the *Alert Parameters* section, click the **Portfolio** radio button.
- 2. At the *Portfolio* selection section, click the **Browse** button.
- **3.** The *Open Portfolio* dialog box will appear. In the **Look in** box, click the drive and folder that contains the file.
- **4.** In the folder list, double-click folders until you open the folder that contains the file you want.
- 5. Double-click the portfolio file you want to open or click **Open**.

#### To specify a new default portfolio, follow these steps:

- 1. From the **Tools** menu, click *Options*. The *Options* dialog box will appear.
- 2. Click Portfolio tab. The current Default Portfolio will be shown.

| 🖊 Options                  |            |                | × |
|----------------------------|------------|----------------|---|
| Portfolio Alert Parameters |            |                |   |
| Default Portfolio          |            |                | 1 |
| C:\ZIR\Ports\DJIA.txt      |            |                |   |
|                            |            |                |   |
|                            | <u>0</u> K | <u>C</u> ancel |   |

- 3. At the Default Portfolio section, click Browse.
- **4.** The Default Portfolio dialog box will appear. In the **Look in** box, click the drive and folder that contains the file.
- **5.** In the folder list, double-click folders until you open the folder that contains the file you want.
- 6. Double-click the portfolio file you want to open or click Open.
- 7. Click OK.

....

If you want to view Top/Bottom companies in your portfolio (based on the specific report criteria), mark the **Screening** check box and select Top/Bottom number.

#### Alert Parameters: Full Universe

Some reports give you an option to select Top/Bottom companies from the Zacks database of over 6,500 stocks. To use this option, click the **Full Universe** radio button at the Alert Parameters section. When using the Full Universe option you will be provided with the choice to include either "Top" (best) performers or "Bottom" (worst) performers according to the criteria of the chosen report.

In addition, you can specify the number of companies to be included in the report (default is 50).

#### To change the Full Universe default parameters, follow these steps:

- 1. From the **Tools** menu, click *Options*.
- 2. Click the Alert Parameters tab.
- **3.** Type a new number at the Top/Bottom selection box.
- 4. Click OK.

#### Saving Tickers As Portfolio

After running an Alert Reports on Full Universe, you may want to save the companies that the report produces as a portfolio. To do so,

- 1. From the Data menu, click Save Tickers As List.
- 2. At the *Ticker List* dialog box, specify the name and location of the portfolio.
- 3. Click Save.

Companies displayed in a report defined using the Full Universe option are selected from the database using Zacks pre-set ranking criteria and cannot be changed by the user.

#### **Additional Alert Parameters**

Certain reports provide you with additional choices for displaying company information. For example:

- Change in Average Recommendations report you can select to show changes for the last week or last 4 weeks.
- Change in Analyst Recommendations specify past N-days.
- Recent Consensus EPS Revisions choose revisions during the last 1, 4, or 12 weeks for the current fiscal year (F1); last 4, 12 weeks for the next fiscal year (F2); last 4 weeks for the completed fiscal quarter (Q0); last 4 weeks for the current fiscal quarter (Q1); or last 4 weeks for next fiscal quarter (Q2).
- Recent Analyst EPS Revisions choose revisions for the completed fiscal year (F0), current fiscal year (F1), next fiscal year (F2), completed fiscal quarter (Q0), current fiscal quarter (Q1), or next fiscal quarter (Q2) for the last N-days.
- Reported EPS Surprises specify last N-days.
- Expected Report Date specify next N-days.
- Predicting Next Surprise Most Accurate Analysts specify next Ndays.

- Predicting Next Surprise Most Recent Analysts specify next Ndays.
- Most Accurate Consensus specify completed fiscal year (F0), current fiscal year (F1), next fiscal year (F2), completed fiscal quarter (Q0), current fiscal quarter (Q1), or next fiscal quarter (Q2).
- Most Recent Consensus specify completed fiscal year (F0), current fiscal year (F1), next fiscal year (F2), completed fiscal quarter (Q0), current fiscal quarter (Q1), or next fiscal quarter (Q2).
- Price Change choose for the last: week, 4 weeks, 12 weeks, 24 weeks, or Year-to-Date (YTD).

#### **Changing Additional Alerts Parameters**

You can set a new defaults for the additional Alert Parameters, such as Fiscal Period, Last Days, Next Days, and Top/Bottom number. To change Alert Parameters, follow these steps:

- 1. From the **Tools** menu, click Options.
- 2. The *Options* dialog box will appear. Click the **Alert Parameters** tab and enter new parameters.

| / Options                                             |                                      | ×   |
|-------------------------------------------------------|--------------------------------------|-----|
| Portfolio Alert Par                                   | ameters                              | - 1 |
| Fiscal Period<br>Last Days<br>Next Days<br>Top/Bottom | Q1-Current Quarter<br>30<br>30<br>50 |     |
|                                                       | QKCancel                             |     |

3. Click OK.

### **Alert Report Categories**

#### **Broker Recommendations Category**

#### Average Recommendations

This report displays an average recommendation for each stock in your portfolio or universe. To compute the average recommendation Zacks uses a scale of 1 to 5, where 1 represents a "Strong Buy" and 5 represents a "Strong Sell".

In addition to the average recommendation, this report shows the number of "Strong Buy", "Buy", "Hold", "Sell", and "Strong Sell" recommendations for each stock.

#### Average Recommendations vs. Industry

This report compares the average broker recommendations (rating) for each company in the portfolio with the average broker recommendations (rating)

for the corresponding Zacks Medium Industry. The report also shows the difference in these ratings.

To compute the average recommendation Zacks uses a scale of 1 to 5, where 1 represents a "Strong Buy" and 5 represents a "Strong Sell".

#### Change in Average Recommendations

This report shows the percent change in the average broker recommendation for a specified time period (one or four weeks) for each stock in your portfolio or universe. Also included are new and old recommendations.

To compute the average recommendation Zacks uses a scale of 1 to 5, where 1 represents a "Strong Buy" and 5 represents a "Strong Sell".

The positive percent change indicates an improvement in the average ratings, for example a change from 1.73 to 1.63 is a positive 6.25%. The negative percent change indicates a worsening in the average ratings, for example, a change from 2.93 to 3.07 is a negative 4.72%.

#### Change in Analyst Recommendations

This report shows the changes in the individual analyst ratings for the stocks in your portfolio. You can specify the time period for the ratings changes. The default is set to the last 30 days.

If during the specified time period there were no changes in the analyst recommendations for any stock in your portfolio, that particular stock will not appear in the report.

The Change in Analyst Recommendations report includes:

- Rating
  - **SB** Strong Buy, for ratings = 1.0
  - **B** Buy, for ratings between 1.1 and 2.0
  - **H** Hold, for ratings between 2.1 and 3.0
  - **S** Sell, for ratings between 3.1 and 4.0
  - **SS** Strong Sell, for ratings between 4.1 and 5.0
  - NR No Rating
- Rating Change describes the direction and magnitude of a change in the analyst's ratings:
  - + Indicates an upgrade with the difference of 1 between the previous and current rating. For example, from 3.2 (Hold) to 2.2 (Buy).
  - ++ Indicates an upgrade with the difference of 2 between the previous and current rating. For example, from 5 (Strong Sell) to 3 (Hold).
  - **+++** Indicates an upgrade with the difference of 3 between the previous and current rating. For example, from 4.8 (Strong Sell) to 1.8 (Buy).
  - ++++ Indicates an upgrade with the difference of 4 between the previous and current rating, from 5 (Strong Sell) to 1 (Strong Buy).
  - Indicates a downgrade with the difference of -1 between the previous and current rating. For example, from 2.9 (Hold) to 3.9 (Sell).

- -- Indicates a downgrade with the difference of -2 between the previous and current rating. For example, from 1.5 (Buy) to 3.5 (Sell).
- --- Indicates a downgrade with the difference of -3 between the previous and current rating. For example, from 1 (Strong Buy) to 4 (Sell).
- ---- Indicates a downgrade with the difference of -4 between the previous and current rating, from 1 (Strong Buy) to 5 (Strong Sell).
- +< Indicates an upgrade with the positive (from 0.1 to 0.9) difference between the previous and current rating. (For example, if the previous rating for a stock was 3.3 (Sell), and the subsequent rating is 2.5 (Hold), the difference (3.3-2.5) is a positive 0.8).
- Indicates a downgrade with the negative (from -0.9 to -0.1) difference between the previous and current rating. For example, if the previous rating for a stock was 1.3 (Buy), and the subsequent rating is 2.0 (Buy), the difference (1.3-2.0) is a negative 0.7.
- **NEW** Denotes the initial recommendations issued by an analyst for the stock.
- Win (%) Analyst's historical recommendation accuracy calculated as the percent of the selected analyst's buy or sell recommendations that outperformed an equal weighted industry index.
- **Rating Date** date of the recommendation or a revision date.

The Full Universe parameter is not available for this report.

#### Top Analyst Recommendations

This report provides recommendations from the historically most accurate analysts for each stock in your portfolio.

Zacks uses two measures to evaluate an analyst's ability to rate stocks — "Win Percentage" and "Excess Return". A Win is recorded for each analyst's recommendation that beats the performance of an equal weighted industry index for all buy and sell ratings. Ties are broken by measuring how much the average buy recommendation was in excess of the average industry performance.

In addition to the analysts' historical accuracy (Win%), this report also includes ratings, ratings changes, and rating dates (see the Change in Analyst Recommendations report description for explanation of these items).

The **Full Universe** parameter is not available for this report.

#### **Estimate Revisions Category**

#### **Recent Consensus EPS Revisions**

This report displays the consensus EPS estimates along with the percentage change in the consensus EPS for stocks in your portfolio or universe. You can view changes for a specified fiscal quarter or fiscal year. Also included in the report is the fiscal quarter or fiscal year end date.

#### **Recent Analyst EPS Revisions**

This report shows individual analysts' quarterly or annual EPS estimates along with the percent change in their EPS estimates for every stock in your portfolio over a specified time period. Also included in the reports is the reported period end date and the date of the estimate (or a revision date).

The Full Universe parameter is not available for this report.

#### **EPS Surprise Category**

#### **Reported EPS Surprises**

This report shows quarterly earnings surprises for the stocks in your portfolio or universe over a specified time period. EPS Surprise is calculated as [(Actual EPS – Consensus EPS)/Absolute value of Consensus EPS] x 100 (expressed in percent).

Additional information provided by this report includes quarter end month, Actual EPS, Consensus EPS, and EPS report date.

#### Expected Report Date

This report shows the date when a company is expected to announce its earnings. You can check the expected report dates for the companies in your portfolio or universe. In addition to the expected report date, this report also includes quarter end month, and the variability of the report date (the average historical variance in days). The report also provides the source of the expected report date:

- Default Last year's quarter ended date.
- Estimate Zacks estimate of the most likely quarter ending date.

#### Predicting Next Surprise - Most Accurate Analysts

This report forecasts potential EPS surprises in the next several days (you can specify the number of days: 5, 30, 60, etc.). This report predicts earnings surprises by exploiting the differences between the most accurate analysts' EPS consensus and the general consensus estimate (on a quarterly basis).

Zacks' methodology for identifying the most accurate analysts is based on computing the historical errors of an analyst. The error is calculated as the actual EPS minus the quarter end estimate. Analysts with the smallest errors are considered to be the best analysts. Then analysts are ranked based on a historical average of the absolute error for the two most recently reported quarter end forecasts, with the smallest errors being the best.

The expected surprise in this report is calculated as [(Most Accurate Consensus Estimate – Consensus Estimate)/Consensus Estimate] x100 %.

The potential surprises are then "normalized" (divided by the Standard Deviation of Consensus) and ranked. This rank is determined as [(Most Accurate Consensus – Consensus Estimate)/Standard Deviation of Consensus]. The higher the Surprise Rank, the more there is a potential for a surprise.

Additional information provided by this report includes: quarter end month, number of estimates for each company, and expected report date.

#### Predicting Next Surprise - Most Recent Analysts

This report forecasts potential EPS surprises in the next several days (you can specify the number of days: 5, 30, 60, etc.). This report predicts surprises by exploiting the difference between the most recent analysts' EPS consensus and the general consensus estimate (on a quarterly basis).

The expected surprise in this report is calculated as [(Most Recent Consensus Estimate – Consensus Estimate) /Consensus Estimate] x100 %.

The potential surprises are then "normalized" (divided by the Standard Deviation of Consensus) and ranked. This rank is determined as [(Most Recent Consensus – Consensus Estimate)/Standard Deviation of Consensus]. The higher the Surprise Rank, the more there is a potential for a surprise.

Additional information provided by this report includes: quarter end month, number of estimates for each company, and expected report date.

#### Standardized Unexpected Earnings

The important surprises are those associated with forecast errors that are large by historical standards. To account for this, a forecast error can be related to previous errors by meanings of Standardized Unexpected Earnings (SUE).

SUE effectively minimizes the earnings surprise in a particular quarter by a measure of the typical surprise in an average quarter. This discounts forecast errors for firms with historically very unpredictable earnings. A large error for such a firm might not be as significant as for a firm with typically very predictable earnings.

This report rates companies by Standardized Unexpected Earnings - (SUE) - a measurement of the deviation of 12-month actual EPS from the 5-year EPS growth trend line.

#### Today's Reported EPS Surprises

Several times a day, as information on reporting companies becomes available, Zacks updates the surprise file (up to eight times a day). At the end of the day, this information will be consolidated into the daily surprise file.

In this report, EPS Surprise is expressed in percent and is calculated as [(Actual EPS – Consensus EPS)/Absolute value of Consensus EPS] x 100.

Additional information provided by this report includes quarter end month, Actual EPS, Consensus Estimate, Net Income and Sales numbers, and EPS report date.

#### **Upside Potential Category**

#### Most Accurate Consensus

This report indicates quarterly and annual EPS surprises based on the most accurate estimates. This report takes into consideration the difference between the general consensus estimate and the most accurate analysts' EPS consensus for the fiscal period.

The most accurate EPS consensus is computed by ranking the analysts' historical performance. Zacks' methodology for identifying the most accurate analysts is based on computing the historical errors of an analyst. Analysts with the smallest errors are considered to be the best analysts. The analysts

are ranked based on a historical average of their errors, with the smallest errors being the best.

The most accurate quarterly consensus is computed by ranking the average of the analysts' absolute errors for the last two quarters.

The criteria for annual analyst EPS accuracy is the average number of month end forecasts during the past four years when the analyst's annual EPS absolute forecast error was less than the absolute consensus error for the year.

The expected surprise in this report is calculated as [(Most Accurate Consensus Estimate – Consensus Estimate)/Consensus Estimate] x100 %.

The potential surprises are then "normalized" (divided by the Standard Deviation of Consensus) and ranked. This rank is determined as [(Most Accurate Consensus – Consensus Estimate)/Standard Deviation of Consensus]. The higher the Surprise Rank, the more there is a potential for a surprise.

Additional information provided by this report includes: fiscal period end month, number of estimates for each company, and expected report date.

#### Most Recent Consensus

This report highlights potential quarterly and annual EPS surprises based on the most recent estimates. This report takes into considerations the difference between the general consensus estimate and the most recent analysts' EPS consensus.

The surprise is calculated as [(Most Recent Consensus Estimate – Consensus Estimate) /Consensus Estimate] x100 %.

The potential surprises are then "normalized" (divided by the Standard Deviation of Consensus) and ranked. This rank is determined as [(Most Recent Consensus – Consensus Estimate)/Standard Deviation of Consensus]. The higher the Surprise Rank, the more there is a potential for a surprise.

Additional information provided by this report includes: fiscal period end month, number of estimates for each company, and expected report date.

By default this report is sorted from highest positive to the biggest negative Surprise Rank value.

#### **Price Action Category**

#### Price Changes

This report shows the percent price change during a specified time period for stocks in your portfolio or universe. This report also includes percent price change relative to the S&P 500, 52-week high/low data and the closing price as of the prior's day last trade.

#### Intraday Price Changes

This reports monitors the following Intraday price changes for the stocks in your portfolio: % Price Change, Net Price Change, Last Trade, Update Time, Open and High.

## **Snapshot Reports**

## **Snapshot Report Options**

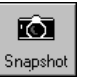

Click the **Snapshot** button from the Research Wizard display to access the *Company Reports* menu. There you can perform several tasks:

- Access Zacks Company Snapshot
- Access Expanded Company Reports
- Access Zacks Integrated Company Analysis application
- Print Snapshot for Active Tickers

| 🕂 Company Reports                 | × |
|-----------------------------------|---|
| Enter Ticker aol                  |   |
| Zacks Company Snapshot            |   |
| C Expanded Company Reports        |   |
| Full Company Report               |   |
| C Integrated Company Analysis     |   |
| Print Snapshot for Active Tickers |   |
| <u>D</u> K <u>C</u> ancel         |   |

Company Reports menu.

# Working with Zacks Company Snapshot

The Zacks Company Snapshot is a single company report featuring company description, actual and estimated EPS, company vs. industry ratings, fundamental data, broker recommendations and price charts.

#### Accessing Zacks Company Snapshot

To access Zacks Company Snapshot, follow these steps:

- 1. At the Research Wizard main menu, click the **Snapshot** button.
- 2. At the *Company Reports* menu, type a ticker symbol into the Enter Ticker box and check the **Zacks Company Snapshot** radio button.
- 3. Click OK to display the report.

## Printing Zacks Company Snapshot Reports for Active Tickers

You can print Zacks Company Snapshot report for tickers that passed your screen or are in your Active Ticker List.

To print Snapshot reports for all tickers that passed your screen, follow these steps:

- 1. After specifying screening criteria, click **Run Query** and get the desired universe.
- 2. Return to the main menu, and click Snapshot.
- 3. At the *Company Reports* menu, click **Print Snapshot for Active Tickers.**
- 4. The message will appear stating how many company reports will be printed. Select **Yes** to print them or **No** to cancel.

| Enter Ticker     AOL                                                                                                    | × |  |  |
|----------------------------------------------------------------------------------------------------|---|--|--|
| <ul> <li>Zacks Company Snapshot</li> <li>Expanded Company Reports</li> <li>Full Company Report</li> <li>Integrated Company Analysis</li> </ul> |   |  |  |
| Print Snapshot for Active Tickers                                                                                                    |   |  |  |

To print Snapshot reports for a portfolio, follow these steps:

- 1. Select a Ticker List (its name will be displayed in the Screening Criteria table).
- 2. At the *Company Reports* menu, click **Print Snapshot for Active Tickers.**
- 3. The message will appear stating how many company reports will be printed. Select **Yes** to print them or **No** to cancel.

#### Zacks Company Snapshot Report Overview

Zacks Company Snapshot is a single company report featuring company description, actual and estimated EPS, company vs. industry ratings, fundamental data, broker recommendations and price charts.

#### Zacks Company Snapshot Report Components

#### **Company Summary Table and Business Description**

The most commonly referred-to pieces of data on a stock are located near the top of the report for easy references. Items here include company name, ticker symbol and the Exchange on which the stock is traded, price, P/E ratio (trailing twelve months), Market Capitalization, Industry, company type, current dividend rate and Dividend Yield, 12 month sales, growth rates for sales, EPS, and dividends for the past five years and Zacks Performance Ranking.

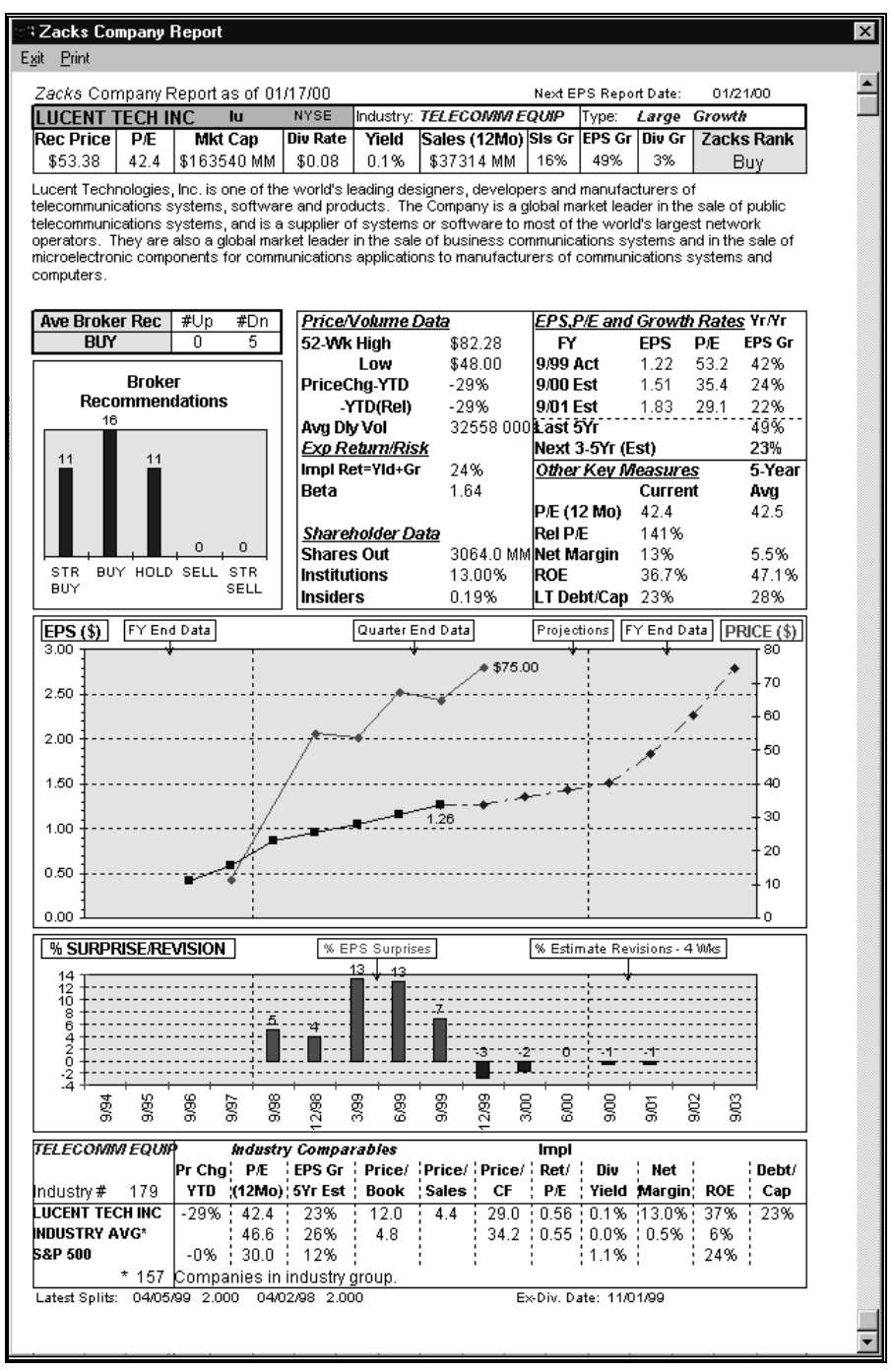

Zacks Company Report

Zacks Performance Rank - Research has shown that one of the most powerful forces driving a stock performance is change in earnings estimates from brokerage analysts. The Zacks Rank (also called Zacks Rating) is a

short-term trading indicator based primarily on the momentum of revisions in analysts' earnings estimates. The ranking — ranging from 1 (Strong Buy) to 5 (Strong Sell) — has been shown to be an accurate predictor of stock price performance (relative to the market) for the coming 90-180 days.

**Company Type** - The company type is based on its Market Cap and Price/Book ratio.

| Market Cap                         | Price/Book               |
|------------------------------------|--------------------------|
| < \$800 mil – Small                | < 1.75 – Value           |
| > \$3500 mil – Large               | > 3.5 – Growth           |
| > \$800 mil and < \$3500 mil – Mid | > 1.75 and < 3.5 – Blend |

#### **Business Description**

A brief business description is provided beneath the summary table.

#### **Broker Recommendations Data and Charts**

The Average Broker Recommendation is highlighted and the number of analysts who have revised their opinion of the stock up or down in the past four weeks is noted. The recommendations, which are updated continuously based on information Zacks receives from brokerages firms, are broken into five categories: Strong Buy, Buy, Hold, Sell, Strong Sell. The convenient histogram format allows you get a quick feel for both the number of analysts actively following the stock and their opinions about the stock's relative attractiveness.

#### Price/Volume Data

This section of the report includes data indicating the stock's price range over the last 52 weeks as well as year-to-date price change for the stock and its performance relative to the S&P 500. The average daily trading volume for the last 20 trading days is also provided.

#### Expected Return/Market Risk

#### Implied Return

The stock's implied return is calculated by adding a stock's current dividend yield to its estimated long-term EPS growth rate. The implied return is a handy performance measure which could approximate the total annual return (including dividends and capital appreciation) an investor might achieve over the next several years provided the projected growth on EPS actually materializes and the P/E ratio does not change.

#### Beta

A stock's Beta is a statistical measure of its sensitivity to past market movements. A stock with a beta of 1.5 has historically seen its price move (up or down) one and one-half times the percentage change in the broader equity market.

#### Shareholder Data

This section includes data on the number of shares outstanding and the percentage owned by Inside Management and Institutional Investors. Some Institutional sponsorship is desirable because these large investors typically trade large blocks of stocks that can result in significant upward price movements. However, too high a level of Institutional ownership can increase a stock's downside risk because these large shareholders represent potential

sellers if something goes wrong at the company. Significant ownership by corporate insiders is considered favorable because management's interests are then more closely aligned with other shareholders.

#### Fundamental and Technical data

#### EPS, P/E and Growth Rates

This section summarizes the company's recent Actual and Estimated EPS, P/E and Year-to-Year EPS Growth Rates.

#### Current and 5-year Average Data

This section includes five key measures as they stand currently versus historically (average of the last five years). These measures are: P/E ratio (trailing 12 months), P/E ratio relative to the S&P 500, Net Margin, Return on Equity (ROE), and the Long-Term Debt To Capitalization Ratio - a key indicator of financial risk. Stocks trading below (above) their historical P/E and relative P/E ratios may be cheap (expensive) unless there have been fundamental changes in the company's growth prospects. Similarly, changes in a company's profitability or capital structure from previous norms are important to note.

#### Actual EPS and EPS Estimates vs. Stock Price Chart

The chart at the center of the Snapshot report plots the stock price versus the 12-month earnings per share. The chart includes fiscal year-end data going back five years, quarter-end data for the last four and next two quarters, and estimated earnings projected 1,2 and 3-5 years out. While not intended for use as a technical analysis tool, the price chart provides a visual representation of how the stock has been trading relative to its past growth in earnings as well as how Wall Street perceives its future earnings growth prospects.

#### EPS Surprises and Estimate Revisions Chart

A plot of the EPS surprises for the last four quarters and the 12 week earnings estimate revisions for the current and next fiscal years are shown in a bar graph below the price chart. Earnings surprises are the percentage by which a company's earnings exceed or fall short of the consensus estimates for a company on the EPS report date.

#### Company vs. Industry Comparison

The table at the bottom of the Snapshot report provides an overview of how a company measures up against its industry peers and the overall market on a number of key measures. Data includes year-to-date price change, P/E (12 month), estimated 3-5 year EPS growth rate, Price/Book, Price/Sales, Price/Cash Flow, implied return to P/E ratio, dividend yield, Net Margin, ROE, and Debt/Capital.

The industry comparable data is most useful for relatively homogeneous industries. Zacks large number of industry classifications (over 200) helps to insure comparability between companies.

# Working with Expanded Company Reports

The Expanded Company Reports, displayed in your browser, give you the access to the company's fundamental data, insiders data, and company's general information.

#### **Accessing Expanded Company Reports**

To run an Expanded Company Report, follow these steps:

- 1. Click the Snapshot button at the Research Wizard main menu.
- 2. At the *Company Reports* menu, type a ticker symbol into the Enter Ticker box.
- 3. Check the **Expanded Company Reports** radio button, select a report from the reports pull-down menu, and click **OK**.
- **4.** Your default browser will be launched and the report will be displayed. To switch between your browser and the Research Wizard, click the Research Wizard button on your Windows taskbar.

#### **Expanded Company Reports Categories**

There are several expanded company reports available in Research Wizard. These reports can be classified into several categories:

- Fundamental (Income Statement, Balance Sheet, and Cash Flow tables)
- Return on Equity
- Risk Rating/Bankruptcy
- Business Description & Management Discussion
- Insider Trading

#### **Fundamental Reports**

#### Income Statement, Balance Sheet, and Cash Flow tables

There are several Income Statement, Balance Sheet, and Cash Flow tables (presented annually for the last 5 years and quarterly for the last 8 quarters) available in this category of the reports.

Please note that the line items shown in these tables may not exactly match the line items on the 10-K and 10-Q reported by the company, as Zacks has standardized a number of items to facilitate comparison between companies.

The reports in this category include:

- Annual Cash Flow Statement -- standardized report containing data from 10K filings.
- Annual Income Statement -- standardized report containing data from 10K filings.
- Annual Balance Sheet -- standardized report containing data from 10K filings.
- Quarterly Balance Sheet -- standardized report containing data from 10Q filings.
- Quarterly Income Statement -- standardized report containing data from 10Q filings.
- Annual Ratios & Turnover Rates -- Assets/Liabilities ratios, turnover rates and sales ratios.
- Quarterly Ratios & Turnover Rates -- Assets/Liabilities ratios, turnover rates and sales ratios.

#### **Return on Equity Reports**

There are two Return on Equity reports, presented annually for the last 5 years and quarterly for the last 8 quarters. These reports use the extended DuPont model (ROE Decomposition).

The ROE Decomposition model measures company's profitability and helps to relate and interpret the financial ratios for asset management, debt management and profitability. It also calculates return on shareholder equity:

ROE = After Tax Profit Margin x Total Asset Turnover x Equity Multiplier

The reports in this category include:

- Annual Return on Equity ROE Decomposition 5 years.
- Quarterly Return on Equity ROE Decomposition 8 quarters.

#### **Risk Rating/Bankruptcy Reports**

In addition, we have included two Risk Rating/Bankruptcy reports, presented annually for the last 5 years and quarterly for the last 8 quarters. These reports show what the company would be worth upon liquidation. The Net Liquidation Value is the amount that could be realized by selling the assets of a firm after paying the debt.

The reports in this category include:

- Annual Risk Rating/Bankruptcy Report displays annual growth rates and components of the Net Liquidation Value.
- Quarterly Risk Rating/Bankruptcy Report displays quarterly growth rates and components of the Net Liquidation Value.

#### **Business Description & Management Discussion Reports**

#### **Business Descriptions Reports**

A complete overview of the business of the company from the last 10-K filings.

#### **Management's Discussion and Analysis Reports**

Management's Discussion and Analysis report (Management's Discussion and Analysis of Financial Condition and Results of Operations) is a report from management to the shareholders that accompanies the firm's financial statements in the annual report. This report explains the period's financial results and enables management to discuss other ideas that may not be apparent in the financial statements in the annual report.

#### **Insider Trading Report**

The most recent insider transactions, as reported to the SEC, are summarized here. Insiders include major corporate officers, members of the board of directors, and owners of 10% or more of any equity class of securities.
# Link to Integrated Company Analysis

If you have the Zacks product, Integrated Company Analysis (ICA), you can have an instantaneous link to that module.

To access ICA from the Research Wizard, follow these steps:

- 1. Click the **Snapshot** button from the Research Wizard display to access the Company Reports menu.
- 2. At the *Company Reports* menu, type a ticker symbol into the Enter Ticker box.
- 3. Select the Integrated Company Analysis radio button and click OK.
- **4.** ICA will open in a separate window. To switch back to the Research Wizard, click the Research Wizard button on your Windows taskbar.

# Appendix

# List of Zacks Sector and Industry Designations

The following is a list of Zacks X (Expanded) Industries, Zacks Sectors, and Zacks M (Medium) Industries designations.

### Zacks X (Expanded) Sector Groups

- 0 Indices
- 1 Consumer Staples
- 2 Consumer Discretionary
- 3 Retail-Wholesale
- 4 Medical
- 5 Auto-Tires-Trucks
- 6 Basic Materials
- 7 Industrial Products
- 8 Construction

- 9 Conglomerates
- 10 Computer and Technology
- 11 Aerospace
- 12 Oils-Energy
- 13 Finance
- 14 Utilities
- 15 Transportation
- 16 Business Services
- 17 Unclassified

### Zacks M (Medium) Industry Groups

0 INDICES **31 COMPUTER-OFFICE EQUIPMENT** 1 APPAREL 32 COMPUTER SOFTWARE-SERVICES 33 ELECTRONIC-SEMICONDUCTORS 2 BEVERAGES 3 FOOD 34 ELECTRONICS 35 MISC TECHNOLOGY **4 PUBLISHING 5 SOAPS-COSMETICS** 36 TELECOMMUNICATIONS EQUIPMENT 6 TOBACCO 37 TELECOMMUNICATIONS SERVICES 7 CONS PROD-MISC STAPLES 38 AEROSPACE-DEFENSE 8 HOME FURNISHING-APPLIANCE 39 COAL 9 LEISURE SERVICE 40 ENERGY-ALTERNATE SOURCES 41 OIL MACHINERY-SERVICES-DRILLING 10 MEDIA 11 PHOTO EQUIPMENT & SUPPLIES 42 OIL-EXPLORATION&PRODUCTION 12 OTHER CONSUMER DISCRETIONARY 43 OII -MISC 13 FOOD/DRUG-RETAIL/WHOLESALE 44 OIL-INTEGRATED 14 NONFOOD RETAIL-WHOLESALE 45 OIL&GAS PRODUCTION-PIPELINE 15 DRUGS 46 BANKS-MAJOR **16 MEDICAL CARE 47 BANKS & THRIFTS 17 MEDICAL PRODUCTS 48 FINANCE 18 AUTOS-TIRES-TRUCKS 49 INSURANCE 19 CHEMICALS & FERTILIZER 50 INVEST BKRS-MGRS** 20 METALS-NON FERROUS **51 INVESTMENT FUND** 21 STEEL **52 REAL ESTATE** 22 PAPER 53 UTILITY-ELEC PWR 23 CONTAINERS & GLASS 54 UTILITY-GAS DISTR 24 INDUSTRIAL PRODUCTS-SERVICES 55 UTILITY-TELEPHONE 25 MACHINERY-ELECTRICAL 56 UTILITY-WATER SUPPLY 26 MACHINERY **57 TRANSPORTATION-AIR** 27 POLLUTION CONTROL **58 TRANSPORTATION** 28 BUILDING PRODUCTS **59 BUSINESS SERVICE** 29 CONSTRUCTION-BUILDING SERVICES 70 UNCLASSIFIED 30 CONGLOMERATES

### Zacks X (Expanded) Industry Groups

**1 ADVERTISING** 2 AEROSP/DEFENSE 3 AEROSP/DEF EQ **4 AGRI OPERATIONS** 5 APPLIANCE-HSHLD 6 AUDIO/VIDEO PRD 7 AUTO -DOMESTIC 8 AUTO -FOREIGN 9 RET/WHL-AUTO PT 10 AUTO/TRUCK-ORIG 11 AUTO/TRUCK-REPL 12 BANKS-FOREIGN 13 BANKS-MIDWEST 14 BANKS-MONEY CTR **15 BANKS-NORTHEAST 16 BANKS-SOUTHEAST 17 BANKS-SOUTHWEST** 18 BANKS-WEST **19 BEVERAGES-ALCOH** 20 BEVERAGES-SOFT 21 BLDG&CONST-MISC 22 BLDG PRD-AIR/HT 23 BLDG PRD-DRS&TR 24 BLDG PRD-LTG FX 25 BLDG PRD-RT/WHL 26 BLDG PRD-WOOD 27 BLDG-CMT/CNT/AG 28 BLDG-HEAVY CNST 29 BLDG-MAINT & SV 30 BLDG-MBL/MFG&RV 31 BLDG-RSDNT/COMR 32 BRDCST-RADIO/TV 33 CABLE TV 34 CHEM-DIVERSIFD 35 CHEM-FIBERS 36 CHEM-PLASTICS 37 CHEM-SPECIALTY 38 COAL **39 COMP-GRAPHICS 40 COMP-MAINFRAME** 41 COMP-MICRO 42 COMP-PERIPH EQP 43 COMP-SERVICES 44 COMP-SOFTWARE 45 CONTNRS-MTL/GLS 46 CONTNRS-PPR/PLS 47 COSMETICS&TLTRS **48 DIVERSIFIED OPS** 49 ELEC COMP-SEMIC **50 ELEC-MISC COMPN 51 ELEC MSRNG INST** 52 ELEC PRODS-MISC **53 ELEC-CONNECTORS** 54 ELEC PARTS DIST

55 ELEC-MILITARY 56 ENERGY-ALT SRCS 57 ENGINRG/R&D SVS 58 ENGINES-INT CMB 59 FERTILIZERS 60 FIBER OPTICS 61 FIN-CONS LOANS 62 FIN-INVEST BKRS 63 FIN-INVEST MGMT 64 FIN-LEASING COS 65 FIN-MTG&REL SVS 66 FIN-INVEST FUND 67 FIN-SVGS & LOAN 68 FIN-SBIC&COMMRL 69 FIN-MISC SVCS 70 FOOD ITEMS-WHLE 71 FOOD-CANNED 72 FOOD-CONFECTNRY 73 FOOD-DAIRY PRDS 74 FOOD-FLOUR&GRN 75 FOOD-MEAT PRODS 76 FOOD-MISC/DIVERS 77 FOOD-SUGAR&REFG 78 FUNERAL SVS&REL **79 FURNITURE** 80 GLASS PRODUCTS 81 HOTELS & MOTELS 82 INDL AUTO/RBTCS 83 INSTRU-CONTROL 84 INSTRU-SCIENTFC 85 INS-ACC & HLTH 86 INS-BROKERS 87 INS-LIFE 88 INS-MULTI LINE 89 INS-PROP&CASLTY 90 LASERS-SYS/COMP 91 LEISURE&REC PRD 92 LEISURE&REC SVS 93 LINEN SPLY &REL 94 MACH TLS&RL PRD 95 MACH-CONST/MNG 96 MACH-ELEC UTILS 97 MACH-ELECTRICAL 98 MACH-FARM 99 MACH-GENL INDL 100 MACH-MATL HDLG 101 MACH-PRINT TRAD 102 MACH-THRML PROC **103 MED INSTRUMENTS** 104 MED PRODUCTS 105 MED-BIOMED/GENE 106 MED-DRUGS 107 MED-GENERIC DRG 108 MED-HMO

**109 MED-HOSPITALS** 110 MED-NURSING HMS 111 MED-OUTP/HM CRE 112 MED-WHSL DRG/SN 113 MED/DENTAL-SUPP 114 MINING -GOLD 115 MINING - IRON 116 MINING -MISC 117 MINING -NON FERR 118 MINING -SILVER 119 METAL PROC&FABR 120 METAL PRD-DISTR 121 METAL PRD-FSTRS 122 MOVIE/TV PROD/DISTR 123 CON PRD-MISC DISCR 124 OFFICE AUTO&EQP 125 OFFICE SPPL&FRM 126 OIL-US RYLTY TR 127 OIL FLD MCH&EQP 128 OIL REFING&MKTG 129 OIL-C\$ EXP&PROD 130 OIL-C\$ INTEGRTD 131 OIL-FIELD SVCS 132 OIL-INTL INTGD 133 OIL-INTL SPCLTY 134 OIL&GAS-DRILL 135 OIL-PROD/PIPELN 136 OIL-US EXP&PROD 137 OIL-US INTEGRTD 138 COMP-OPTICL REC 139 PAINTS&REL PRDS 140 PAPER &REL PRDS 141 PAPER-BUS FORMS 142 PHOTO EQP & SUPP 143 POLLUTION CNTRL 144 PREC MTLS/JWLRY 145 PRINTING-COMMRL 146 PROTECTION-SFTY 147 PUBLSHG-BOOKS 148 PUBLSHG-NEWSPRS 149 PUBLSHG-PRDCALS 150 REIT-EQTY TRUST 151 REIT-MTGE TRUST 152 REAL ESTATE DEV 153 REAL ESTATE OPS 154 RETAIL-APP/SHOE 155 RETAIL-CATLG SH **156 RETAIL-CONS ELC** 157 RETAIL-CNV STRS 158 RETAIL-DISCOUNT 159 RETAIL-DRUG STR 160 RETAIL-RESTRNTS 161 RETAIL-HOME FRN 162 RETAIL-JEWELRY

163 RETAIL-MAIL ORD 164 RETAIL-MJR DEPT 165 RETAIL-MISC/DIV 166 RETAIL-RGN DEPT 167 RETAIL-SUPERMKT **168 RETAIL-VENDING** 169 RETAIL/WHSL CMP **170 RUBBER&PLASTICS 171 RUBBER-TIRES** 172 SCHOOLS 173 SHOES&REL APPRL 174 SOAP&CLNG PREPS 175 STEEL-PIPE&TUBE **176 STEEL-PRODUCERS** 177 STEEL-SPECIALTY 178 TELECOMM SVCS **179 TELECOMM EQUIP 180 TEXTILE-APPAREL 181 TEXTILE-HME FRN 182 TEXTILE-PRDUCTS** 183 TOBACCO 184 TOOLS-HAND HELD 185 TOYS/GAME/HOBBY **186 TRANS-AIR FRGHT 187 TRANS-AIRLINE** 188 TRANS-EQP&LSNG 189 TRANS-RAIL 190 TRANS-SHIP **191 TRANS-SERVICES 192 TRANS-TRUCK** 193 UTIL-ELEC PWR 194 UTIL-GAS DISTR **195 UTIL-TELEPHONE 196 UTIL-WATER SPLY 197 WIRE&CABLE PRDS 198 COMP-NETWORKS** 199 COMP-MINI 200 LEISURE&REC/GMG 201 TELECOMMCTNS-WIRELESS 202 COMP-STORAGE DEV 203 COMP-INTEGT SYS 204 BANKS-MAJOR REGIONAL 205 BUS SVCS 206 BUS INFO SVCS 207 CON PRD-MISC STAPLES 208 MEDIA CONGLOMERATES 209 ELEC-MEG MACHINERY 210 RET/WHLSL AUTO/TRUCK 211 ELECTRONIC COMMERCE 212 INTERNET CONTENT 213 INTERNET SERVICES 214 INTERNET SOFTWARE 400 INDICES **500 UNCLASSIFIED** 

# **Glossary of Terms**

#### **Active Ticker List**

A portfolio file being analyzed at the current moment.

#### **Active Universe**

The group of companies being analyzed at the current moment: either the companies in the current Ticker List, or the companies remaining after a screen has been executed.

#### Backtest

A historical simulation of trading strategy.

#### Calculation Expression

A user-defined screening criteria or report item.

#### **Consensus Estimate**

An average of analysts' estimates for the particular company.

#### **Constant e**

e, irrational number occurring widely in mathematics and science, approximately equal to the value 2.71828; it is the base of natural, or Naperian, logarithms. e is transcendental, i.e., not a ROOT of any algebraic equation. It is defined as the limit of the expression  $(1 + 1/n)^n$  as n becomes infinitely large.

Source: The Concise Columbia Encyclopedia 1995.

#### **Delimited Text File Type**

A text separated by tab characters, commas, or spaces.

#### **Exponential Function**

Expressions in the form of  $e^{(x)}$ .

#### ltem

A data element in a Zacks database. An item may contain alphanumeric or numeric data.

#### Look Ahead Bias

The data bias referring to the use of data in a backtest that was not, in reality, available to the analyst at the time the backtest assumes.

#### Recent

Specifies the period with the first non-N/A value of the item.

#### Screening

A process of selecting companies that meet your selected criteria.

#### Survivor Bias

Also, survivorship bias, refers to a database that conations only presently existing companies and no companies that are no longer in business (through the bankruptcy or liquidation).

#### Taskbar

The taskbar is the bar on your desktop that has the Start button on it. Buttons representing programs currently running on your computer appear on this bar.